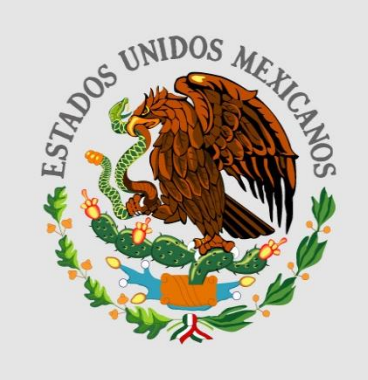

# SHCP

# TUTORIAL DE LA FUNCIONALIDAD DEL MÓDULO DE LA MIR EN EL PORTAL APLICATIVO DE LA SHCP

NOTA: Ver este archivo desde Power Point como "Presentación con Dispositivas"

Dar clic en el botón para iniciar 

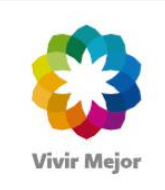

Subsecretaría de Egresos Noviembre, 2011

|   | Simbología             | Acce      | TUTORIAL DE LA<br>eso al Sistema | FUNCIONALIDAD DEL MO<br>Gestión MIR | DULO DE     | LA MIR EN EL PORTAL<br>Iodificación MIR | APLICATIVO DE LA SHCP<br>Envío MIR a validación | Validación MIR          |      |  |  |
|---|------------------------|-----------|----------------------------------|-------------------------------------|-------------|-----------------------------------------|-------------------------------------------------|-------------------------|------|--|--|
| I | Regreso MIR a registro | Regi      | stro nueva MIR                   | Registro Recomendació               | on Ge       | estión Indicadores                      | Validación Indicadores                          | Regreso Ind. a registro | SHCP |  |  |
|   |                        |           |                                  | Consulta                            | I Tablero C | Control                                 |                                                 |                         |      |  |  |
|   |                        |           |                                  | Simb                                | pologí      | а                                       |                                                 |                         |      |  |  |
|   |                        |           |                                  |                                     |             |                                         |                                                 |                         |      |  |  |
|   |                        |           | Imprimir                         |                                     |             | Cambiar Unidad R                        | esponsable                                      |                         |      |  |  |
|   |                        | 3         | Atención Telefó                  | nica                                | B           | Alineación al PND                       |                                                 |                         |      |  |  |
|   |                        |           | Dudas y Comen                    | tarios                              | 0           | Mostrar denomina                        | ción de Pp                                      |                         |      |  |  |
|   |                        |           |                                  |                                     | 11          | Ocultar denominad                       | ción del Pp                                     |                         |      |  |  |
|   |                        |           | Avisos                           |                                     | *           | Exportar MIR a Exc                      | cel                                             |                         |      |  |  |
|   |                        | $\otimes$ | Cerrar                           |                                     |             | Comentarios                             |                                                 |                         |      |  |  |
|   |                        | -         | <b>-</b>                         |                                     | ×           | Eliminar recomend                       | laciones                                        |                         |      |  |  |
|   |                        |           | Tomas fotos a d                  | latos                               | Q           | Mostrar todas las i                     | recomendaciones                                 |                         |      |  |  |
|   |                        | 1         | Ocultar menú pi                  | rincipal                            |             | Guardar recomend                        | laciones                                        |                         |      |  |  |
|   |                        |           | Ocultar menú de                  | e aplicaciones                      | 0           | Cancelar cambios                        |                                                 |                         |      |  |  |
|   | I                      |           |                                  |                                     | *           | Exportar recomen                        | daciones a Excel                                |                         |      |  |  |
|   |                        |           | Ocultar menús                    |                                     | - +         | Expandir u colaps                       | ar información                                  |                         |      |  |  |
|   |                        |           | Mostrar menús                    |                                     | < >         | Para ocultar o mos                      | strar un panel                                  |                         |      |  |  |
|   |                        | ?         | Ayuda                            |                                     | ^ ¥         | Para cambiar de ac                      | cordeón                                         |                         |      |  |  |
|   |                        |           |                                  |                                     | 0           | Indicador Validado                      | )                                               |                         |      |  |  |

0

Indicador Condicionado

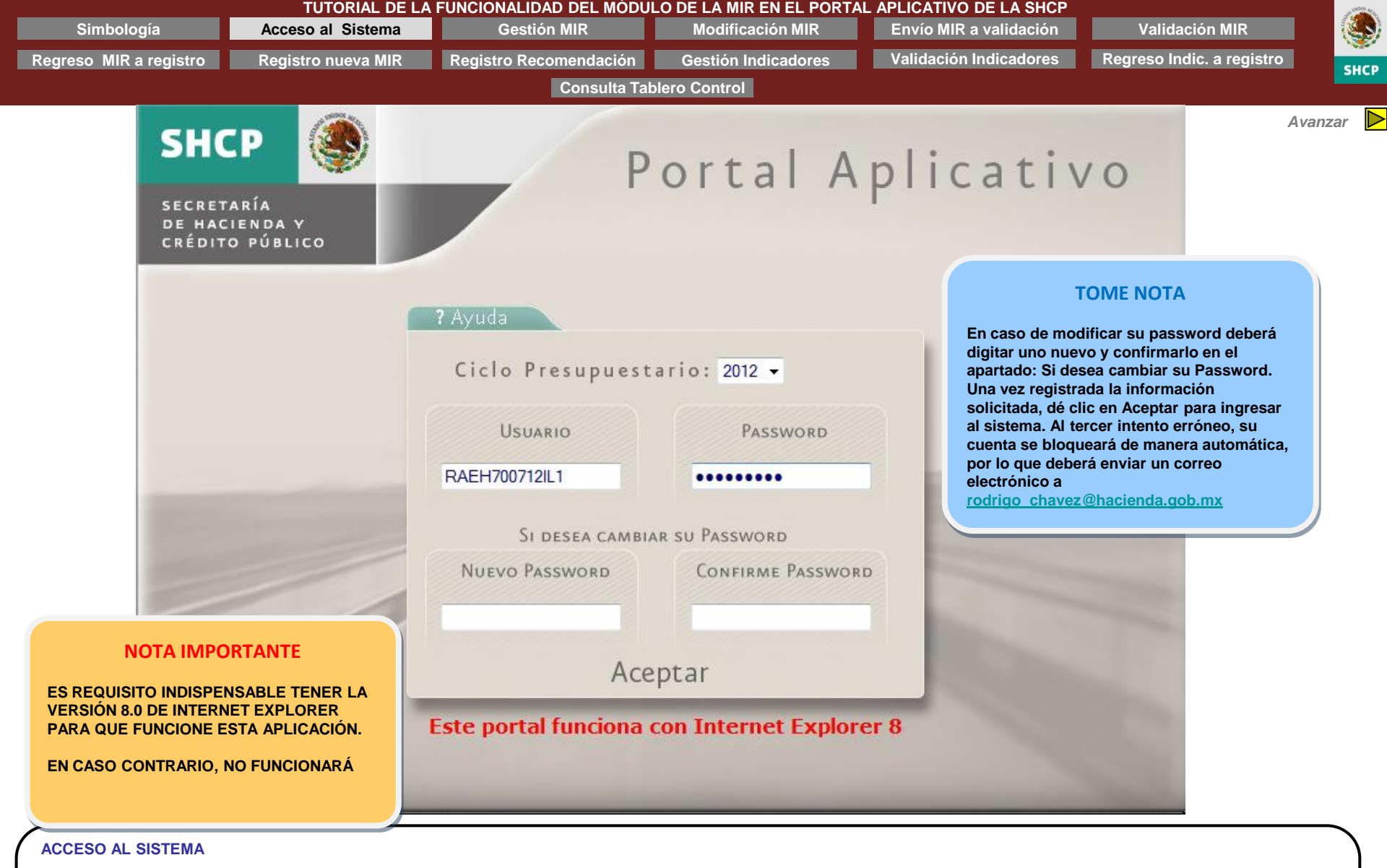

#### Procedimiento

- 1. Seleccione el ciclo presupuestario 2012
- 2. Digite usuario y contraseña
- 3. Dé clic en el botón ACEPTAR

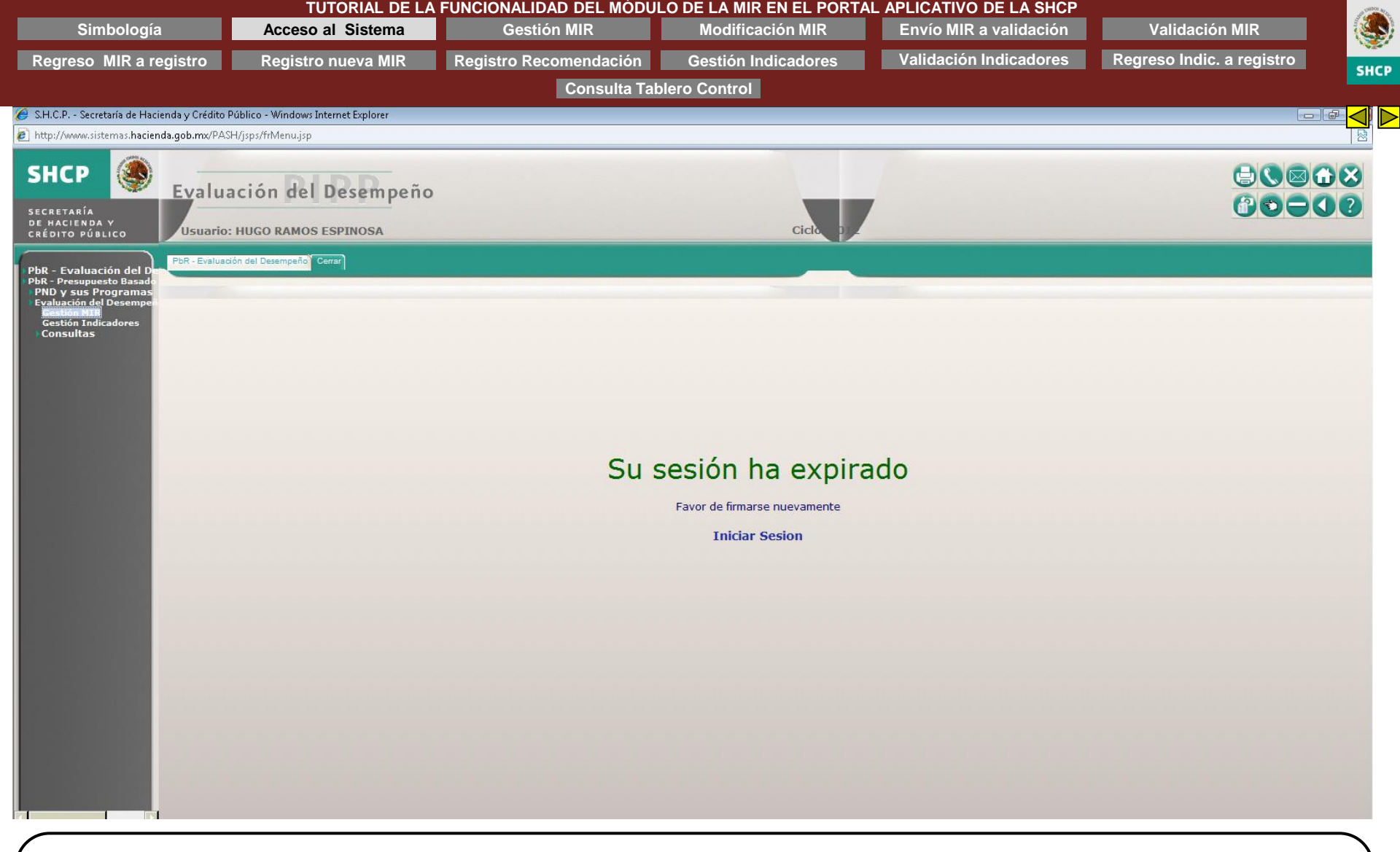

ACCESO AL SISTEMA

Procedimiento

Si tiene más de 5 minutos de inactividad, el sistema expirará su sesión de manera automática

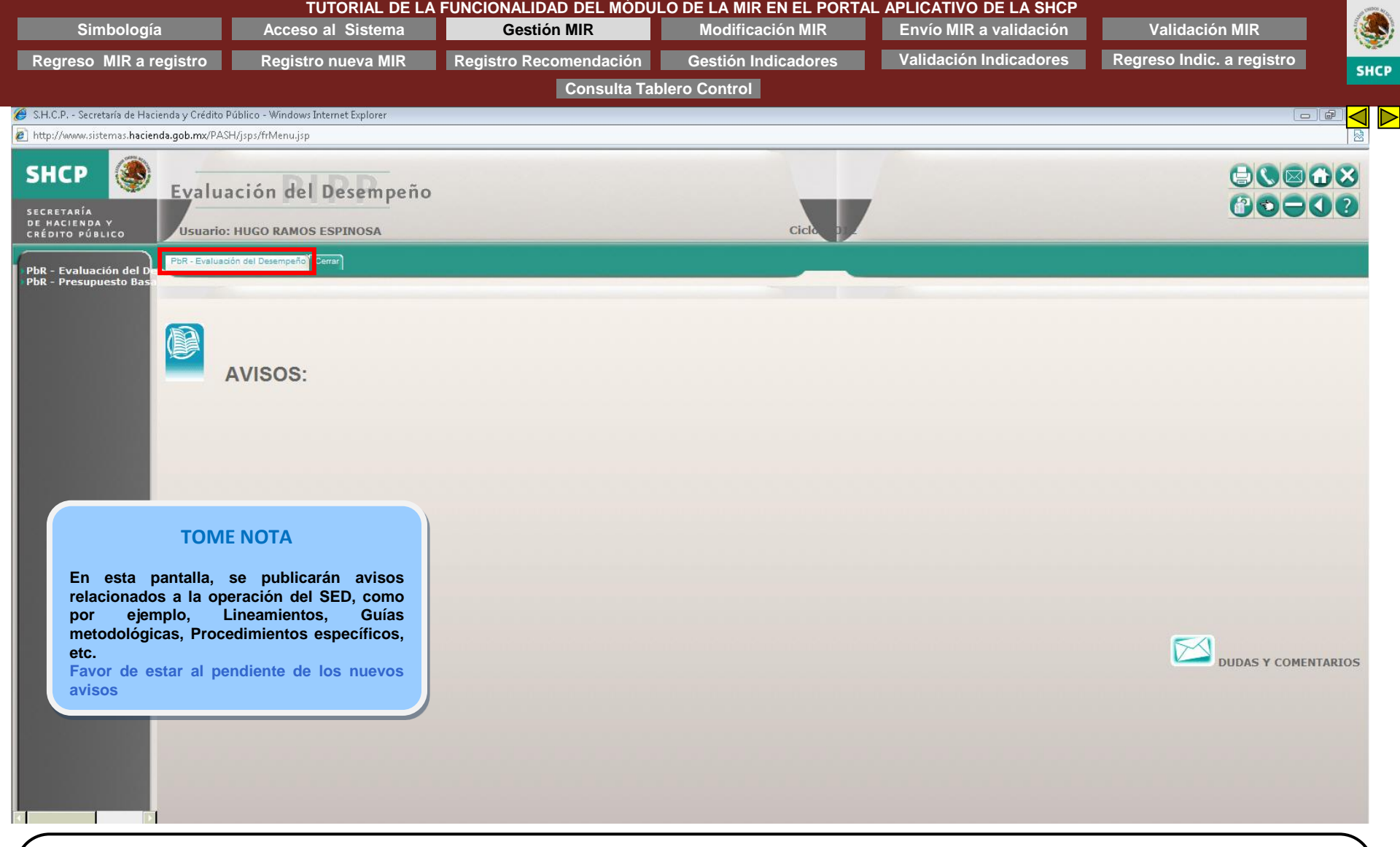

1. Seleccione la pestaña PbR - EVALUACIÓN DEL DESEMPEÑO, del menú principal del sistema, ubicado en la parte superior de la pantalla

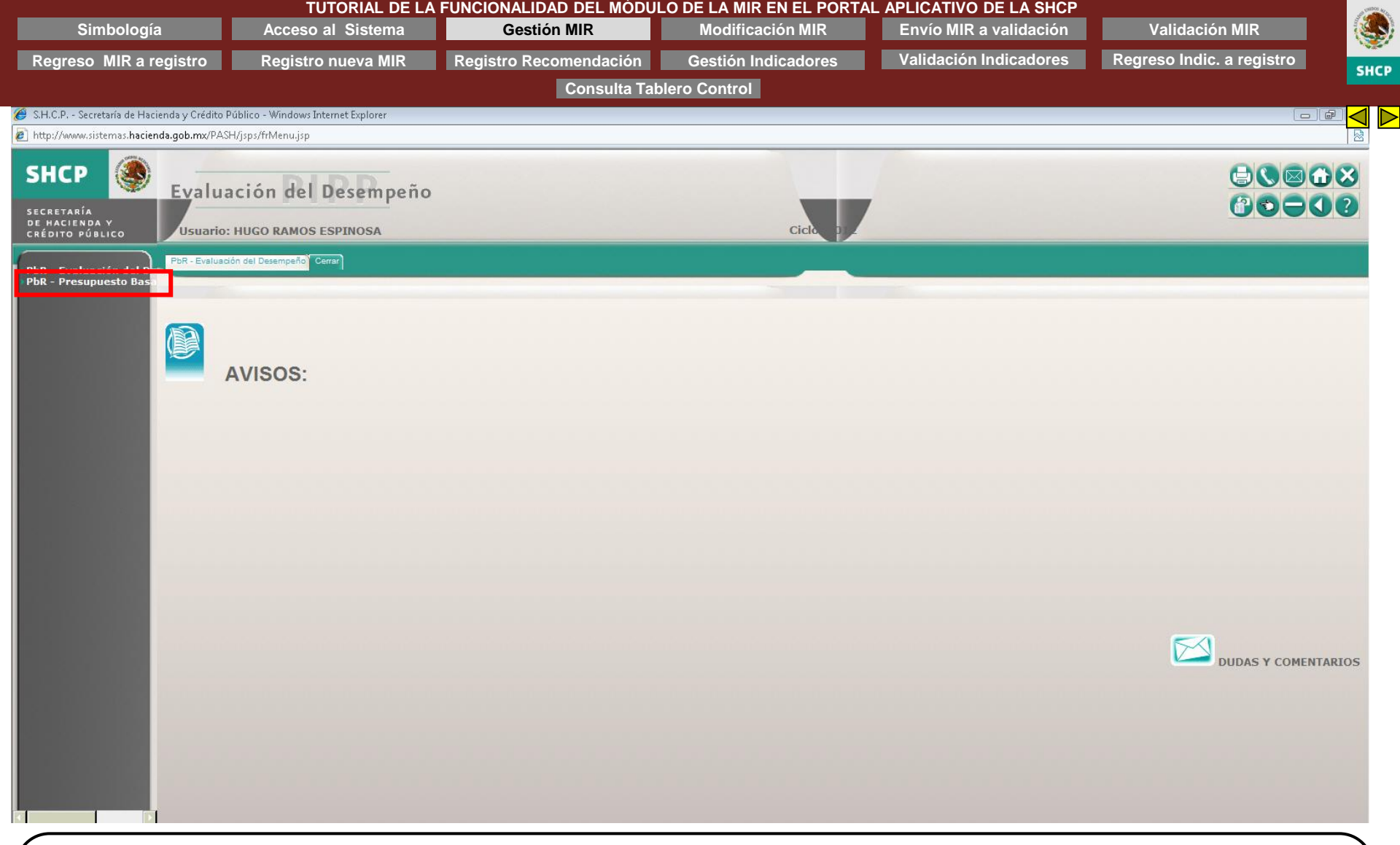

2. Seleccione la opción PbR – PRESUPUESTO BASADO EN RESULTADOS, del submenú del sistema, ubicado en la parte izquierda de la pantalla

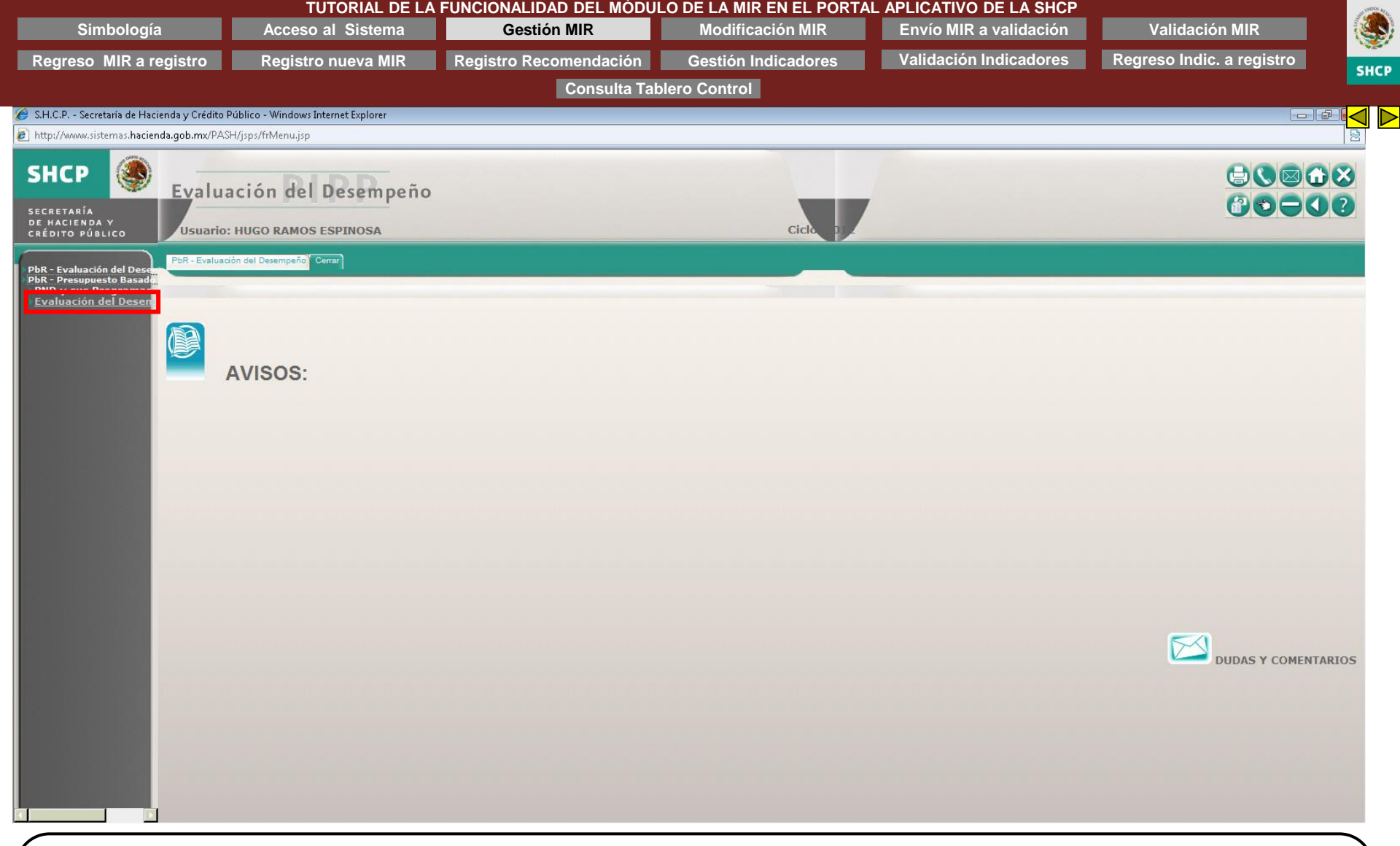

3. Dé clic en la opción EVALUACIÓN DEL DESEMPEÑO

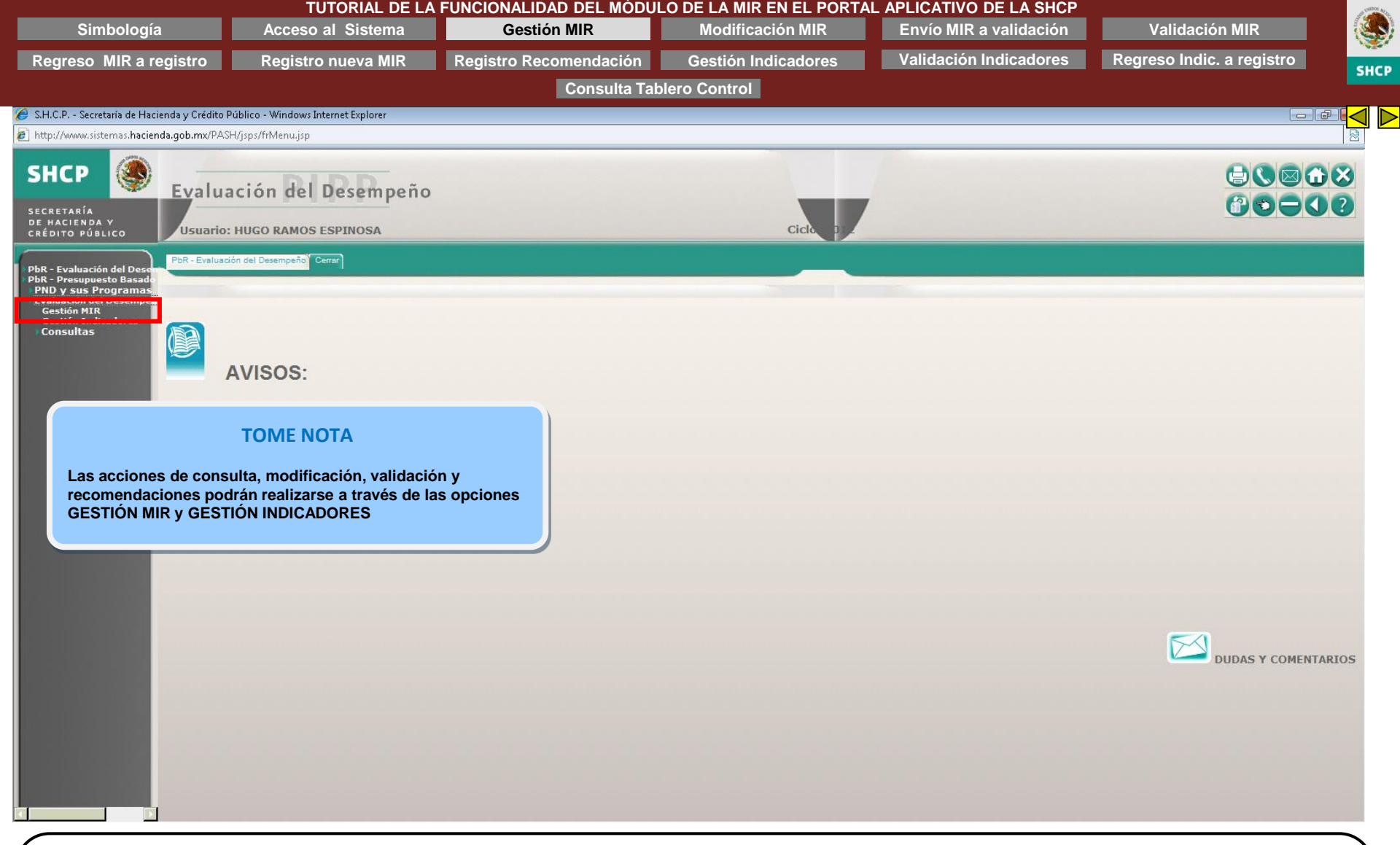

Aparecerán las siguientes opciones: GESTIÓN MIR, GESTIÓN INDICADORES y CONSULTAS

4. Dé clic en la opción GESTIÓN MIR para actualizar una MIR existente o registrar una nueva Matriz de Indicadores para Resultados

| Simbología                                                                                                    | 1                                                                                                   | Acceso al Sistema                                                                                                    | Gestión MIR            | Modificación MIR                                                                                                    | Envío MIR a validación                                                                                                    | Validación MIR                                                                        |      |
|----------------------------------------------------------------------------------------------------|----------------------------------------------------------------------------------------------------|----------------------------------------------------------------------------------------------------|------------------------|----------------------------------------------------------------------------------------------------|----------------------------------------------------------------------------------------------------|---------------------------------------------------------------------------------------|------|
| Regreso MIR a re                                                                                                    | egistro                                                                                             | Registro nueva MIR                                                                                                    | Registro Recomendación | Gestión Indicadores                                                                                                    | Validación Indicadores                                                                                                    | Regreso Indic. a registro                                                             | SHCP |
|                                                                                                    |                                                                                                    |                                                                                                    | Consulta Ta            | blero Control                                                                                                    |                                                                                                    |                                                                                       | JICP |
| 🥖 S.H.C.P Secretaría de Haci                                                                                                    | enda y Crédito Púł                                                                                  | lico - Windows Internet Explorer                                                                                                    |                        |                                                                                                    |                                                                                                    |                                                                                       |      |
| http://www.sistemas.hacien                                                                                                    | ida.gob.mx/PASH/j                                                                                   | sps/trMenu.jsp                                                                                                    |                        |                                                                                                    |                                                                                                    |                                                                                       |      |
| SHCP 🌘                                                                                                    | Evaluad                                                                                             | ión del Desempeño                                                                                                    |                        |                                                                                                    |                                                                                                    |                                                                                       | 3    |
| SECRETARÍA<br>DE HACIENDA Y<br>CRÉDITO PÚBLICO                                                                                           | Usuario: H                                                                                          | UGO RAMOS ESPINOSA                                                                                                    |                        | ciclo, p.                                                                                                    |                                                                                                    |                                                                                       |      |
| PbR - Evaluación del De<br>PbR - Presupuesto Basado<br>PND y sus Programas<br>Evaluación del Desempe<br>Gestión Indicadores<br>Consultas | PbR - Evaluación<br>Parámetros d<br>Ramo:<br>Unidad Respon<br>Clave MIR:<br>Resultado de<br>Ramo UR | del Desempeño <sup>®</sup> Cerrar<br>e Consulta<br>10 - Economía<br>sable:<br>E005<br>Consultar Matrices<br>Consulta<br>Pp Descripci | ón Estatus MIR         | <ul> <li>El sistema cuer<br/>través de la Cla<br/>ramo + modalio</li> <li>Puede ingresar<br/>parámetros ind</li> <li>El sistema reali<br/>utilizadas. Por<br/>desplegará tod<br/>modalidad del p</li> <li>Puede acotar la<br/>específicos ub</li> </ul> | TOME NOTA<br>nta con una opción de búsque<br>ave de la MIR formada por:<br>dad + clave de programa.<br>r la clave completa, o cualquie<br>licados.<br>izará una búsqueda con base<br>ejemplo: Si ingresa 20S el sist<br>as las matrices del ramo 20 c<br>programa sea S.<br>a búsqueda de las matrices co<br>bicados en la sección Resulta | rda rápida, a<br>r de los<br>a las variables<br>tema<br>uya<br>n los filtros<br>do de |      |
|                                                                                                    |                                                                                                    | Guardar Can                                                                                                    | ibios                  | Consulta: UR, F                                                                                                    | γρ, Descripcion y/o Estatus M                                                                                                    |                                                                                       |      |

Procedimiento...

- Seleccione el RAMO que desee consultar, y/o
   Seleccione la UNIDAD RESPONSABLE, y/o
- Capture la clave de la MIR deseada 7.
- 8. Dé clic en el botón CONSULTAR MATRICES

| Simbología                                                                                                    | Acceso al Sistema                                                                                                    | Gestión MIR                                                                      | Modificación MIR             | Envío MIR a validación | Validación MIR            |     |
|----------------------------------------------------------------------------------------------------|----------------------------------------------------------------------------------------------------|----------------------------------------------------------------------------------|------------------------------|------------------------|---------------------------|-----|
| Regreso MIR a registro                                                                                                    | Registro nueva MIR                                                                                                    | Registro Recomendación                                                           | Gestión Indicadores          | Validación Indicadores | Regreso Indic. a registro |     |
|                                                                                                    |                                                                                                    | Consulta Tal                                                                     | blero Control                |                        |                           | SHC |
| 🏉 S.H.C.P Secretaría de Hacienda y Cri                                                                                                    | édito Público - Windows Internet Explorer                                                                                                    |                                                                                  |                              |                        | - C                       |     |
| http://www.sistemas.hacienda.gob.m                                                                                                    | x/PASH/jsps/frMenu.jsp                                                                                                    |                                                                                  |                              |                        |                           |     |
|                                                                                                    | luación del Desempeño                                                                                                    |                                                                                  |                              |                        |                           | ×   |
| SECRETARÍA<br>DE HACIENDA Y<br>CRÉDITO PÚBLICO                                                                                                    | ario: HUGO RAMOS ESPINOSA                                                                                                    |                                                                                  | cicit. py                    |                        |                           | 9   |
| PBR - Evaluación del D<br>PBR - Presupuesto Biasado<br>PND y sus Programas<br>Evaluación del Desemper<br>Gestión Indicadores<br>Consultas<br>Ramo:<br>Unidad<br>Clave I<br>Ramo:<br>10 | etros de Consulta  etros de Consulta  I0 - Economía  Responsable: I10 - Economía  Responsable: Consultar Matrices  ado de Consulta  UR Pp Descrip LAT E-00s Prevención y corrección de práct LAT E-00s relaciones de consumo entre cor  Guardar Ca | ción Estatus MIR g<br>cas abusivas en las<br>sumidores y proveedores Por mejorar | Habilitar<br>tecomendaciones | Habilitar<br>Registro  |                           |     |

# Procedimiento...

Se desplegará la lista con las matrices que coinciden con sus criterios de búsqueda

9. Dé clic en la DESCRIPCIÓN de la MIR deseada

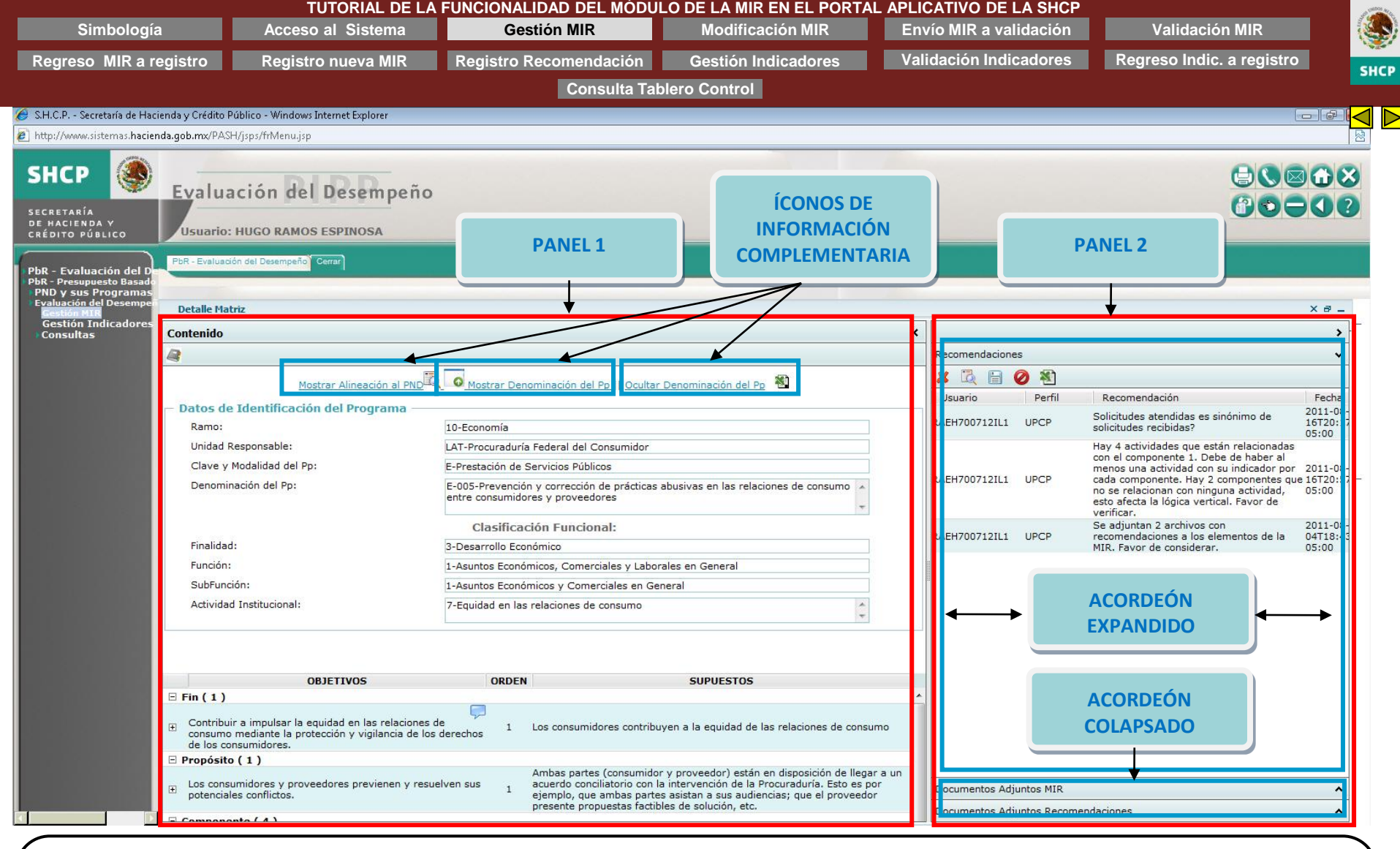

#### Procedimiento...

Aparecerá en UNA SOLA VISTA toda la información de la MIR seleccionada, en dos páneles: PANEL 1: DETALLE DE MATRZ (CONTENIDO) y PANEL 2: RECOMENDACIONES. Lo anterior, con la finalidad de hacer más ágil la consulta, el registro y/o la actualización de la información a través de los nuevos componentes del sistema:

- Páneles: Permiten la división de la pantalla para visualizar diferentes secciones de información en una sola vista, Ejemplo: Panel 1 y Panel 2
- Acordeones: Son componentes que permiten tener disponible gran cantidad de información, se compone de un encabezado de la sección y un panel contenedor de la información, éste puede mantenerse colapsado o expandido. Solo se puede mantener desplegado un acordeón a la vez.
- Íconos de información complementaria: Por ejemplo, ícono para ocultar o mostrar los Datos Generales del Programa, así como otros íconos para mostrar más información (+) o indicar que existen recomendaciones en algún elemento de la MIR

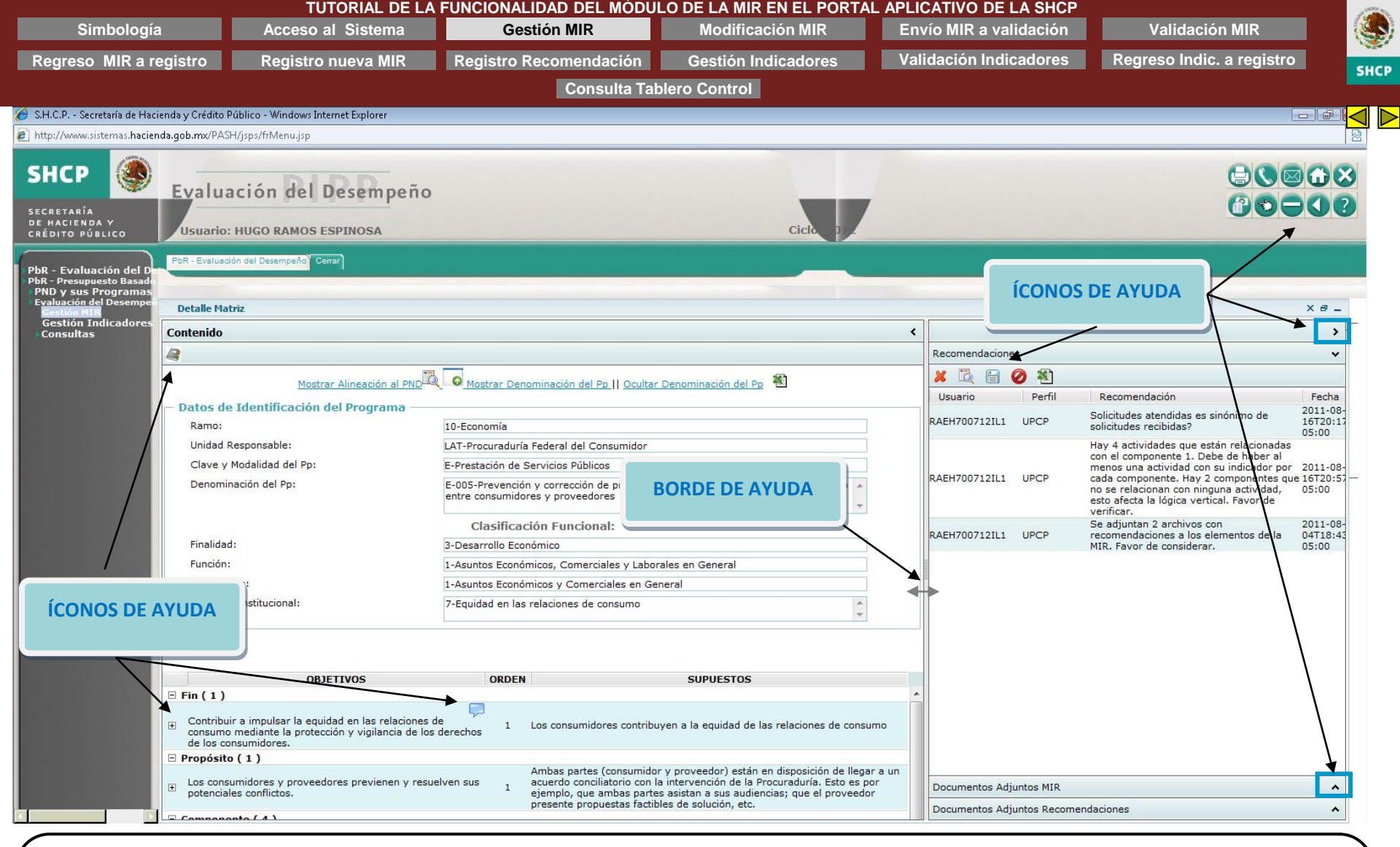

#### Procedimiento...

Esta nueva versión del sistema tiene algunos componentes adicionales los cuales se muestran en la pantalla

- Borde del Panel: Para facilitar la lectura de la información contenida en los páneles, puede ajustar su tamaño u ocultarlo. Si desea ajustarlo, dé clic sostenido sobre el borde del panel y arrástrelo hasta la posición deseada

- Íconos de ayuda: Los cuales se explican en la simbología

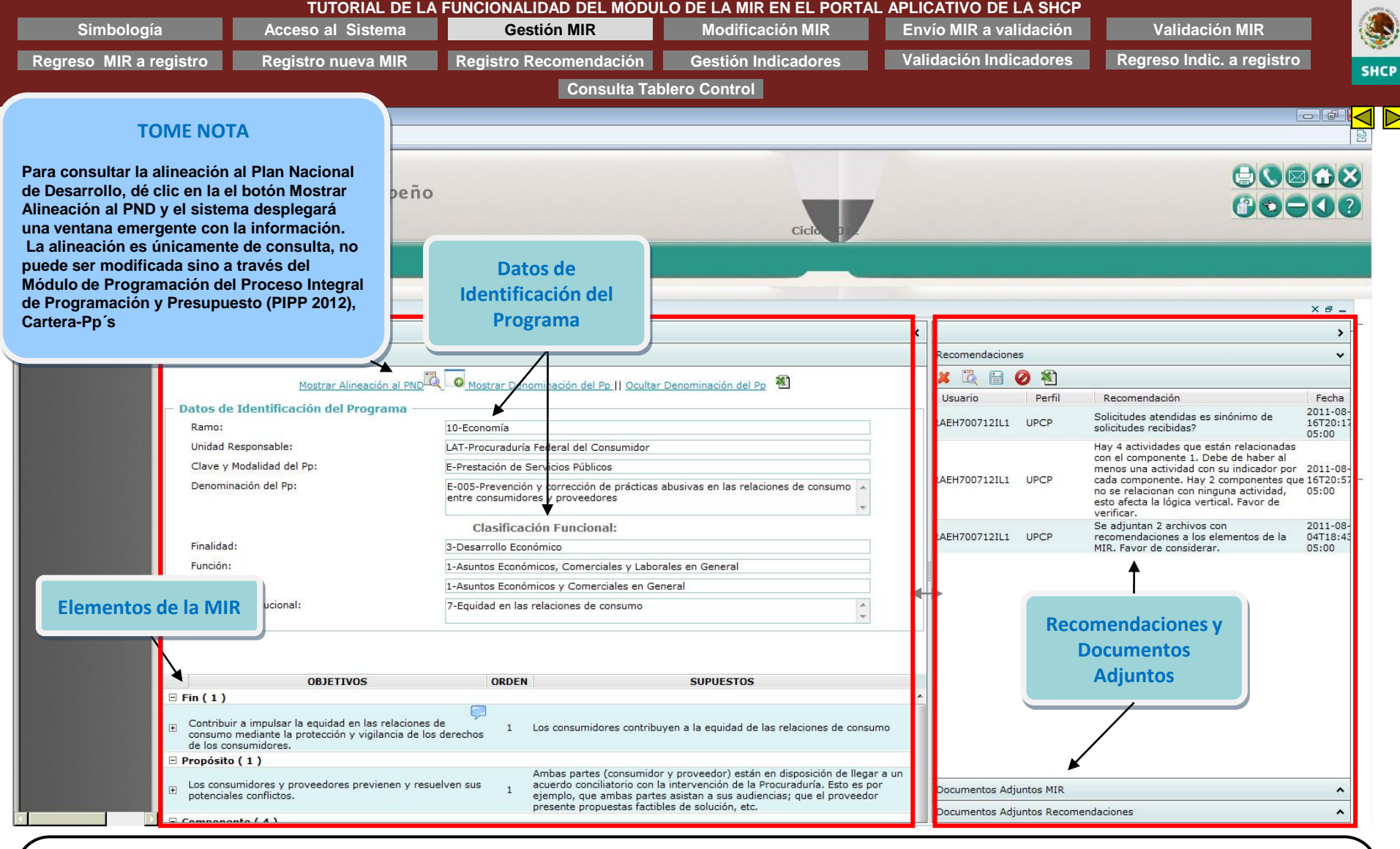

Procedimiento...

En UNA SOLA VISTA se muestra la información de la MIR seleccionada en dos páneles:

### PANEL 1: DETALLE DE LA MATRIZ (CONTENIDO)

- Datos de Identificación del Programa: Datos generales del Programa y su Clasificación Funcional

- Elementos de la MIR: Fin, Propósito, Componente y Actividad los cuales podrá expandir o contraer (+) para mostrar u ocultar Objetivos, Orden, Referencia y Supuestos. La referencia solo se mostrará cuando se esté editando la MIR.

### PANEL 2: RECOMENDACIONES

- Recomendaciones y Documentos Adjuntos: Contiene todas las recomendaciones y documentos de apoyo de la MIR

| Simbología                                                                     | Acceso al Sistema                                                                                                    | Gestión MI                                                | R Modulo de La Mik En                                | n MIR                                     | invío MIR a <u>val</u> | idación      | Validación MIR                                                                                                    |                      |
|--------------------------------------------------------------------------------|----------------------------------------------------------------------------------------------------|-----------------------------------------------------------|------------------------------------------------------|-------------------------------------------|------------------------|--------------|----------------------------------------------------------------------------------------------------|----------------------|
| Pegreso MIR a registro                                                         | Registro nueva MIR                                                                                                    | Registro Recome                                           | ndación Gestión Indic                                | adores V                                  | alidación Indio        | adores       | Regreso Indic, a registro                                                                                                    |                      |
|                                                                                |                                                                                                    | Registro Reconic                                          | naulto Tablaro Control                               |                                           |                        | duoroo       | rtogroot materia rogioti                                                                                                    |                      |
|                                                                                |                                                                                                    |                                                           | onsulta Tablero Control                              |                                           |                        |              |                                                                                                    |                      |
| H.C.P Secretaria de Hacienda y Crédr<br>m///www.sistemas bacienda gob my/P     | to Público - Windows Internet Explorer                                                                                                |                                                           |                                                      |                                           |                        |              |                                                                                                    |                      |
| p://www.sistemas.nacienua.gob.mx/P                                             | AsuAbbyumienaAsh                                                                                                    |                                                           |                                                      |                                           |                        |              |                                                                                                    |                      |
| HCP 🥘 Evalu                                                                    | uación del Desempeño                                                                                                    |                                                           |                                                      |                                           |                        |              |                                                                                                    |                      |
| RETARÍA<br>HACIENDA Y<br>DITO PÚBLICO USUAR                                    | io: HUGO RAMOS ESPINOSA                                                                                                    |                                                           |                                                      | Ciclo p                                   |                        |              |                                                                                                    |                      |
| - Evaluación del Der                                                           | uación del Desempeño Cerrar                                                                                                    |                                                           |                                                      |                                           |                        |              |                                                                                                    |                      |
| - Presupuesto Basado<br>D y sus Programas<br>Iuación del Desempeñ<br>Detalle I | Matriz                                                                                                    |                                                           |                                                      |                                           |                        |              |                                                                                                    | ×a_                  |
| estión Indicadores<br>Onsultas                                                 | 0                                                                                                    |                                                           |                                                      |                                           | <                      |              |                                                                                                    | >                    |
|                                                                                | -                                                                                                    |                                                           |                                                      |                                           | Recomendacione         | s            |                                                                                                    | *                    |
|                                                                                | 7                                                                                                    |                                                           |                                                      |                                           |                        | 2 🔊          |                                                                                                    |                      |
|                                                                                | Mostrar Alineación al PND                                                                                                    | Mostrar Denominación d                                    | <u>lel Pp    Ocultar Denominación del Pp</u> 🤷       |                                           | Usuario                | Perfil       | Recomendación                                                                                                    | Fecha                |
| - Datos                                                                        | de Identificación del Programa —                                                                                                    | 10 Economía                                               |                                                      |                                           | RAEH700712IL1          | UPCP         | Solicitudes atendidas es sinónimo de                                                                                                    | 2011-08-<br>16T20:17 |
| Unida                                                                          | d Responsable:                                                                                                    | I AT-Procuraduría Federal de                              | l Consumidor                                         |                                           |                        |              | Hay 4 actividades que están relacionadas                                                                                                    | 05:00                |
| Clave                                                                          | y Modalidad del Pp:                                                                                                    | E-Prestación de Servicios Pú                              | blicos                                               |                                           |                        |              | con el componente 1. Debe de haber al<br>menos una actividad con su indicador por                                                           | 2011-08-             |
| Deno                                                                           | minación del Pp:                                                                                                    | E-005-Prevención y correcci<br>entre consumidores y prove | ón de prácticas abusivas en las relaciones<br>edores | de consumo                                | RAEH700712IL1          | UPCP         | cada componente. Hay 2 componentes que<br>no se relacionan con ninguna actividad,<br>esto afecta la lógica vertical. Favor de<br>verificar. | ue 16T20:57<br>05:00 |
|                                                                                |                                                                                                    | Clasificación Func                                        | ional:                                               |                                           | DAEU700710111          | LIDED        | Se adjuntan 2 archivos con                                                                                                    | 2011-08-             |
| Finali                                                                         | dad:                                                                                                    | 3-Desarrollo Económico                                    |                                                      |                                           | KACH/00/12ILI          | UPCP         | MIR. Favor de considerar.                                                                                                    | 05:00                |
| Funci                                                                          | ón:                                                                                                    | 1-Asuntos Económicos, Com                                 | erciales y Laborales en General                      |                                           |                        |              |                                                                                                    |                      |
| SubFi                                                                          | unción:                                                                                                    | 1-Asuntos Económicos y Cor                                | merciales en General                                 |                                           | <                      |              |                                                                                                    |                      |
| Activi                                                                         | dad Institucional:                                                                                                    | 7-Equidad en las relaciones                               | de consumo                                           | * <del>*</del>                            |                        |              |                                                                                                    |                      |
|                                                                                |                                                                                                    |                                                           |                                                      |                                           |                        |              |                                                                                                    |                      |
| - Ein ( 1                                                                      | OBJETIVOS                                                                                                    | ORDEN                                                     | SUPUESTOS                                            |                                           |                        |              |                                                                                                    |                      |
| E Fin ( I<br>€ Contr<br>consu<br>de los                                        | <ul> <li>ibuir a impulsar la equidad en las relaciones<br/>mo mediante la protección y vigilancia de los<br/>consumidores.</li> </ul> | de 1 Los consur<br>; derechos 1                           | nidores contribuyen a la equidad de las re           | laciones de consumo                       |                        |              |                                                                                                    |                      |
| 🗆 Propós                                                                       | sito (1)                                                                                                    | Ambre                                                     | tes (consumidor y provosdor) estás es di             | sposición de llegas a un                  |                        |              |                                                                                                    |                      |
| E Los co                                                                       | onsumidores y proveedores previenen y resu<br>ciales conflictos.                                                                      | elven sus 1 acuerdo co<br>ejemplo, o                      | ue ambas partes asistan a sus audiencias             | aduría. Esto es por<br>; que el proveedor | Documentos Adju        | Intos MIR    |                                                                                                    | ^                    |
|                                                                                |                                                                                                    | presente p                                                | ropuestas factibles de solución, etc.                |                                           | Documentos Adju        | intos Recome | ndaciones                                                                                                    | ~                    |

10. Dé clic en Ocultar Denominación del Pp

|                                                                                                    | TUTORIAL DE LA F                                                                                                    | UNCIONALIDAD DEL                                                                                                    | MODULO DE LA MIR EN EL PORT                                                                                                    |                             |                |           |                                                                                                    |                                      |
|----------------------------------------------------------------------------------------------------|----------------------------------------------------------------------------------------------------|----------------------------------------------------------------------------------------------------|----------------------------------------------------------------------------------------------------|-----------------------------|----------------|-----------|----------------------------------------------------------------------------------------------------|--------------------------------------|
| Simbología                                                                                                 | a Acceso al Sistema                                                                                                    | Gestion MIR                                                                                                    | Modificación MIR                                                                                                    | Env                         | /io MIR a va   | lidación  | Validación MIR                                                                                                    |                                      |
| Regreso MIR a r                                                                                            | egistro Registro nueva MIR                                                                                                    | <b>Registro Recomend</b>                                                                                                    | ación Gestión Indicadores                                                                                                    | Vali                        | idación Indi   | cadores   | Regreso Indic. a regist                                                                                                    | ro                                   |
|                                                                                                    |                                                                                                    | Cons                                                                                                    | sulta Tablero Control                                                                                                    |                             |                |           |                                                                                                    |                                      |
| H.C.P Secretaría de Haci                                                                                   | ienda y Crédito Público - Windows Internet Explorer                                                                                                    |                                                                                                    |                                                                                                    |                             |                |           |                                                                                                    |                                      |
| tp://www.sistemas.hacien                                                                                   | nda.gob.mx/PASH/jsps/frMenu.jsp                                                                                                    |                                                                                                    |                                                                                                    |                             |                |           |                                                                                                    |                                      |
| HCP                                                                                                    | Evaluación del Desempeño                                                                                                    |                                                                                                    |                                                                                                    | ,                           |                |           |                                                                                                    |                                      |
| HACIENDA Y<br>DITO PÚBLICO                                                                                 | Usuario: HUGO RAMOS ESPINOSA                                                                                                    |                                                                                                    | Ciclo                                                                                                    |                             |                |           |                                                                                                    |                                      |
| - Evaluación del De<br>- Presupuesto Basado<br>ID y sus Programas<br>raluación del Desempen<br>restión MIR | PbR - Evaluación del Desempeño Cerrar<br>Detalle Matriz                                                                                                    |                                                                                                    |                                                                                                    |                             |                |           |                                                                                                    | × 8 -                                |
| lonsultas                                                                                                  | Contenido                                                                                                    |                                                                                                    |                                                                                                    | ۲                           |                |           |                                                                                                    | >                                    |
|                                                                                                    | 2                                                                                                    |                                                                                                    |                                                                                                    |                             | Recomendacione | s         |                                                                                                    | ~                                    |
| iación del Desemper<br>atión HTM<br>stión Indicadores<br>Isultas                                           | Mostrar Alineación al PND                                                                                                    | O Mostrar Denominación del Pr                                                                                                    |                                                                                                    | 🗶 🗟 🗎 (                     | 2 🐔            |           |                                                                                                    |                                      |
|                                                                                                    | OBJETIVOS                                                                                                    | ORDEN                                                                                                    | SUPUESTOS                                                                                                    |                             | Usuario        | Perfil    | Recomendación                                                                                                    | Fecha                                |
|                                                                                                    | <ul> <li>□ Fin (1)</li> <li>■ Contribuir a impulsar la equidad en las relaciones de consumo mediante la protección y vigilancia de los de</li> </ul>                                                                                           | P<br>rechos 1 Los consumidor                                                                                                    | res contribuyen a la equidad de las relaciones de cons                                                                                                    | sumo                        | RAEH700712IL1  | UPCP      | Solicitudes atendidas es sinónimo de<br>solicitudes recibidas?<br>Hay 4 actividades que están relacionada                                                                                                    | 2011-08-<br>16T20:17<br>05:00<br>s   |
|                                                                                                    | de los consumidores.  Propósito (1)  Los consumidores y proveedores previenen y resuelve potenciales conflictos.                                                                                                    | Ambas partes (<br>en sus 1 acuerdo concili<br>ejemplo, que a                                                                     | consumidor y proveedor) están en disposición de lleg<br>atorio con la intervención de la Procuraduría. Esto es p<br>mbas partes asistan a sus audiencias; que el proveed                                                                                                    | gar a un<br>por<br>lor      | RAEH700712IL1  | UPCP      | con el componente 1. Debe de haber al<br>menos una actividad con su indicador po<br>cada componente. Hay 2 componentes o<br>no se relacionan con ninguna actividad,<br>esto afecta la lógica vertical. Favor de<br>verificar. | or 2011-08-<br>jue 16T20:57<br>05:00 |
|                                                                                                    | □ Componente ( 4 )                                                                                                    | presente propu                                                                                                    | estas factibles de solución, etc.                                                                                                    |                             | RAEH700712IL1  | UPCP      | Se adjuntan 2 archivos con<br>recomendaciones a los elementos de la                                                                                                    | 2011-08-<br>04T18:43                 |
|                                                                                                    |                                                                                                    | Los consumidor<br>obligaciones de<br>conocer la labo<br>télefono del cor                                                         | res están interesados en conocer sus derechos y las<br>los proveedores en las relaciones de consumo, así co<br>r de la Procuraduría Federal del Consumidor, y utilizar<br>sumidor para cubrir estas necesidades.                                                                                                    | omo en<br>in el             |                |           | MIR. Favor de considerar.                                                                                                    | 05:00                                |
|                                                                                                    | <ul> <li>Controversías solucionadas.</li> </ul>                                                                                                    | Que ambas par<br>2 un acuerdo con<br>ejemplo, que a<br>presente propu                                                            | tes (consumidor y proveedor) estén en disposición de<br>iciliatorio con la intervención de la Procuraduría. Esto e<br>mbas partes asistan a sus audiencias; que el proveed<br>estas factibles de solución, etc.                                                                                                    | e llegar a<br>es por<br>dor |                |           |                                                                                                    |                                      |
|                                                                                                    | Derecho a la recepción de publicidad comercial proteg                                                                                                    | ido 3 Los consumidor<br>no recibir llama                                                                                         | res se registran en el Registro Público de consumidore<br>adas publicitarias.                                                                                                    | es para                     |                |           |                                                                                                    |                                      |
|                                                                                                    | <ul> <li>Certeza jurídica proporcionada</li> </ul>                                                                                                    | 4 El proveedor tie<br>un contrato reg                                                                                            | ene el interés y conocimiento para solicitar el registro<br>istrado ante la Procuraduría Federal del Consumidor                                                                                                    | y uso de                    |                |           |                                                                                                    |                                      |
|                                                                                                    |                                                                                                    |                                                                                                    |                                                                                                    |                             |                |           |                                                                                                    |                                      |
|                                                                                                    |                                                                                                    |                                                                                                    |                                                                                                    | (RPC) V                     |                |           |                                                                                                    |                                      |
|                                                                                                    | Actividad ( 5 )     Administración del Registro Público de Consumidores                                                                                                    | (RPC) Los consumidor<br>los procesos int<br>del consumidor                                                                       | res participan en el Registro Publico de Consumidores<br>formáticos y de telecomunicaciones responden a la de                                                                                                    | emanda                      |                |           |                                                                                                    |                                      |
|                                                                                                    | Actividad (5)     Administración del Registro Público de Consumidores I     Desahogo de los procedimientos de conciliación por     cualquier medio                                                                                             | (RPC) 1 Los consumidor<br>los procesos ini<br>del consumidor<br>1 Los proveedore<br>prácticas                                    | res participan en el Registro Publico de Consumidores<br>formáticos y de telecomunicaciones responden a la de<br>es acatan las disposiciones emitidas y corrigen las mal                                                                                                    | emanda<br>Ias               |                |           |                                                                                                    |                                      |
|                                                                                                    | <ul> <li>Actividad (5)</li> <li>Administración del Registro Público de Consumidores I</li> <li>Desahogo de los procedimientos de conciliación por<br/>cualquier medio</li> <li>Atención de consultas realizadas por cualquier medio</li> </ul> | (RPC) 1 Los consumidor<br>los procesos in<br>del consumidor<br>prácticas<br>Los consumidor<br>consumidor so<br>servicios constra | res participan en el kegistro Fublico de Consumidores<br>formáticos y de telecomunicaciones responden a la de<br>es acatan las disposiciones emitidas y corrigen las mal<br>res demandan atención de la Procuraduría Federal del<br>licitando asesoría e información sobre bienes adquiríd<br>licitando asesoría e enformación sobre bienes adquiríd<br>licitando asesoría e enformación sobre bienes adquiríd | llas<br>los o               | Documentos Adi | untos MIR |                                                                                                    | ~                                    |

### Procedimiento ...

El sistema ocultará la información de los Datos de Identificación del Programa y de esta manera podrá tener una visión más completa de la MIR. Si desea regresar a la vista anterior, dé clic en Mostrar Denominación del Pp

11. Para ver los indicadores de algún objetivo de la MIR, dé clic en los botones de ayuda para expandir la información. Por ejemplo, dé clic en el botón de ayuda (+) del Objetivo del Fin

| Sim <u>bología</u>                       | Acceso al Sistem                                                                                                    | na                                                                               | Gestión MIR                                                                                                    | Modificación M                                                                                                    | IIR <u>Er</u>                                                                                                    | icanvo de<br>ivío MI <u>R a va</u> | lidac <u>ión</u> | Validación MIR                                                                                                    |                               |
|------------------------------------------|----------------------------------------------------------------------------------------------------|----------------------------------------------------------------------------------|----------------------------------------------------------------------------------------------------|----------------------------------------------------------------------------------------------------|----------------------------------------------------------------------------------------------------|------------------------------------|------------------|----------------------------------------------------------------------------------------------------|-------------------------------|
| areso MIR a re                           | gistro Registro nueva M                                                                                                    | IR Regi                                                                          | stro Recomendació                                                                                                    | n Gestión Indicad                                                                                                    | ores Va                                                                                                    | alidación Indi                     | cadores          | Regreso Indic. a regist                                                                                                    | ro                            |
| 5                                        | J                                                                                                    |                                                                                  | Consulta                                                                                                    | Tablero Control                                                                                                    |                                                                                                    |                                    |                  |                                                                                                    | _                             |
| C.P Secretaría de Hacier                 | nda v Crédito Público - Windows Internet Evplorer                                                                                                    |                                                                                  | Consult                                                                                                    |                                                                                                    |                                                                                                    |                                    |                  |                                                                                                    |                               |
| ://www.sistemas.haciend                  | a.gob.mx/PASH/jsps/frMenu.jsp                                                                                                    |                                                                                  |                                                                                                    |                                                                                                    |                                                                                                    |                                    |                  |                                                                                                    |                               |
| ICP 🍥                                    | Evaluación del Desemp                                                                                                    | eño                                                                              |                                                                                                    |                                                                                                    |                                                                                                    |                                    |                  |                                                                                                    |                               |
| ETARIA<br>ACIENDA Y<br>ITO PÚBLICO       | Usuario: HUGO RAMOS ESPINOSA                                                                                                    |                                                                                  |                                                                                                    | Cicl                                                                                                    |                                                                                                    |                                    |                  |                                                                                                    |                               |
|                                          | PhR. Evoluación del Decomonão Corror                                                                                                    |                                                                                  |                                                                                                    |                                                                                                    |                                                                                                    |                                    |                  |                                                                                                    |                               |
| Evaluación del Den<br>Presupuesto Basado | Toxy Evaluation der Desempend                                                                                                    |                                                                                  |                                                                                                    |                                                                                                    |                                                                                                    |                                    |                  |                                                                                                    |                               |
| y sus Programas<br>Jación del Desempeño  | Detalle Matriz                                                                                                    |                                                                                  |                                                                                                    |                                                                                                    |                                                                                                    |                                    |                  |                                                                                                    | ×a_                           |
| stión Indicadores                        | Contenido                                                                                                    |                                                                                  |                                                                                                    |                                                                                                    | <                                                                                                    |                                    |                  |                                                                                                    | >                             |
|                                          | 2                                                                                                    |                                                                                  |                                                                                                    |                                                                                                    |                                                                                                    | Recomendacione                     | s                |                                                                                                    | ~                             |
|                                          | Mostrar Alineación a                                                                                                    |                                                                                  | ar Danominación dal Po II O                                                                                                    | ultar Denominación del Po                                                                                                    |                                                                                                    | 🗶 🖪 🗎 🛛                            | 0 街              |                                                                                                    |                               |
|                                          | OBJETIVOS                                                                                                    |                                                                                  | DRDEN                                                                                                    | SUPUESTOS                                                                                                    |                                                                                                    | Usuario                            | Perfil           | Recomendación                                                                                                    | Fecha                         |
|                                          | <ul> <li>Fin (1)</li> <li>Contribuir a impulsar la equidad en las relativamentes</li> </ul>                                                                                                    | aciones de                                                                       | 1 Los consumidores co                                                                                                    | ntribuyen a la equidad de las relacion                                                                                                    | nes de consumo                                                                                                    | RAEH700712IL1                      | UPCP             | Solicitudes atendidas es sinónimo de<br>solicitudes recibidas?                                                              | 2011-08-<br>16T20:17<br>05:00 |
|                                          | consumo mediante la protección y vigilanci<br>de los consumidores.                                                                                                    | ia de los derechos                                                               |                                                                                                    |                                                                                                    |                                                                                                    |                                    |                  | Hay 4 actividades que estan relacionada<br>con el componente 1. Debe de haber al                                            | S 2011 08                     |
|                                          | Indicador                                                                                                    | De<br>Mide la calificación                                                       | finición<br>promedio de los                                                                                                    | Método de Cálculo                                                                                                    | Tipo de Valor<br>de la Meta                                                                                                    | RAEH700712IL1                      | UPCP             | cada componente. Hay 2 componentes o<br>no se relacionan con ninguna actividad,<br>esto afecta la lógica vertical. Favor de | 05:00                         |
|                                          | Índice de protección de los derechos del<br>consumidor con base en estudio de<br>mejores prácticas para América Latina.                                                                                      | compromisos esta<br>defensa y protecci<br>consumidor de acu<br>estudio de mejore | olecidos por el país en la<br>ón de los derechos del<br>erdo a la temática del<br>prácticas para América                                                                                                    | nedio del cumplimiento de<br>promisos del estudio de mejores<br>ticas                                                                                                    | Relativo                                                                                                    | RAEH700712IL1                      | UPCP             | Se adjuntan 2 archivos con<br>recomendaciones a los elementos de la<br>MIR. Favor de considerar.                            | 2011-08-<br>04T18:43<br>05:00 |
|                                          |                                                                                                    | m.                                                                               |                                                                                                    |                                                                                                    | •                                                                                                    |                                    |                  |                                                                                                    |                               |
|                                          | <ul> <li>Proposito (1)</li> <li>Los consumidores y proveedores previenen<br/>potenciales conflictos.</li> </ul>                                                                                              | n y resuelven sus                                                                | Ambas partes (consu<br>acuerdo conciliatorio<br>ejemplo, que ambas<br>presente propuestas                                                                                                    | midor y proveedor) están en disposi<br>con la intervención de la Procuradur<br>partes asistan a sus audiencias; que<br>factibles de solución, etc.                                                                                                    | ción de llegar a un<br>ía. Esto es por<br>el proveedor                                                                                                    |                                    |                  |                                                                                                    |                               |
|                                          |                                                                                                    |                                                                                  | prosente propuestas                                                                                                    |                                                                                                    |                                                                                                    |                                    |                  |                                                                                                    |                               |
|                                          | Componente ( 4 )                                                                                                    |                                                                                  |                                                                                                    | án interesados en conocer sus derec                                                                                                    | chos y las                                                                                                    |                                    |                  |                                                                                                    |                               |
|                                          | <ul> <li>Componente ( 4 )</li> <li>Asesoría e información brindada</li> </ul>                                                                                                    |                                                                                  | 1 obligaciones de los pr<br>conocer la labor de la<br>télefono del consumio                                                                                                    | oveedores en las relaciones de cons<br>Procuraduría Federal del Consumid<br>lor para cubrir estas necesidades.                                                                                                    | umo, así como en<br>or, y utilizan el                                                                                                    |                                    |                  |                                                                                                    |                               |
|                                          | Componente ( 4 )  Assesoría e información brindada  Controversías solucionadas                                                                                                    |                                                                                  | 1 obligaciones de los p<br>conocer la labor de la<br>télefono del consumi<br>Que ambas partes (c<br>un acuerdo conciliato<br>ejemplo, que ambas<br>presente propuestas                                                                                                    | vovedores en las relaciones de cons<br>Procuraduría Federal del Consumid<br>lor para cubrir estas necesidades.<br>ponsumidor y proveedor) estén en dis<br>rio con la intervención de la Procura<br>partes asistan a sus audiencias; que<br>factibles de solución, etc.                                                                                                    | umo, así como en<br>or, y utilizan el<br>sposición de llegar a<br>duría. Esto es por<br>el proveedor                                                           |                                    |                  |                                                                                                    |                               |
|                                          | <ul> <li>Componente ( 4 )</li> <li>Asesoría e información brindada</li> <li>Controversías solucionadas</li> <li>Derecho a la recepción de publicidad come</li> </ul>                                         | rcial protegido                                                                  | Los consumidores esta     obligaciones de los p     conocer la labor de l     télefono del consumi     Que ambas partes (c     un acuerdo conciliato     ejemplo, que ambas     presente propuestas     Los consumidores se     no recibir llamadas p                                                    | vovedores en las relaciones de cons<br>Procuraduría Federal del Consumid<br>lor para cubrir estas necesidades.<br>onsumidor y proveedor) estén en dis<br>rio con la intervención de la Procura-<br>partes asistan a sus audiencias; que<br>factibles de solución, etc.<br>registran en el Registro Público de c<br>ublicitarias.                                                                                  | iumo, así como en<br>or, y utilizan el<br>iposición de llegar a<br>duría. Esto es por<br>el proveedor<br>onsumidores para                                      |                                    |                  |                                                                                                    |                               |
|                                          | <ul> <li>Componente ( 4 )</li> <li>Asesoría e información brindada</li> <li>Controversías solucionadas</li> <li>Derecho a la recepción de publicidad come</li> <li>Certeza jurídica proporcionada</li> </ul> | ercial protegido                                                                 | Los consumidores est     obligaciones de los pi<br>conocer la labor de los pi<br>téléfono del consumi<br>Que ambas partes (c<br>un acuerdo conciliato<br>ejemplo, que ambas<br>presente propuestas<br>3 Los consumidores se<br>no recibir llamadas p<br>4 El proveedor tiene el<br>un contrato renistrad | rovedores en las relaciones de cons<br>Procuraduria Federal del Consumid<br>lor para cubrir estas necesidades.<br>onsumidor y provedor) estén en dis-<br>rio con la intervención de la Procura-<br>partes asistan a sus audiencias; que<br>factibles de solución, etc.<br>registran en el Registro Público de c<br>ublicitarias.<br>interés y conocimiento para solicitar<br>a ante la Procuraduría Federal del C | iumo, así como en<br>or, y utilizan el<br>iposición de llegar a<br>duría. Esto es por<br>el proveedor<br>onsumidores para<br>el registro y uso de<br>onsumidor | Documentos Arti                    | untos MIR        |                                                                                                    |                               |

### Procedimiento...

- Aparecerá la información de los indicadores relacionados al Fin en una pantalla que resume los elementos importantes del mismo: Indicador, Definición, Método de Cálculo, Tipo de Valor de la Meta, Unidad de Medida, Tipo de Indicador, Dimensión del Indicador, Frecuencia de Medición y Medios de Verificación
- 12. Dé clic en el nombre del Indicador para conocer más información relacionada al mismo

| Simbología                                                                           | Acceso al Sistema                                                                                                    | Gestión MIR                                                                                                    | Modificación MIR                                        | Envío MIR a validación                                 | Validación MIR               |                                                |
|--------------------------------------------------------------------------------------|----------------------------------------------------------------------------------------------------|----------------------------------------------------------------------------------------------------|---------------------------------------------------------|--------------------------------------------------------|------------------------------|------------------------------------------------|
| Regreso MIR a re                                                                     | gistro Registro nueva MIR                                                                                            | Registro Recomendación                                                                                                    | Gestión Indicadores                                     | Validación Indicadores                                 | Regreso Indic. a registro    |                                                |
|                                                                                      |                                                                                                    | Consulta Ta                                                                                                    | blero Control                                           |                                                        |                              | SHO                                            |
| 🖌 S H C B - Sacrataría da Hacia                                                      | nda v Crádita Bública - Windows Internet Evplorer                                                                    |                                                                                                    |                                                         |                                                        |                              |                                                |
| http://www.sistemas.haciend                                                          | la.gob.mx/PASH/jsps/frMenu.jsp                                                                                       |                                                                                                    |                                                         |                                                        |                              |                                                |
| SHCP 🋞                                                                               | Evaluación del Desempeño                                                                                             |                                                                                                    |                                                         |                                                        |                              | 8                                              |
| SECRETARÍA<br>DE HACIENDA Y<br>CRÉDITO PÚBLICO                                       | Usuario: HUGO RAMOS ESPINOSA                                                                                         |                                                                                                    | Ciclo p                                                 |                                                        |                              |                                                |
| PbR - Evaluación del Den<br>PbR - Presupuesto Basado                                 | PbR - Evaluación del Desempeño Cerrar                                                                                |                                                                                                    |                                                         |                                                        |                              |                                                |
| PND y sus Programas<br>Evaluación del Desempeñ<br>Gestión MIR<br>Gestión Indicadores | Detalle Matriz                                                                                                    |                                                                                                    |                                                         |                                                        | X a                          | 3 _                                            |
| Consultas                                                                            | Mantenimiento de Indicadores                                                                                         |                                                                                                    |                                                         |                                                        |                              | ×                                              |
|                                                                                      | Datos de identificación del Indicador                                                                                |                                                                                                    |                                                         |                                                        | × *                          |                                                |
|                                                                                      |                                                                                                    |                                                                                                    | Datos de Pp                                             |                                                        |                              |                                                |
|                                                                                      | Ramo<br>Programa Presupuestario                                                                                      | 10 - Economia<br>E-005 - Prevención y corrección de práctica:                                                                                                    | s abusivas en las relaciones de consumo ent             | tre consumidores y proveedores                         |                              |                                                |
|                                                                                      |                                                                                                    | ama Presupuestario E-005 - Prevención y corrección de prácticas abusivas en las relaciones de consumo entre consumidores y proveedores  Datos de identificación del indicador |                                                         |                                                        |                              |                                                |
|                                                                                      | Orden                                                                                                    | 1                                                                                                    | Nivel                                                   | Fin                                                    | E                            |                                                |
|                                                                                      | Nombre del Indicador                                                                                                 | Índice de protección de los derechos del consumid                                                                                                    | or con base en estudio de mejores prácticas para Ame    | érica Latina.                                          | *                            | <u>(, , , , , , , , , , , , , , , , , , , </u> |
|                                                                                      | Dimensión del Indicador                                                                                              | Eficacia                                                                                                    | Tipo indicador para resultado                           | Estratégico                                            |                              |                                                |
|                                                                                      | Definición                                                                                                    | Mide la calificación promedio de los compromisos est<br>para América Latina.                                                                                                  | ablecidos por el país en la defensa y protección de los | s derechos del consumidor de acuerdo a la temática del | estudio de mejores prácticas |                                                |
|                                                                                      | Método de Cálculo                                                                                                    | Promedio del cumplimiento de compromisos del estu-                                                                                                    | dio de mejores prácticas                                |                                                        | *                            |                                                |
|                                                                                      | Tipo de Fórmula                                                                                                    | Otro                                                                                                    |                                                         |                                                        |                              |                                                |
|                                                                                      | Tipo de valor de la Meta                                                                                             | 🖱 Absoluto 🛛 @ Relativo                                                                                                    |                                                         |                                                        |                              |                                                |
|                                                                                      | Unidad de Medida                                                                                                    | Indice de incremer                                                                                                    | Especifique                                             |                                                        |                              |                                                |
|                                                                                      | Línea Base, Parametrización y Metas del Indicador                                                                    |                                                                                                    |                                                         |                                                        | •                            |                                                |
|                                                                                      | Línea Base, Parametrización y Metas del Indicador<br>Características de las Variables<br>Referencias Internacionales |                                                                                                    |                                                         |                                                        | ^                            |                                                |
|                                                                                      |                                                                                                    |                                                                                                    |                                                         |                                                        |                              |                                                |

Procedimiento...

Aparecerá la información detallada del indicador a través del Panel MANTENIMIENTO DE INDICADORES en el que se encuentra la Ficha Técnica del Indicador, la cual se compone de cuatro secciones:

1) Datos de Identificación del Indicador

3) Características de las Variables

2) Línea Base, Parametrización y Metas del Indicador 4) Referencias Internacionales

En la primera sección, aparecen los Datos de identificación del Indicador en donde podrá consultar, registrar o actualizar lo siguiente:

- Datos de identificación del indicador, Contactos para información del Indicador y la Justificación de Modificación al indicador en los campos: Método de

cálculo, Unidad de medida y/o Frecuencia de medición

| mbología Acceso al Siste        | ema Ges                                                           | stión MIR                                                                                | Modificación MIR                                                                                                    | Envío MIR a validación                                                                                                    | Validación MIR            |      |
|---------------------------------|-------------------------------------------------------------------|------------------------------------------------------------------------------------------|----------------------------------------------------------------------------------------------------|----------------------------------------------------------------------------------------------------|---------------------------|------|
| MIR a registro Registro nueva l | MIR Registro F                                                    | Recomendación                                                                            | Gestión Indicadores                                                                                                    | Validación Indicadores                                                                                                    | Regreso Indic. a registro | SHCP |
|                                 |                                                                   | Consulta Tab                                                                             | lero Control                                                                                                    |                                                                                                    |                           |      |
|                                 |                                                                   | Información Gene                                                                         | ral y Contacto del Indicador                                                                                                    |                                                                                                    |                           |      |
|                                 | Elemento                                                          |                                                                                          | Descripción                                                                                                    |                                                                                                    |                           |      |
|                                 |                                                                   | Para modificar los<br>campo, capture o<br>catálogos definidos                            | datos en los componentes y<br>despliegue la lista y elija la                                                                                                    | dependiendo del tipo de<br>opción adecuada de los                                                                                     |                           |      |
| [1]                             | Datos de<br>Identificación<br>del Indicador                       | Los campos son:<br>Tipo Indicador pa<br>Fórmula, Tipo de<br>Medición.                    | Orden, Nombre del Indicador,<br>ra Resultados, Definición, Mét<br>valor de la Meta, Unidad de                                                                                                    | Dimensión del Indicador,<br>odo de Cálculo, Tipo de<br>Medida y Frecuencia de                                                         |                           |      |
|                                 |                                                                   | <b>Nota:</b> Si Unidad<br>Especifique.                                                   | de Medida = Otra, entonce                                                                                                    | s se habilita el campo                                                                                                    |                           |      |
|                                 |                                                                   | Para modificar o a<br>campo y capture la                                                 | gregar datos en los component<br>información.                                                                                                    | es, dé doble clic sobre el                                                                                                    |                           |      |
|                                 |                                                                   | Los campos son: N<br>Correo electrónico,                                                 | lombre, Apellido Paterno, Apellio<br>Lada, Teléfono y Extensión.                                                                                                    | do Materno, Área, Puesto,                                                                                                    |                           |      |
|                                 |                                                                   | Acciones                                                                                 | Descripe                                                                                                    | ción                                                                                                    |                           |      |
|                                 |                                                                   | Actualizar Responsables                                                                  | Al dar clic al botón <b><actualiz< b=""><br/>la información capturada o e<br/>datos.</actualiz<></b>                                                                                                    | x <b>ar&gt;</b> el sistema guardará<br>eliminada en la base de                                                                        |                           |      |
| [2]                             | Contactos para<br>Información<br>del Indicador                    | ¢                                                                                        | Al dar clic al botón <b><agrega< b=""><br/>un renglón para captura de un<br/><u>Contactos para información</u><br/>Nombre <u>Apelido Areco Area</u><br/>Norme 2 Apelido Naterro Area 1<br/>Norme 2 Apelido Naterro Area 2</agrega<></b> | ar> el sistema agregará<br>n contacto más.<br>n del Indicador<br>a puesto correci<br>Puesto : Correcionada.<br>Puesto 2 Correcionada. |                           |      |
|                                 |                                                                   |                                                                                          | ( <b>C</b> )                                                                                                    | Actualizar Responsables                                                                                                    |                           |      |
|                                 |                                                                   |                                                                                          | Al dar clic al botón <b><elimina< b=""><br/>el renglón seleccionado.</elimina<></b>                                                                                                    | ar> el sistema eliminará                                                                                                    |                           |      |
|                                 |                                                                   | 8                                                                                        | Homore 1 Apellión Paterna Apellión Haterna Area 1 Rembre 2 Apellión Paterna Apellión Haterna Area 2                                                                                                    | Pueto 1 Correstoruela.<br>Pueto 2 Gereadoruela<br>Actualizar Besconstalice                                                            |                           |      |
| [3]                             | Justificación de<br>Modificación al<br>indicador en<br>los campos | L<br>Cuando se trata de<br>modificaciones en<br>Frecuencia de med<br>cambio del indicado | un indicador pre-existente para<br>los campos Método de cálculo<br>lición deben ser justificadas par<br>or.                                                                                                    | a ejercicios anteriores, las<br>o, Unidad de medida y/o<br>ra determinar el grado de                                                  |                           |      |

| egreso MIR a regi<br>H.C.P Secretaría de Haciend                                                         | istro R                                   | Registro nueva M           | IIR Regis | tro Recomendación     | Gestión Indicadores         | Validación Indicadoros                                 | Pogroso India a rog  | istro   |
|----------------------------------------------------------------------------------------------------|-------------------------------------------|----------------------------|-----------|-----------------------|-----------------------------|--------------------------------------------------------|----------------------|---------|
| I.C.P Secretaría de Haciend                                                                              |                                           |                            |           | Consulta Ta           | blero Control               | Valuación muicadores                                   | Regreso indic. a reg | ISUIO   |
|                                                                                                    | la y Crédito Público -                    | Windows Internet Explorer  |           |                       |                             |                                                        |                      |         |
| tp://www.sistemas.hacienda.g                                                                             | gob.mx/PASH/jsps/fr                       | Menu.jsp                   |           |                       |                             |                                                        |                      |         |
| HCP                                                                                                    | Evaluació                                 | n del Desem                | peño      |                       |                             |                                                        |                      |         |
| ριτο ρύβιιςο                                                                                             | Usuario: HUGO                             | RAMOS ESPINOSA             |           |                       | Ciclo                       |                                                        |                      |         |
| - Evaluación del De<br>- Presupuesto Basado<br>ID y sus Programas<br>aluación del Desempei<br>Sectión ME | PbR - Evaluación del De<br>Detalle Matriz | sempeño                    |           |                       |                             |                                                        |                      | × 8 _   |
| Sestión Indicadores                                                                                      | Mantenimiento de                          | e Indicadores              |           |                       |                             |                                                        |                      | _ a × _ |
|                                                                                                    |                                           |                            |           |                       |                             |                                                        |                      |         |
|                                                                                                    | latos de identificaci                     | on del Indicador           |           |                       |                             |                                                        |                      |         |
|                                                                                                    | inea Base, Parame                         | trización y Metas del Indi | cador     |                       |                             |                                                        |                      | ~       |
|                                                                                                    | Sentido del Indicad                       | or                         |           | Ascendente            |                             |                                                        |                      | Â       |
|                                                                                                    |                                           |                            |           |                       | Linea Base                  | 2                                                      |                      |         |
|                                                                                                    | Año                                       |                            |           | Período               |                             | Justificación                                          |                      |         |
|                                                                                                    | 2006                                      |                            |           | Anual                 | ÷                           | A partir de ese ejercicio fiscal se empezó la medición | Â                    | E       |
|                                                                                                    | Valor Inicial                             |                            |           | Numerador             |                             | Denominador                                            |                      |         |
|                                                                                                    | 8.92                                      |                            |           | 8.92                  |                             |                                                        |                      |         |
|                                                                                                    |                                           |                            |           | Parám                 | netros de Semaforización    |                                                        |                      |         |
|                                                                                                    | Tipo de Valor                             |                            |           | Umbral Verde-Amarillo |                             | Umbral Amarillo-Rojo                                   |                      |         |
|                                                                                                    | Absoluto                                  |                            |           | 9.5                   |                             | 9                                                      |                      |         |
|                                                                                                    |                                           |                            |           | Metas H               | listóricas y de Largo Plazo |                                                        |                      |         |
|                                                                                                    | Año                                       | Meta Esperada              | Numerador | Denominador Períod    | lo de Cumplimiento          |                                                        |                      |         |
|                                                                                                    | 2018                                      | 10.00                      | 10.00     | 1.00Sexenal           |                             |                                                        |                      |         |
|                                                                                                    | 2012                                      | 9,79                       | 9.79      | 1.00Anual             |                             |                                                        |                      |         |
|                                                                                                    | 2010                                      | 9.67                       | 9.67      | 1.00Anual             |                             |                                                        |                      |         |
|                                                                                                    | 2009                                      | 9.53                       | 9.53      | 1.00Anual             |                             |                                                        |                      |         |
|                                                                                                    | 2008                                      | 9.41                       | 9.41      | 1.00Anual             |                             |                                                        |                      | *       |
| c                                                                                                    | Características de la                     | is Variables               |           |                       |                             |                                                        |                      | ^       |
| R                                                                                                    | Referencias Interna                       | cionales                   |           |                       |                             |                                                        |                      | ^       |

Procedimiento...

- 13. Al dar clic en Línea Base, Parametrización y Metas del Indicador, aparecerá la información del MANTENIMIENTO DE INDICADORES que corresponde a esta sección en donde podrá consultar , registrar o actualizar lo siguiente:
   Sentido del Indicador, Línea Base, Parámetros de Semaforización, Metas Históricas y de Largo Plazo, Metas del Ciclo Presupuestario en Curso y Otras Metas

| Actualizar Metas<br>Simbología | Acceso al Sistema  | Gestió                                     | n MIR                                                                                                    | LO DE LA MIR EN EL PORTA<br>Modificación MIR                                                                                                    | Envío MIR a validad                                                                                                    | ión Validación MIR            |      |
|--------------------------------|--------------------|--------------------------------------------|----------------------------------------------------------------------------------------------------|----------------------------------------------------------------------------------------------------|----------------------------------------------------------------------------------------------------|-------------------------------|------|
| Regreso MIR a registro         | Registro nueva MIR | Registro Rec                               | omendación<br>Consulta Tat                                                                                                    | Gestión Indicadores                                                                                                    | Validación Indicado                                                                                                    | res Regreso Indic. a registro | SHCP |
|                                |                    | L                                          | ínea Base y para                                                                                                    | metrización y Metas del Indicador                                                                                                    |                                                                                                    |                               |      |
|                                |                    | Elemento                                   |                                                                                                    | Descripción                                                                                                    |                                                                                                    |                               |      |
|                                | [1]                | Sentido del<br>Indicador                   | Seleccione si el<br>ascendente o des<br><b>Nota:</b> Los indica<br>Nominal, no tend                                                                                                    | indicador a lo largo del tiempo t<br>scendente.<br>dores de ciclos anteriores que su sen<br>lrán dato, asigne un valor.                                                                                                    | iene un comportamiento<br>tido sea de tipo Regular o                                                                                                    |                               |      |
|                                | [2]                | Línea Base                                 | Para modificar lo<br>doble clic sobre e<br>Los campos so<br>Denominador.                                                                                                    | os datos en los componentes, captu<br>el campo.<br>n: Año, Período, Justificación, Val                                                                                                    | re la información, dando<br>or Inicial, Numerador y                                                                                                    |                               |      |
|                                | [3]                | Parámetros de<br>Semaforización            | Para modificar lo<br>capture o despl<br>definidos.<br>Los campos son:                                                                                                    | os datos en los componentes, depend<br>iegue la lista y elija la opción ad<br>Tipo de Valor, Umbral Verde-Amarillo                                                                                                    | liendo del tipo de campo,<br>ecuada de los catálogos<br>o y Umbral Amarillo-Rojo.                                                                                                    |                               |      |
|                                | [4]                | Metas<br>Históricas y de<br>Largo Plazo    | Para modificar lo<br>doble clic sobre e<br>Los campos sor<br>Cumplimiento.<br>Acciones<br>Actualizar Meta<br>Nota: Únicamer<br>adelante.                                                  | os datos en los componentes, captu<br>el campo.<br>n: Meta Esperada, Numerador, Del<br>Descripci<br>Al dar clic al botón <b><actualiz< b=""><br/>guardará la información captura<br/>nte podrá editar información a part</actualiz<></b>                                                                                                    | re la información, dando<br>nominador y Periodo de<br><b>ón</b><br><b>car Metas&gt;</b> el sistema<br>da en la base de datos.<br>tir del ciclo actual y en                                                                                 |                               |      |
|                                | [5]                | Metas Ciclos<br>Presupuestario<br>en Curso | Para modificar la<br>doble clic sobre e<br>Los campos sor<br>Cumplimiento.<br>Acciones<br>Actualizar Meta                                                                                 | os datos en los componentes captu<br>el campo.<br>n: Meta Esperada, Numerador, Der<br>Descripci<br>Al dar clic al botón <b><actualiz< b=""><br/>guardará la información captura</actualiz<></b>                                                                                                    | ure la información dando<br>nominador y Periodo de<br>ón<br>car Metas> el sistema<br>da en la base de datos.                                                                                                    |                               |      |
|                                | [6]                | Otras Metas                                | Para modificar<br>información danc<br>Los campos son:<br>Acciones<br>Actualizar Met<br>Nota: Si la frect<br>Avance Físico Fin<br>de medición es ig<br>meta del Inform<br>Tercer Bimestre, | los datos en los componentes, r<br>lo doble clic sobre el campo.<br>Meta Esperada, Numerador y Denom<br>Descripc<br>Al dar clic al botón <actuali<br>guardará la información cap<br/>datos.<br/>uencia de medición es igual a Mensu<br/>lanciero Enero – Mayo deberá ser igua<br/>gual a Mensual, Bimestral, Trimestral<br/>e de Avance de Gestión Financiera<br/>Segundo Trimestre o Primer Semestra</actuali<br> | ealice la captura de la<br>inador.<br>ión<br>izar Metas> el sistema<br>iturada en la base de<br>Jal, entonces la meta del<br>al a Mayo; Si la frecuencia<br>o Semestral, entonces la<br>deberá ser igual a Junio,<br>e, según corresponda. |                               |      |

| Simbología                                                                | a                         | Acceso al                           | Sistema                                                                                                    | Gestión MIR                                                                                                    | Modificación MIR                                                   | Envío MIR                             | a validación  | Validación MIR                                               |                             |
|---------------------------------------------------------------------------|---------------------------|-------------------------------------|----------------------------------------------------------------------------------------------------|----------------------------------------------------------------------------------------------------|--------------------------------------------------------------------|---------------------------------------|---------------|--------------------------------------------------------------|-----------------------------|
| Regreso MIR a re                                                          | egistro                   | Registro n                          | ueva MIR Regis                                                                                                    | tro Recomendación                                                                                                    | Gestión Indicadores                                                | Validaciór                            | n Indicadores | Regreso Indic. a registre                                    | 0                           |
|                                                                           |                           |                                     |                                                                                                    | Consulta Ta                                                                                                    | blero Control                                                      |                                       |               |                                                              |                             |
| 🥖 S.H.C.P Secretaría de Haci                                              | ienda y Crédito           | Público - Windows Intern            | net Explorer                                                                                                    |                                                                                                    |                                                                    |                                       |               |                                                              | l – l e l <mark>&lt;</mark> |
| http://www.sistemas.hacien                                                | nda.gob.mx/PAS            | SH/jsps/frMenu.jsp                  |                                                                                                    |                                                                                                    |                                                                    |                                       |               |                                                              |                             |
| знср 🌘                                                                    | Evalua                    | ación del D                         | esempeño                                                                                                    |                                                                                                    |                                                                    |                                       |               |                                                              |                             |
| SECRETARÍA<br>DE HACIENDA Y<br>CRÉDITO PÚBLICO                            | Usuario                   | : HUGO RAMOS ESI                    | PINOSA                                                                                                    |                                                                                                    | Ciclo                                                              |                                       |               |                                                              |                             |
| PbR - Evaluación del D                                                    | PbR - Evaluad             | ión del Desempeño Cerrar            |                                                                                                    |                                                                                                    |                                                                    | · · · · · · · · · · · · · · · · · · · |               |                                                              |                             |
| PbR - Presupuesto Basado<br>PND y sus Programas<br>Evaluación del Desempe | Detalle Ma                | teiz                                |                                                                                                    |                                                                                                    |                                                                    |                                       |               |                                                              | XR                          |
| Gestión MIR<br>Gestión Indicadores<br>Consultas                           | Mantenin                  | niento de Indicadores               |                                                                                                    |                                                                                                    |                                                                    |                                       |               |                                                              | _ # X -                     |
|                                                                           | Datos de id               | entificación del Indicad            | or                                                                                                    |                                                                                                    |                                                                    |                                       |               | *                                                            | ^                           |
|                                                                           | Lines Base                | Presentationalión y Mat             | na dal Tadiandan                                                                                                    |                                                                                                    |                                                                    |                                       |               |                                                              |                             |
|                                                                           | Característi              | cas de las Variables                |                                                                                                    | -                                                                                                    |                                                                    |                                       |               | ×                                                            | -                           |
|                                                                           |                           | Nombre                              | Descrinción                                                                                                    | Cara<br>Medio de verific                                                                                             | acterísticas de las Variables                                      | la Desagregación                      | Frecuencia de | Método de Recopilaci                                         |                             |
|                                                                           | Indice de p<br>derechos c | protección de los<br>lel consumidor | Mide los compromisos establec<br>por el país en la defensa y<br>protección de los derechos del<br>consumidor de acuerdo a la<br>temática del estudio de mejore<br>prácticas para América Latina. | idos<br>Reportes sobre el cálculo de<br>seguimientos trimestrales re<br>Dirección General de Planea<br>s Evaluación. | el Indicador y<br>salizados por la Indice de incremento<br>cción y | Geografica                            | Medicion      | Información proporcionada pr<br>diversas Unidades Administra | -                           |
|                                                                           |                           |                                     |                                                                                                    | m                                                                                                    |                                                                    |                                       |               | •                                                            |                             |
|                                                                           |                           |                                     |                                                                                                    |                                                                                                    |                                                                    |                                       |               |                                                              |                             |
|                                                                           |                           |                                     |                                                                                                    |                                                                                                    |                                                                    |                                       |               |                                                              | -                           |
|                                                                           | Referencias               | Internacionales                     |                                                                                                    |                                                                                                    |                                                                    |                                       |               | ^                                                            |                             |
|                                                                           |                           |                                     |                                                                                                    |                                                                                                    |                                                                    |                                       |               |                                                              |                             |
|                                                                           | 1                         |                                     |                                                                                                    |                                                                                                    |                                                                    |                                       |               |                                                              |                             |

Procedimiento...

- 14. Al dar clic en Características de las Variables aparecerá la información del MANTENIMIENTO DE INDICADORES que corresponde a esta sección en donde podrá consultar, registrar o actualizar lo siguiente:
  - Nombre de las variables, Descripción, Medios de Verificación, Unidad de Medida, Desagregación Geográfica y Frecuencia de Medición, principalmente

| Simbología             | TUTORIA<br>Acceso al Sist | ema Ge                                 | LIDAD DEL MODUL<br>estión MIR                                            | O DE LA MIR EN EL PORTAL<br>Modificación MIR                                                         | APLICATIVO DE LA SHCP<br>Envío MIR a validación                                                                                             | Validación MIR            |       |
|------------------------|---------------------------|----------------------------------------|--------------------------------------------------------------------------|----------------------------------------------------------------------------------------------------|----------------------------------------------------------------------------------------------------|---------------------------|-------|
| Regreso MIR a registro | Registro nueva            | MIR Registro                           | Recomendación                                                            | Gestión Indicadores                                                                                  | Validación Indicadores                                                                                                    | Regreso Indic. a registro | SHCP  |
|                        |                           |                                        | Consulta Tabl                                                            | ero Control                                                                                          |                                                                                                    |                           | Direr |
|                        |                           |                                        | Caracterís                                                               | ticas de las Variables                                                                               |                                                                                                    |                           |       |
|                        |                           | Elemento                               |                                                                          | Descripción                                                                                          |                                                                                                    |                           |       |
|                        |                           |                                        | Para modificar los d<br>capture dando dobl<br>adecuada de los cat        | latos en los componentes, depe<br>e clic sobre el campo o desplie<br>:álogos definidos.              | endiendo del tipo de campo,<br>gue la lista y elija la opción                                                                               |                           |       |
|                        |                           |                                        | Los campos son:<br>Medida, Desagrega<br>Recopilación, Fecha<br>Variable. | Nombre, Descripción, Medio<br>ación Geográfica, Frecuencia<br>a de Disponibilidad de la Varia        | de Verificación, Unidad de<br>de Medición, Método de<br>able y Otro Momento de la                                                           |                           |       |
|                        |                           |                                        | Acciones                                                                 | Descri                                                                                               | oción                                                                                                    |                           |       |
|                        |                           |                                        | Medio de<br>Verificación                                                 |                                                                                                    |                                                                                                    |                           |       |
|                        |                           |                                        | Unidad de<br>Medida                                                      | En este grupo de campos, p                                                                           | ouede agregar otra opción                                                                                                    |                           |       |
|                        |                           |                                        | Desagregación<br>Goográfica                                              | si es que no encon                                                                                   | tro la adecuada.                                                                                                    |                           |       |
|                        |                           |                                        | Método de<br>Recopilación                                                |                                                                                                    |                                                                                                    |                           |       |
|                        | [1]                       | Características<br>de las<br>variables | Actualizar Variables                                                     | Al dar clic al botón <b><a< b=""><br/>sistema guardará la informad<br/>en la base de datos.</a<></b> | c <b>tualizar Variables&gt;</b> el<br>ción capturada o eliminada                                                                            |                           |       |
|                        |                           |                                        |                                                                          | Al dar clic al botón <b><agrega< b=""><br/>renglón para la captura de u</agrega<></b>                | r> el sistema agregará un<br>na variable más.                                                                                               |                           |       |
|                        |                           |                                        | •                                                                        | Características de<br>Nombre Descripción Variable<br>Nombre 2 Descripcion Variable 2                 | las Variables Medio de verificación Unidad de M Reporte de supervisión Nicigura Unidad d Necióa Reporte de seguimiento semestral. Accidente |                           |       |
|                        |                           |                                        |                                                                          | ×                                                                                                    | Actualizar Variables 😨 오                                                                                                    |                           |       |
|                        |                           |                                        |                                                                          | Al dar clic al botón <b><elimina< b=""><br/>renglón seleccionado.</elimina<></b>                     | ar> el sistema eliminará el                                                                                                    |                           |       |
|                        |                           |                                        | 8                                                                        | Nombre Descripción<br>Nombre Descripción Variable<br>Nambre 2 Descripcion Variable-2                 | Medio de verificación Unidad de M<br>Reporte de supervisión Nicoura Unidad d<br>Medida<br>Reporte de seguimiente semestrai                  |                           |       |
|                        |                           |                                        |                                                                          | 6                                                                                                    | Actualizar Vanables 🗭 😧                                                                                                    |                           |       |

|                                                                            | TUTORIAL DE L                                     | A FUNCIONALIDAD DEL MODU | JLO DE LA MIR EN EL PORTA | L APLICATIVO DE LA SHCP |                           |       |
|----------------------------------------------------------------------------|---------------------------------------------------|--------------------------|---------------------------|-------------------------|---------------------------|-------|
| Simbologia                                                                 | Acceso al Sistema                                 | Gestion MIR              | Modificación MIR          | Envio MIR a validación  | Validación MIR            |       |
| Regreso MIR a re                                                           | egistro Registro nueva MIR                        | Registro Recomendación   | Gestión Indicadores       | Validación Indicadores  | Regreso Indic. a registro | SHCP  |
|                                                                            |                                                   | Consulta Ta              | ablero Control            |                         |                           | Shier |
| 🏉 S.H.C.P Secretaría de Hacie                                              | nda y Crédito Público - Windows Internet Explorer |                          |                           |                         |                           |       |
| len http://www.sistemas.hacienc                                            | da.gob.mx/PASH/jsps/frMenu.jsp                    |                          |                           |                         |                           |       |
| SHCP 🋞                                                                     | Evaluación del Desempeño                          | )                        |                           |                         |                           | 2     |
| SECRETARIA<br>DE HACIENDA Y<br>CRÉDITO PÚBLICO                             | Usuario: HUGO RAMOS ESPINOSA                      |                          | Ciclo                     |                         |                           |       |
| PbR - Evaluación del De                                                    | PbR - Evaluación del Desempeño Cerrar             |                          |                           |                         |                           |       |
| PbR - Presupuesto Basado<br>PND y sus Programas<br>Evaluación del Desemper | Detalle Matriz                                    |                          |                           |                         | × a.                      |       |
| Gestión Indicadores<br>Consultas                                           | Mantenimiento de Indicadores                      |                          |                           |                         | _ 6                       |       |
|                                                                            | Datos de identificación del Indicador             |                          |                           |                         | <b>^</b>                  | 1     |
|                                                                            | Línea Base, Parametrización y Metas del Indicador |                          |                           |                         | ~                         |       |
|                                                                            | Características de las Variables                  |                          |                           |                         | <u>^</u>                  |       |
|                                                                            | Referencias Internacionales                       |                          |                           |                         | ~                         |       |
|                                                                            |                                                   | Tran                     | sversalidad y Geográfica  |                         |                           |       |
|                                                                            | Enfoques de Transversalidad                       |                          |                           |                         |                           | _     |
|                                                                            | Hombres                                           | Mujeres                  | 0 Tc                      | otal 0                  |                           |       |
|                                                                            | Desagregación Geográfica                          | Nacional                 | Especifique               |                         |                           |       |
|                                                                            | Información Disponible                            | Serie                    | de Información Disponible |                         | E                         |       |
|                                                                            |                                                   | R                        | eferencias Adicionales    |                         |                           |       |
|                                                                            | Referencia Internacional                          |                          |                           |                         |                           |       |
|                                                                            | Comentario Técnico                                |                          |                           |                         |                           |       |
|                                                                            |                                                   |                          | Review Franklainer        |                         |                           |       |
|                                                                            | Ciclo                                             | <u>.</u>                 | Valor                     | Serie                   |                           |       |
|                                                                            |                                                   |                          |                           |                         |                           |       |
|                                                                            |                                                   |                          |                           |                         |                           |       |

15. Al dar clic en Referencias Internacionales aparecerá la información del MANTENIMIENTO DE INDICADORES que corresponde a esta sección

| Simbología             | Acceso al Sistema |                                          | ión MIR                                                       | LO DE LA MIR EN EL PORTA<br>Modificación MIR                                                    | L APLICATIVO DE LA SHCP<br>Envío MIR a validación                         | Validación MIR            |                 |
|------------------------|-------------------|------------------------------------------|---------------------------------------------------------------|-------------------------------------------------------------------------------------------------|---------------------------------------------------------------------------|---------------------------|-----------------|
| Regreso MIR a registro | Registro nueva l  | MIR Registro R                           | ecomendación                                                  | Gestión Indicadores                                                                             | Validación Indicadores                                                    | Regreso Indic. a registro | SHCP            |
|                        |                   |                                          | Consulta Tab                                                  | olero Control                                                                                   |                                                                           |                           |                 |
|                        | _                 |                                          | Refere                                                        | encias Internacionales                                                                          |                                                                           |                           | $\triangleleft$ |
|                        |                   | Elemento                                 |                                                               | Descripción                                                                                     |                                                                           |                           |                 |
|                        |                   |                                          | Para modificar los<br>capture o desplieg                      | s datos en los componentes, de<br>gue la lista y elija la opción adecu                          | pendiendo del tipo de campo,<br>ada de los catálogos definidos.           |                           |                 |
|                        | [:                | L] Transversalidad<br>y Geográfica       | Los campos son<br>Desagregación Ge                            | : Enfoques de Transversalidad,<br>eográfica.                                                    | Hombres, Mujeres, Total y                                                 |                           |                 |
|                        |                   |                                          | registro.                                                     | <i>de Medida</i> = Otra, entonces                                                               | <i>Especifique</i> se habilita para                                       |                           |                 |
|                        | [;                | Serie de<br>2] Información<br>Disponible | Para modificar los<br>El campo es: Info                       | datos en los componentes, captu<br>rmación Disponible                                           | ire la información.                                                       |                           |                 |
|                        | [;                | 3] Referencias<br>Adicionales            | Para modificar los<br>Los campos son:                         | datos en los componentes, captu<br>Referencia Internacional y Come                              | ire la información.<br>ntario Técnico.                                    |                           |                 |
|                        |                   |                                          | Para modificar los<br>clic sobre el camp<br>Los campos son: ( | adatos en los componentes, captu<br>o.<br>Ciclo, Valor y Periodo de la Serie.                   | ure la información dando doble                                            |                           |                 |
|                        |                   |                                          | Acciones                                                      | Descr                                                                                           | ipción                                                                    |                           |                 |
|                        |                   |                                          | Actualizar Series                                             | Al dar clic al botón <b><actu< b=""><br/>guardará la información capt<br/>de datos.</actu<></b> | ualizar Series> el sistema<br>urada o eliminada en la base                |                           |                 |
|                        |                   |                                          |                                                               | Al dar clic al botón <b><agreg< b=""><br/>renglón para captura de una</agreg<></b>              | ar> el sistema agregará un<br>serie más.                                  |                           |                 |
|                        | [,                | 4] Series<br>Estadísticas                | •                                                             | Ciclo Valor<br>2011 10,000,00000<br>2010 9,372,43780                                            | Serie prveba 2<br>Serie prveba 2<br>Serie prveba 1                        |                           |                 |
|                        |                   |                                          |                                                               |                                                                                                 | Actualizar Series 😨 💿                                                     |                           |                 |
|                        |                   |                                          | 8                                                             | Ai dar Clic al boton <b><elimin< b=""><br/>renglón seleccionado.</elimin<></b>                  | har> ei Sistema eliminara el<br>taásticas<br>Serie puska 2<br>Seneguska 9 |                           |                 |
|                        |                   |                                          |                                                               |                                                                                                 | Actualizar Series 🔗 🔯                                                     |                           |                 |

16. Realizadas las modificaciones al Indicador, dé clic en el botón Actualizar Indicador [1], para que las modificaciones se guarden en la base de datos.

| Simbología                                           | TUTORIAL DE LA<br>Acceso al Sistema                                                                        | FUNCIONALIDAD DEL MODUI<br>Gestión MIR                                         | LO DE LA MIR EN EL PORTA<br>Modificación MIR                                                                               | L APLIC<br>Enví      | ATIVO DE LA SHCP                           | Validació                                                                       | n MIR                                                  |                |
|------------------------------------------------------|----------------------------------------------------------------------------------------------------|--------------------------------------------------------------------------------|----------------------------------------------------------------------------------------------------|----------------------|--------------------------------------------|---------------------------------------------------------------------------------|--------------------------------------------------------|----------------|
| Pegreso MIP a re                                     | paistro Pegistro pueva MIP                                                                                 | Pagistro Pacomandación                                                         | Gestión Indicadores                                                                                                    | Valio                | tación Indicadores                         | Regreso Indic                                                                   | a registro                                             |                |
|                                                      |                                                                                                    |                                                                                |                                                                                                    | Venit                |                                            | rtegrese maie.                                                                  | uregistio                                              | SH             |
|                                                      |                                                                                                    | Consulta Tat                                                                   | Diero Control                                                                                                    |                      |                                            |                                                                                 |                                                        |                |
| 😝 S.H.C.P Secretaría de Hacie                        | enda y Crédito Público - Windows Internet Explorer                                                         |                                                                                |                                                                                                    |                      |                                            |                                                                                 |                                                        |                |
| http://www.sistemas.hacienc                          | da.gob.mx/PASH/Jsps/trMenu.Jsp                                                                             |                                                                                |                                                                                                    |                      |                                            |                                                                                 |                                                        |                |
| SHCP 🔕                                               | DIDD                                                                                                    |                                                                                |                                                                                                    |                      |                                            |                                                                                 |                                                        |                |
| <b>*</b>                                             | Evaluación del Desempeño                                                                                   |                                                                                |                                                                                                    |                      |                                            |                                                                                 |                                                        | 100            |
| SECRETARÍA<br>DE HACIENDA Y<br>CRÉDITO PÚBLICO       | Usuario: HUGO RAMOS ESPINOSA                                                                               |                                                                                | Ciclo                                                                                                    | ·                    |                                            |                                                                                 |                                                        |                |
|                                                      |                                                                                                    |                                                                                |                                                                                                    |                      |                                            |                                                                                 |                                                        |                |
| PbR - Evaluación del Der<br>PbR - Presupuesto Basado | For - Eveluation dei Desempeno Cerrar                                                                      |                                                                                |                                                                                                    |                      |                                            |                                                                                 |                                                        |                |
| PND y sus Programas<br>Evaluación del Desempeñ       |                                                                                                    |                                                                                |                                                                                                    |                      |                                            |                                                                                 |                                                        |                |
| Gestión MIR<br>Gestión Indicadores                   | Detalle Matriz                                                                                             |                                                                                |                                                                                                    |                      | 1                                          |                                                                                 |                                                        | × a _          |
| Consultas                                            | Contenido                                                                                                  |                                                                                |                                                                                                    | <                    | -                                          |                                                                                 |                                                        | <b>``</b>      |
|                                                      | 4                                                                                                    |                                                                                |                                                                                                    |                      | Recomendaciones                            |                                                                                 |                                                        | ~              |
|                                                      | Mostrar Alineación al PND                                                                                  | Mostrar Denominación del Pp    Oculta                                          | r Denominación del Pp                                                                                                    |                      | 🞽 🖾 🗎 🥥 🐮                                  |                                                                                 |                                                        |                |
|                                                      | — Datos de Identificación del Programa —                                                                   |                                                                                |                                                                                                    |                      | Usuario Perfil                             | Recomendación                                                                   |                                                        | Fecha 2011-08- |
|                                                      | Ramo:                                                                                                    | 10-Economía                                                                    |                                                                                                    |                      | RAEH700712IL1 UPCP                         | Solicitudes atendidas es<br>solicitudes recibidas?                              | sinónimo de                                            | 16T20:17       |
|                                                      | Unidad Responsable:                                                                                        | LAT-Procuraduría Federal del Consumidor                                        |                                                                                                    |                      |                                            | Hay 4 actividades que e                                                         | stán relacionadas                                      | 03.00          |
|                                                      | Clave y Modalidad del Pp:                                                                                  | E-Prestación de Servicios Públicos                                             |                                                                                                    |                      |                                            | menos una actividad cor                                                         | su indicador por                                       | 2011-08-       |
|                                                      | Denominación del Pp:                                                                                       | E-005-Prevención y corrección de prácticas<br>entre consumidores y proveedores | s abusivas en las relaciones de consumo                                                                                    | -                    | RAEH/00/121L1 UPCP                         | cada componente. Hay 2<br>no se relacionan con nin<br>esto afecta la lógica ver | 2 componentes qu<br>guna actividad,<br>tical. Favor de | 05:00          |
|                                                      |                                                                                                    | Clasificación Funcional:                                                       |                                                                                                    |                      |                                            |                                                                                 | <u>n</u>                                               | 2011-08-       |
|                                                      | Finalidad:                                                                                                 | 3-Desarrollo Económico                                                         |                                                                                                    |                      | TOME NOTA                                  | <b>N</b>                                                                        | mentos de la                                           | 05:00          |
|                                                      | Función:                                                                                                   | 1-Asuntos Económicos, Comerciales y Labo                                       | orales en General                                                                                                    |                      |                                            |                                                                                 |                                                        |                |
|                                                      | SubFunción:                                                                                                | 1-Asuntos Económicos y Comerciales en G                                        | eneral L                                                                                                    | os Dato              | s de la Identificación                     | del Programa y                                                                  |                                                        |                |
|                                                      | Actividad Institucional:                                                                                   | 7-Equidad en las relaciones de consumo                                         | 0                                                                                                    | Clasifica            | ción Funcional r                           | o pueden ser                                                                    |                                                        |                |
|                                                      |                                                                                                    |                                                                                | e                                                                                                    | altados              |                                            |                                                                                 |                                                        |                |
|                                                      |                                                                                                    |                                                                                | L                                                                                                    | _a refere            | encia solo se most                         | rará cuando se                                                                  |                                                        |                |
|                                                      | OBJETIVOS                                                                                                  | ORDEN                                                                          | SUPUESTOS                                                                                                    | esté edita           | ando la MIR                                |                                                                                 |                                                        |                |
|                                                      | 🗆 Fin ( 1 )                                                                                                |                                                                                | E                                                                                                    | Este ca              | ampo relaciona di                          | rectamente un                                                                   |                                                        |                |
|                                                      | Contribuir a impulsar la equidad en las relaciones o<br>consumo mediante la protección y vigilancia de los | de 1 Los consumidores contrib<br>derechos                                      | uyen a la equidad de las relaciones c                                                                                      | elemento<br>elaciona | o de la MIR con otr<br>a una actividad reg | o, por ejemplo,<br>jistrada con el                                              |                                                        |                |
|                                                      | click to expand[collapse]                                                                                  |                                                                                | C                                                                                                    | compont              | e al que está asocia                       | da, así como al                                                                 |                                                        |                |
|                                                      | E Los consumidores y proveedores previenen y resur<br>potenciales conflictos.                              | Ambas partes (consumid<br>acuerdo conciliatorio con<br>ejemplo, que ambas part | or y proveedor) están en disposición<br>la intervención de la Procuraduría. Es<br>es asistan a sus audiencias; que el prov | propósito            | o y fin de la MIR                          |                                                                                 |                                                        | ^              |
|                                                      |                                                                                                    | presente propuestas facti                                                      | bies de solución, etc.                                                                                                    |                      | Documentos Adjuntos Recom                  | endaciones                                                                      |                                                        | ^              |

# **GESTIÓN MIR (MODIFICACIÓN MIR)**

### Procedimiento

1. Ubicado en la pantalla principal de la MIR, si desea modificar el Resumen Narrativo u Objetivo, el Orden o Supuesto de algún elemento de la MIR, si debe clic sobre el campo que deseé modificar, éste se activará para que pueda editar su contenido. Se pueden editar varios elementos pero al finalizar deberá dar clic en el botón GUARDAR

Para el campo Referencia, se desplegarán las opciones correspondientes para ser seleccionadas

2. Al terminar de registrar la información, digite la tecla ENTER y dé clic en el botón GUARDAR

|                        | TUTORIAL DE LA     | FUNCIONALIDAD DEL MODU | LO DE LA MIR EN EL PORTA | AL APLICATIVO DE LA SHCP |                           | Postor Mar |
|------------------------|--------------------|------------------------|--------------------------|--------------------------|---------------------------|------------|
| Simbología             | Acceso al Sistema  | Gestión MIR            | Modificación MIR         | Envío MIR a validación   | Validación MIR            |            |
| Regreso MIR a registro | Registro nueva MIR | Registro Recomendación | Gestión Indicadores      | Validación Indicadores   | Regreso Indic. a registro | SHCP       |
|                        |                    | Consulta Tat           | olero Control            |                          |                           |            |

| Contenido                                                                                                    |           |                        | <                                                                                                    |
|----------------------------------------------------------------------------------------------------|-----------|------------------------|----------------------------------------------------------------------------------------------------|
| ¥ 🗎                                                                                                    |           |                        |                                                                                                    |
| O Mos                                                                                                    | trar Deno | ominación del Pp    Od | cultar Denominación del Pp                                                                                         |
| OBJETIVOS                                                                                                    | ORDEN     | REFERENCIA             | SUPUESTOS                                                                                                    |
| □ Fin (1)                                                                                                    |           |                        |                                                                                                    |
| Contribuir a desarrollar la cultura financiera y protección al<br>E consumidor a través de generar equidad en las operaciones<br>financieras. | 1         | No Aplica              | La población tiene confianza en las operaciones que realiza con las instituciones financieras.                     |
| 🗆 Propósito ( 1 )                                                                                                    |           |                        |                                                                                                    |
| E Los usuarios de servicios financieros establecen relaciones<br>equitativas en sus operaciones financieras.                                  | 1         | Fin-1                  | Actualizacion de Normatividad Relacionada con el Sector Financiero.                                                |
| 🗆 Componente ( 3 )                                                                                                    |           |                        |                                                                                                    |
| Protección y defensa de los derechos e intereses de los usuarios de servicios financieros en México entregada.                                | 1         | Propósito-1            |                                                                                                    |
| Succession financiera (promoción y difusión) a los usuari                                                                                     | 2         | Propósito-1            | Interés en que la ciudadanía participe en la semana nacional de educación<br>financiera y o aprueben el diplomado. |
| Bupervisión y evaluación de entidades finar cieras                                                                                            | 2         | Propósito-1            | Se cuenta con la información requerida a las instituciones financieras.                                            |
| Actividad ( 9 )                                                                                                    | uviuau    |                        |                                                                                                    |
| Otorgamiento de asistencias técnicas y jurídi Agregar In                                                                                      | dicador   | omponente-1            | Los usuarios de CONDUSEF continuan con las gestiones y acciones indicadas                                          |
| Revisión de documentación para evaluación de acuerdo a normatividad.                                                                          | 1         | Componente-3           | Se cuenta con la información requerida a las instituciones financieras.                                            |
| <ul> <li>Gestión de procedimientos conciliatorios</li> </ul>                                                                                  | 3         | Componente-1           | Los usuarios de los servicios que presta la CONDUSEF continuan con las gestione<br>y acciones indicadas.           |
| <ul> <li>Sustanciación de juicios arbitrales.</li> </ul>                                                                                      | 4         | Componente-1           | Los usuarios de los servicios que presta la CONDUSEF continuan con las gestione<br>y acciones indicadas.           |
| <ul> <li>Emisión de dictámenes técnicos.</li> </ul>                                                                                           | 5         | Componente-1           | Los usuarios de los servicios que presta la CONDUSEF continuan con las gestione<br>y acciones indicadas.           |
| 🗈 Otorgamiento de defensoría legal.                                                                                                    | 7         | Componente-1           | Los usuarios de los servicios que proporciona la CONDUSEF continuan las<br>gestiones y acciones indicadas.         |
| Impartición de diplomado de cultura financiera a distancia.                                                                                   | 21        | Componente-2           | Interes en participar y aprobar diplomado.                                                                         |
| Realización de la semana nacional de educación financiera.                                                                                    | 22        | Componente-2           | Interes en participar en los eventos relacionados con la semana nacional de<br>educación financiera.               |
|                                                                                                    | 3         | Componente-3           |                                                                                                    |

GESTIÓN MIR (MODIFICACIÓN MIR) Procedimiento...

- 3. Para agregar un nuevo Componente o Actividad de la MIR, seleccione y dé clic derecho sobre el Elemento [1] en donde desea agregar uno nuevo
- 4. Seleccione la opción Agregar Componente o Agregar Actividad [2]. El sistema desplegará un nuevo renglón para registrar Objetivos, Orden, Referencia y Supuestos [3]

El sistema ubicará el nuevo renglón al final de los componentes o actividades existentes, según sea el caso

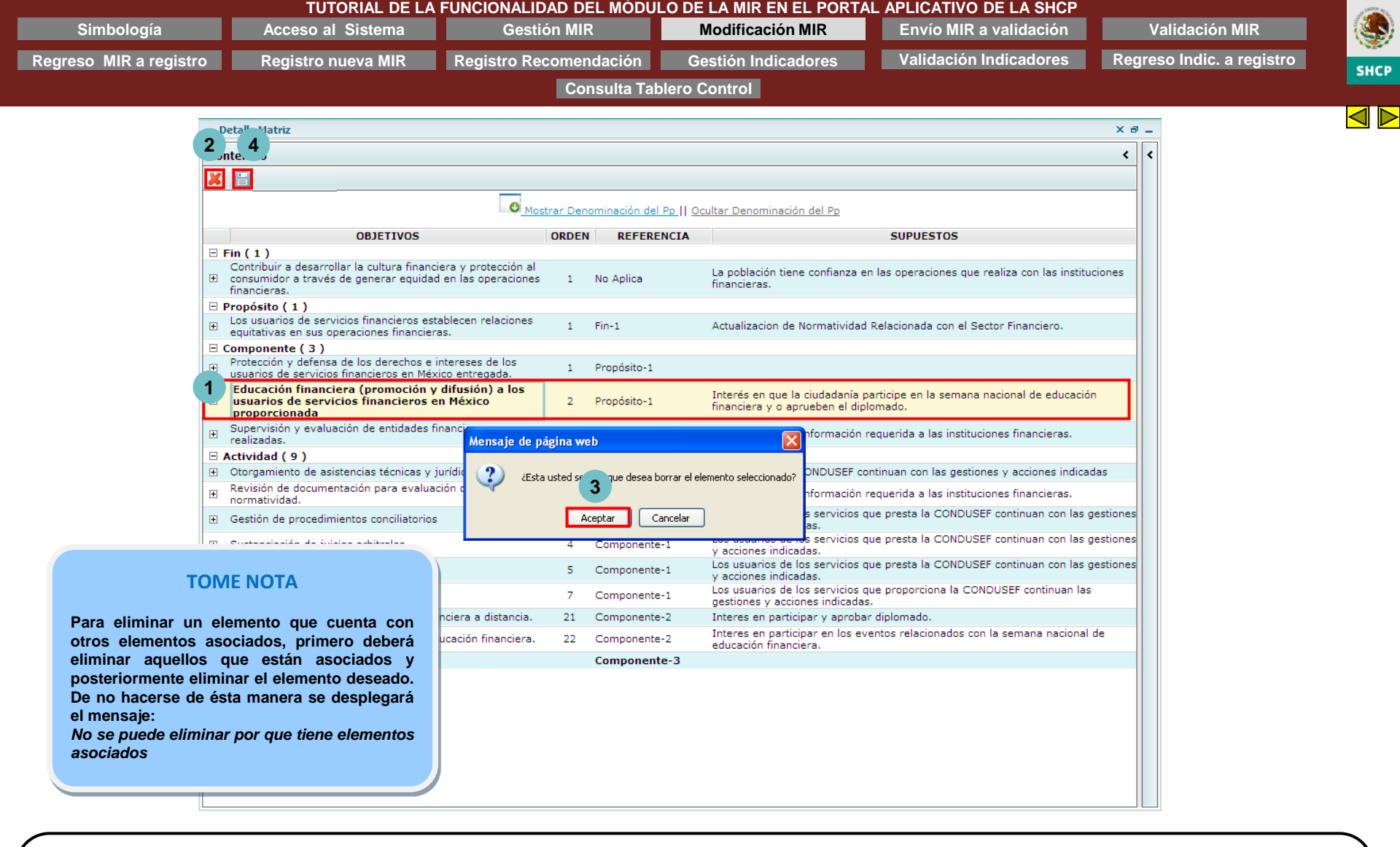

# GESTIÓN MIR (MODIFICACIÓN MIR)

### Procedimiento...

- 5. Para eliminar un Componente o Actividad [1] de la MIR, seleccione el elemento que desee eliminar
- 6. Dé clic en el botón ELIMINAR [2]
- 7. Confirme la operación dando clic en botón ACEPTAR [3]
- 8. Dé clic en el botón GUARDAR [4]

| Simbología                                                             | TUTORIAL DE LA<br>Acceso al Sistema                                                            | Gestión MIR                                                                                  | LO DE LA MIR EN EL PORTAL<br>Modificación MIR                                                                                                    | APLICATIVO DE LA SHCP<br>Envío MIR a validación | Validación MIR                                                                                                    | 6                    |
|------------------------------------------------------------------------|------------------------------------------------------------------------------------------------|----------------------------------------------------------------------------------------------|----------------------------------------------------------------------------------------------------|-------------------------------------------------|----------------------------------------------------------------------------------------------------|----------------------|
| Regreso MIR a registro                                                 | Registro nueva MIR                                                                             | Registro Recomendación                                                                       | Gestión Indicadores                                                                                                    | Validación Indicadores                          | Regreso Indic. a registro                                                                                                    |                      |
|                                                                        |                                                                                                | Consulta Tab                                                                                 | lero Control                                                                                                    |                                                 |                                                                                                    |                      |
| S.H.C.P Secretaría de Hacienda y Crédito                               | Público - Windows Internet Explorer                                                            |                                                                                              |                                                                                                    |                                                 |                                                                                                    |                      |
| nttp://www.sistemas.hacienda.gob.mx/PA                                 | SH/jsps/frMenu.jsp                                                                             |                                                                                              |                                                                                                    |                                                 |                                                                                                    |                      |
| иср 🙈 🗕                                                                |                                                                                                |                                                                                              |                                                                                                    | Particular and the second                       |                                                                                                    |                      |
| Evalu                                                                  | ación del Desempeño                                                                            |                                                                                              |                                                                                                    |                                                 | GOR                                                                                                    |                      |
| CRETARÍA                                                               | and the first stand the stand                                                                  |                                                                                              |                                                                                                    |                                                 |                                                                                                    |                      |
| HACIENDA Y<br>ÉDITO PÚBLICO USUARIO                                    | : HUGO RAMOS ESPINOSA                                                                          |                                                                                              | Ciclo                                                                                                    |                                                 |                                                                                                    |                      |
| PbR - Evalua                                                           | ción del Desempeño Cerrar                                                                      |                                                                                              |                                                                                                    |                                                 |                                                                                                    |                      |
| R - Evaluación del Den<br>R - Presupuesto Basado<br>ND y sus Programas |                                                                                                |                                                                                              |                                                                                                    |                                                 |                                                                                                    |                      |
| valuación del Desemperi<br>Gestión MIR Detalle Ma                      | atriz                                                                                          |                                                                                              |                                                                                                    |                                                 |                                                                                                    | ×a_                  |
| Gestión Indicadores<br>Consultas Contenido                             | (                                                                                              |                                                                                              |                                                                                                    | < (                                             |                                                                                                    | >                    |
| 8                                                                      |                                                                                                |                                                                                              |                                                                                                    | Recomendaciones                                 |                                                                                                    | ~                    |
|                                                                        | Mostrar Alineación al PND                                                                      | Mostrar Denominación del Pn II Oculta                                                        | r Depominación del Po                                                                                                    | 🗶 🗟 📄 🥥 🖄                                       |                                                                                                    |                      |
| Deter d                                                                |                                                                                                |                                                                                              |                                                                                                    | Usuario Perfil                                  | Recomendación                                                                                                    | Fecha                |
| Ramo:                                                                  | le Identificación del Programa                                                                 | 10-Economía                                                                                  |                                                                                                    | RAEH700712IL1 UPCP                              | Solicitudes atendidas es sinónimo de<br>solicitudes recibidas?                                                               | 2011-08-<br>16T20:17 |
| Unidad                                                                 | Responsable:                                                                                   | LAT-Procuraduría Federal del Consumidor                                                      |                                                                                                    |                                                 | Hay 4 actividades que están relacionadas                                                                                     | 05:00                |
| Clave                                                                  | y Modalidad del Pp:                                                                            | E-Prestación de Servicios Públicos                                                           |                                                                                                    |                                                 | con el componente 1. Debe de haber al<br>menos una actividad con su indicador por                                            | 2011-08              |
| Denom                                                                  | inación del Pp:                                                                                | E-005-Prevención y corrección de prácticas<br>entre consumidores y proveedores               | abusivas en las relaciones de consumo                                                                                                    | RAEH700712IL1 UPCP                              | cada componente. Hay 2 componentes qu<br>no se relacionan con ninguna actividad,<br>esto afecta la lógica vertical. Favor de | 05:00                |
|                                                                        |                                                                                                | Clasificación Funcional:                                                                     |                                                                                                    |                                                 | Se adjuntan 2 archivos con                                                                                                   | 2011-08              |
| Finalida                                                               | ed:                                                                                            | 3-Desarrollo Económico                                                                       |                                                                                                    | RAEH/00/121L1 UPCP                              | recomendaciones a los elementos de la<br>MIR. Favor de considerar.                                                           | 04118:4              |
| Funciór                                                                | 1:                                                                                             | 1-Asuntos Económicos, Comerciales y Labo                                                     | orales en General                                                                                                    |                                                 |                                                                                                    |                      |
| SubFur                                                                 | nción:                                                                                         | 1-Asuntos Económicos y Comerciales en Ge                                                     | eneral                                                                                                    |                                                 |                                                                                                    |                      |
| Activid                                                                | ad Institucional:                                                                              | 7-Equidad en las relaciones de consumo                                                       | A                                                                                                    |                                                 |                                                                                                    |                      |
|                                                                        |                                                                                                |                                                                                              | Total Index                                                                                                    |                                                 |                                                                                                    |                      |
|                                                                        |                                                                                                |                                                                                              |                                                                                                    |                                                 |                                                                                                    |                      |
|                                                                        | OBJETIVOS                                                                                      | ORDEN                                                                                        | SUPUESTOS                                                                                                    |                                                 |                                                                                                    |                      |
| 🗆 Fin ( 1 )                                                            |                                                                                                |                                                                                              |                                                                                                    |                                                 |                                                                                                    |                      |
| € Contrib                                                              | uir a impulsar la equidad en las relaciones o<br>no mediante la protección y vigilancia de los | de 1 Los consumidores contrib<br>derechos 1                                                  | uyen a la equidad de las relaciones de consur                                                                                                    | no                                              |                                                                                                    |                      |
| click to exp                                                           | pandicollapse                                                                                  |                                                                                              |                                                                                                    |                                                 |                                                                                                    |                      |
| E Los con                                                              | sumidores y proveedores previenen y resu<br>ales conflictos.                                   | Ambas partes (consumido<br>elven sus 1 acuerdo conciliatorio con<br>ejemplo, que ambas parte | or y proveedor) están en disposición de llegar<br>la intervención de la Procuraduría. Esto es po<br>es asistan a sus audiencias; que el proveedor<br>bles de selverión etc. | a un<br>Documentos Adjuntos MIR                 |                                                                                                    | ^                    |
|                                                                        |                                                                                                | presente propuestas facti                                                                    | bies de soldcion, etc.                                                                                                    | Documentos Adjuntos Recor                       | nendaciones                                                                                                    | ^                    |

# GESTIÓN MIR (MODIFICACIÓN MIR)

# Procedimiento...

9. Ubicado en la pantalla principal de la MIR, si desea agregar un documento adjunto, ubíquese en el Panel de Documentos Adjuntos MIR, despliegue y seleccione el Tipo de Documento, registre la Descripción del archivo que desea adjuntar, dé clic en el botón EXAMINAR... para seleccionar su documento y dé clic en el botón ADJUNTAR

| Simbología             | Acceso al Sistema  | Gestión MIR            | Modificación MIR    | Envío MIR a validación | Validación MIR            |      |  |  |  |  |  |
|------------------------|--------------------|------------------------|---------------------|------------------------|---------------------------|------|--|--|--|--|--|
| Regreso MIR a registro | Registro nueva MIR | Registro Recomendación | Gestión Indicadores | Validación Indicadores | Regreso Indic. a registro | SHCP |  |  |  |  |  |
|                        |                    | Consulta Tal           | olero Control       |                        |                           |      |  |  |  |  |  |

 $\triangleleft \triangleright$ 

| D                                                          | )etalle Matriz                                                                                                    |                           |                                      |                                                                                              |                         | Xé            | 8 |  |  |  |  |
|------------------------------------------------------------|----------------------------------------------------------------------------------------------------|---------------------------|--------------------------------------|----------------------------------------------------------------------------------------------|-------------------------|---------------|---|--|--|--|--|
| Со                                                         | ntenido                                                                                                    |                           |                                      |                                                                                              |                         | <             | ] |  |  |  |  |
| ×                                                          |                                                                                                    |                           |                                      |                                                                                              |                         |               |   |  |  |  |  |
| Mostrar Denominación del Pp    Ocultar Denominación del Pp |                                                                                                    |                           |                                      |                                                                                              |                         |               |   |  |  |  |  |
|                                                            | OBJETIVOS                                                                                                    | ORDEN                     | REFERENCI                            | SUPUESTOS                                                                                    |                         |               |   |  |  |  |  |
| Ξ                                                          | Fin (1)                                                                                                    |                           |                                      |                                                                                              |                         |               |   |  |  |  |  |
| +                                                          | Contribuir a desarrollar la cultura financiera y protección al<br>consumidor a través de generar equidad en las operaciones<br>financieras. | 1                         | No Aplica                            | La población tiene confianza en las operaciones que financieras.                             | realiza con las institu | uciones       |   |  |  |  |  |
| -                                                          | Propósito ( 1 )                                                                                                    |                           |                                      |                                                                                              |                         |               |   |  |  |  |  |
| +                                                          | Los usuarios de servicios financieros establecen relaciones<br>equitativas en sus operaciones financieras.                                  | 1                         | Fin-1                                | Actualizacion de Normatividad Relacionada con el Se                                          | ctor Financiero.        |               |   |  |  |  |  |
| - (                                                        | Componente ( 3 )                                                                                                    |                           |                                      |                                                                                              |                         |               |   |  |  |  |  |
| +                                                          | Protección y defensa de los derechos e intereses de los<br>usuarios de servicios financieros en México entregada.                           | 1                         | Propósito-1                          |                                                                                              |                         |               |   |  |  |  |  |
| +                                                          | Educación financiera (promoción y difusión) a los usuarios<br>de servicios financieros en México proporcionada                              | 2                         | Propósito-1                          | Interés en que la ciudadanía participe en la semana<br>financiera y o aprueben el diplomado. | nacional de educació    | ón            |   |  |  |  |  |
| +                                                          | Supervisión y evaluación de entidades financieras<br>realizadas.                                                                            | 3                         | Propósito-1                          | Se cuenta con la información requerida a las instituc                                        | ones financieras.       |               |   |  |  |  |  |
|                                                            | Actividad ( 8 )                                                                                                    |                           |                                      |                                                                                              |                         |               |   |  |  |  |  |
| 1                                                          | Otorgamiento de <del>anima de anima de ritoria</del> fídicas.                                                                               | 1                         | Componente-1                         | Los usuarios de CONDUSEF continuan con las gestion                                           | es y acciones indica    | adas          |   |  |  |  |  |
|                                                            | 2 Agregar Indicador                                                                                                    | Definició                 | ón                                   | Método de Cálculo Tipo de Valo de la Meta                                                    | r Unidad de<br>Medida   | Tipo<br>Indic |   |  |  |  |  |
|                                                            | Porcentaje de asesoramiento técnico-<br>iurídico a los usuarios de servicios asistencia tecnica                                             | ide la par<br>a v iuridio | rticipacion de<br>ca con relacion al | Número de asistencias técnicas y jurídicas<br>ealizadas/ Número total de casos Relativo      | Porcentaie              | Activic -     |   |  |  |  |  |
|                                                            | Revisión de documentación para evaluación de acuerdo a                                                                                      | 1                         | Componente-3                         | Se quenta con la información requerida a las institus                                        | ones financieras        |               |   |  |  |  |  |

GESTIÓN MIR (MODIFICACIÓN MIR)

Procedimiento...

10. Para agregar un nuevo indicador, seleccione y de clic derecho sobre el Elemento [1] en donde desea agregar uno nuevo

11. Seleccione la opción Agregar Indicador [2]. El sistema desplegará la ventana de la Ficha Técnica del Indicador para registrar la información relacionada al nuevo indicador

NOTA: Si está ubicado a nivel de Propósito o a nivel Componente, al dar clic derecho aparecerá las opciones Agregar Componente o Agregar Actividad, según corresponda. Estas opciones se utilizarán cuando se quiera asociar un nuevo objetivo de nivel inferior (ver paso No. 3 de este mismo procedimiento)

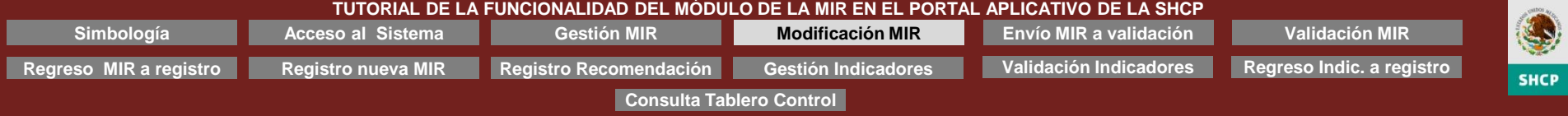

| $\triangleleft$ |  | $\triangleright$ |
|-----------------|--|------------------|
|-----------------|--|------------------|

| Conter        |     | Mantenimiento de In         | dicad   | ores       |                   |                       |                            |         |           |   | _ > |               |                               | < <     | 1          |                 |
|---------------|-----|-----------------------------|---------|------------|-------------------|-----------------------|----------------------------|---------|-----------|---|-----|---------------|-------------------------------|---------|------------|-----------------|
| × E           |     |                             |         |            |                   |                       |                            |         |           |   |     |               |                               |         |            |                 |
|               |     | itormacion Gene             | ral d   | el Indic   | ador              |                       |                            |         |           |   |     |               |                               |         |            |                 |
|               |     | Jatos de Identificación     | i dei i | Indicador  |                   |                       |                            |         |           |   | ×   |               |                               | _       |            |                 |
| 🗆 Fin         |     |                             |         |            |                   | Datos de Pp           |                            |         |           |   | -   |               |                               |         |            |                 |
| Co            |     | Ramo                        | 6 -     | - Hacienda | a y Crédito Públi | ico                   |                            |         |           |   |     | ue realiza co | n las instituciones           | 5       |            |                 |
| t cor<br>fina |     | Presupuestario              | E-      | 011 - Prot | tección y Defens  | a de los Usuarios d   | e Servicios Fina           | ncieros |           |   |     |               |                               |         |            |                 |
| 🗆 Proj        |     |                             |         |            | Datos de i        | identificación del    | indicador                  |         |           |   |     |               |                               |         | 11         |                 |
| ± Los<br>equ  | •   | Orden                       |         |            |                   |                       | Nivel                      |         | Actividad |   |     |               |                               |         |            |                 |
| 🗆 Com         | Ш.  | Nambus dal Tadianda         |         |            |                   |                       |                            |         |           | ~ |     |               | то                            | ME      | NOTA       |                 |
| + Prc         |     | Nombre del Indicado         |         |            |                   |                       |                            |         |           | ~ | =   |               |                               |         |            |                 |
| ⊞ Edι<br>de   |     | Dimensión del<br>Indicador  |         |            | •                 |                       | Tipo indicado<br>resultado | r para  |           | • |     | En los d      | catálogos de                  | el sist | tema se p  | ouede captura   |
| ⊕ Suj         |     |                             |         |            |                   |                       |                            |         |           | ~ |     | informa       | ición tempor                  | al, p   | or lo que  | no se la        |
| 🗆 Acti        |     | Definición                  |         |            |                   |                       |                            |         |           | ~ |     | informa       | icion no se a                 | igreg   | jara al ca | talogo original |
| 🗉 Ot          |     |                             |         |            |                   |                       |                            |         |           |   |     | pero ai       | seleccionar<br>virá on ol olo | na op   |            | nondiente de    |
|               | 111 | Método de Cálculo           |         |            |                   |                       |                            |         |           | ~ |     | la MIR.       | La próxima                    | vez d   | iue inares | se al sistema.  |
| Po            |     | Tipo de Fórmula             |         |            | •                 |                       |                            |         |           |   |     | tendrá o      | que capturar                  | nue     | vamente    | el dato en el   |
| Re'           |     | Tipo de valor de la<br>Meta | (       | O Absolut  | to 💿 Relativo     |                       |                            |         |           |   |     | catalog       | o deseado                     |         |            |                 |
| TH Ge         |     | Unidad de Medida            |         |            | •                 |                       | Especifique                |         |           |   |     | La opci       | ón agregada                   | en e    | el catálog | o temporal, se  |
| E Su          |     | Frecuencia de Medici        | ón      |            | •                 |                       |                            |         |           |   |     | podra s       | eleccionar a                  | otro    | indicado   | or              |
|               |     |                             |         |            | Contactos pa      | ara información d     | el Indicador               |         |           |   |     | Si se re      | quiere agrec                  | ar d    | e manera   | fija una        |
| ± Em          |     | Nombre                      | Apel    | lido       | Apellido          | Áre                   | a                          |         | Puesto    |   |     | opción        | a cualquier                   | catál   | ogo, se n  | ecesitará       |
| ⊕ Oto         |     |                             | rate    |            | naterno           |                       |                            | ]       |           |   | ~   | hacer e       | ste requerin                  | niente  | o al área  | de sistemas     |
| 🕀 Im          | I   | ndicador Nuevo, Prin        | nero a  | gregue lo  | os Datos de iden  | tificación requeridos |                            |         |           |   |     | de la SH      | ICP                           |         |            |                 |
| + Rea         | L   | ínea Base, Parametr         | izació  | n y Metas  | del Indicador     |                       |                            |         |           |   | ^   |               |                               |         |            |                 |
|               |     |                             | _       | _          |                   |                       |                            | _       |           | _ |     |               |                               |         |            |                 |

**GESTIÓN MIR (MODIFICACIÓN MIR)** Procedimiento...

- 12. Después de haber agregado un indicador, el sistema desplegará una ventana emergente con la Información General del Indicador, inicialmente mostrará la sección Información General y Contacto del Indicador, para registrar la información en los componentes, dependiendo del tipo de campo, capture o despliegue la lista y elija la opción adecuada de los catálogos definidos
- 13. Al finalizar, de clic en el botón GUARDAR para cerrar la MIR y dé clic en el botón CERRAR (X)

| Simbología                                                                           | TUTORIAL DE LA<br>Acceso al Sist <u>ema</u>                                                                                                    | FUNCIONALIDAD DEL MODU<br>Gestión MIR                                                                                  | LO DE LA MIR EN EL PORTAL<br>Modificación MIR                                                                                                    | APLICATIVO DE LA SHCP<br>Envío MIR a validación      | Validación MIR                                        | 1             |
|--------------------------------------------------------------------------------------|----------------------------------------------------------------------------------------------------|----------------------------------------------------------------------------------------------------|----------------------------------------------------------------------------------------------------|------------------------------------------------------|-------------------------------------------------------|---------------|
| Regreso MIR a reg                                                                    | uistro Registro nueva MIR                                                                                                    | Registro Recomendación                                                                                                 | Gestión Indicadores                                                                                                    | Validación Indicadores                               | Regreso Indic, a registro                             |               |
| integrees mintareg                                                                   |                                                                                                    | Consulta Tal                                                                                                    | olero Control                                                                                                    |                                                      |                                                       | SH            |
| SHCD Secretaria de Hacian                                                            | da u Cuídita Dública - Windows Isternat Evalence                                                                                                    | Consulta Tal                                                                                                    |                                                                                                    |                                                      |                                                       |               |
| http://www.sistemas.hacienda                                                         | agob.mx/PASH/isps/frMenu.isp                                                                                                    |                                                                                                    |                                                                                                    |                                                      |                                                       |               |
|                                                                                      |                                                                                                    |                                                                                                    |                                                                                                    |                                                      |                                                       |               |
| SHCP 🏽 🏵                                                                             | Evaluación del Desempeño                                                                                                    |                                                                                                    |                                                                                                    |                                                      |                                                       |               |
| SECRETARÍA<br>DE HACIENDA Y<br>CRÉDITO PÚBLICO                                       | Usuario: HUGO RAMOS ESPINOSA                                                                                                    |                                                                                                    | ciclo                                                                                                    |                                                      |                                                       | 56            |
| PbR - Evaluación del Der<br>PbR - Presupuesto Basado                                 | PbR - Evaluación del Desempeño Cerrar                                                                                                    |                                                                                                    |                                                                                                    |                                                      |                                                       |               |
| PND y sus Programas<br>Evaluación del Desempeñ<br>Gestión MIR<br>Gestión Indicadores | Detalle Matriz                                                                                                    |                                                                                                    |                                                                                                    | 1                                                    | :                                                     | × a _         |
| Consultas                                                                            | Contenido                                                                                                    |                                                                                                    |                                                                                                    | <                                                    |                                                       | >             |
| 4                                                                                    | 9                                                                                                    |                                                                                                    |                                                                                                    | Т                                                    | ΟΜΕ ΝΟΤΑ                                              | ~             |
|                                                                                      | Mostrar Alineación al PND                                                                                                    | Mostrar Denominación del Pp    Oculta                                                                                  | ar Denominación del Pp                                                                                                    |                                                      |                                                       |               |
|                                                                                      | - Datos de Identificación del Programa                                                                                                    |                                                                                                    |                                                                                                    | No se pueden eli                                     | iminar una MIR de un Pp con                           | echa<br>1-08- |
|                                                                                      | Ramo:                                                                                                    | 10-Economía                                                                                                    |                                                                                                    | indicadores PEF                                      | seleccionados                                         | 20:17         |
|                                                                                      | Unidad Responsable:                                                                                                    | LAT-Procuraduría Federal del Consumidor                                                                                |                                                                                                    |                                                      |                                                       |               |
|                                                                                      | Clave y Modalidad del Pp;                                                                                                    | E-Prestación de Servicios Públicos                                                                                     |                                                                                                    | No se pued                                           | en eliminar indicadores                               | 1-08-         |
|                                                                                      | Denominación del Pp:                                                                                                    | E-005-Prevención y corrección de práctica<br>entre consumidores y proveedores                                          | s abusivas en las relaciones de consumo 🔺                                                                                                    | seleccionados P                                      | EF                                                    | 20:57-<br>00  |
|                                                                                      |                                                                                                    | Clasificación Funcional:                                                                                               |                                                                                                    | La modificaci                                        | ón o eliminación de                                   | 1-08-         |
|                                                                                      | Finalidad:                                                                                                    | 3-Desarrollo Económico                                                                                                 |                                                                                                    | indicadores se                                       | eleccionados en el PEF                                | 18:43         |
|                                                                                      | Función:                                                                                                    | 1-Asuntos Económicos, Comerciales y Labo                                                                               | orales en General                                                                                                    | requiere forzosa                                     | mente que la UPCP elimine                             |               |
|                                                                                      | SubFunción:                                                                                                    | 1-Asuntos Económicos y Comerciales en G                                                                                | ieneral                                                                                                    | la selección en                                      | el sistema, para lo cual se                           |               |
|                                                                                      | Actividad Institucional:                                                                                                    | 7-Equidad en las relaciones de consumo                                                                                 | *<br>*                                                                                                    | justificación de                                     | nviar a la misma una eliminación o modificación       |               |
|                                                                                      |                                                                                                    |                                                                                                    |                                                                                                    | en formato 'Dic<br>modificación, u                   | e-Debe decir'. En caso de<br>ina vez que el indicador |               |
|                                                                                      | OBJETIVOS                                                                                                    | ORDEN                                                                                                    | SUPUESTOS                                                                                                    | quede listo,                                         | la UPCP procederá a                                   |               |
|                                                                                      | <ul> <li>Fin (1)</li> <li>Contribuir a impulsar la equidad en las relaciones d<br/>consumo mediante la protección y vigilancia de los</li> </ul>                                                                                                    | e 💭<br>derechos 1 Los consumidores contrib                                                                             | ouyen a la equidad de las relaciones de consur                                                                                                    |                                                      | evamente                                              |               |
|                                                                                      | click to expand[collapse]                                                                                                    |                                                                                                    |                                                                                                    |                                                      |                                                       |               |
|                                                                                      | <ul> <li>Los consumidores y proveedores previenen y result<br/>potenciales conflictos.</li> </ul>                                                                                                    | Ambas partes (consumid<br>elven sus 1 acuerdo conciliatorio con<br>ejemplo, que ambas part<br>presente propuestas fact | or y proveedor) están en disposición de llegar<br>, la intervención de la Procuraduría. Esto es po<br>tes asistan a sus audiencias; que el proveedor<br>ibles de solución, etc. | a un Documentos Adjuntos MIR Documentos Adjuntos MIR |                                                       | <b>^</b>      |
|                                                                                      | ALC: THE PROPERTY OF THE PROPERTY OF THE PROPE |                                                                                                    |                                                                                                    | Documentos Adjuntos Recome                           | indaciones                                            | ^             |

### GESTIÓN MIR (MODIFICACIÓN MIR) Procedimiento

Al cerrar las ventanas para la edición de los indicadores, el sistema lo posicionará en la pantalla principal de la MIR denominada Detalle Matriz

Al cerrar la ventana Detalle Matriz, el sistema lo ubicará en la pantalla Parámetros de Consulta

|                                                                                                    |                     |                | TUTORIAL DE LA FUNCIONALID                                                    | DAD DEL MO         | ODULO   | DE LA MIR EN EL PORTAL | APLICATIVO DE LA SHCP  |                           | Station In |
|----------------------------------------------------------------------------------------------------|---------------------|----------------|-------------------------------------------------------------------------------|--------------------|---------|------------------------|------------------------|---------------------------|------------|
| Simbología                                                                                            | a                   | A              | cceso al Sistema Gesti                                                        | ón MIR             |         | Modificación MIR       | Envío MIR a validación | Validación MIR            |            |
| Regreso MIR a r                                                                                       | egistro             | Re             | egistro nueva MIR Registro Re                                                 | comendació         | ón      | Gestión Indicadores    | Validación Indicadores | Regreso Indic. a registro | cuc        |
|                                                                                                    |                     |                |                                                                               | Consulta           | a Table | ro Control             |                        |                           | SHC        |
| 🖉 SHCB - Secretaría de Haci                                                                           | ienda y Crédito Púl | blico - M      | indows Internet Evolorer                                                      |                    |         |                        |                        |                           | X          |
| http://www.sistemas.hacier                                                                            | nda.gob.mx/PASH/    | isns/frM       | enu.isn                                                                       |                    |         |                        |                        |                           |            |
|                                                                                                    | naaigeenna in aan   | Job 201111     |                                                                               |                    |         |                        |                        |                           |            |
| SHCP                                                                                                  | Evalua              | ión            | del Desempeño                                                                 |                    |         |                        |                        |                           | 3          |
| SECRETARÍA<br>DE HACIENDA Y<br>CRÉDITO PÚBLICO                                                        | Usuario: H          | IUGO I         | AMOS ESPINOSA                                                                 |                    |         | Ciclo p                |                        |                           |            |
|                                                                                                    | PbR - Evaluación    | del Dese       | mpeño Cerrar                                                                  |                    |         |                        |                        |                           |            |
| PDR - Evaluación del De<br>PbR - Presupuesto Basado<br>PND y sus Programas<br>Evaluación del Desempel |                     |                |                                                                               |                    |         |                        |                        |                           |            |
| Gestión MIR<br>Gestión Indicadores<br>Consultas                                                       | Parámetro           | s de           | Consulta                                                                      |                    |         |                        |                        |                           |            |
|                                                                                                    | Ramo:               | 6              | - Hacienda y Crédito Público                                                  |                    | V       |                        |                        |                           |            |
|                                                                                                    | Unidad Respons      | able:          |                                                                               |                    | •       |                        |                        |                           |            |
|                                                                                                    | Clave MIR:          |                |                                                                               |                    |         |                        |                        |                           |            |
|                                                                                                    |                     |                | Consultar Matrices                                                            | Acrecar Mi         | . 🕀     |                        |                        |                           |            |
|                                                                                                    | Resultado           | de Co          | nsulta                                                                        |                    |         |                        |                        |                           |            |
|                                                                                                    |                     |                |                                                                               |                    | Enviar  |                        |                        |                           |            |
|                                                                                                    | Ramo UR             | Рр             | Descripcion                                                                   | Estatus MIR        | Validar | 2                      |                        |                           |            |
|                                                                                                    |                     | Ma             | triz de la Dirección General de Talleres de Impresión de                      |                    |         |                        |                        |                           |            |
|                                                                                                    | 6713 B              | -001 Es        | tampillas y Valores                                                           | En registro        |         |                        |                        |                           |            |
|                                                                                                    | 6HHQ B<br>6HJY B    | -002 Pr        | oducción y comercialización de billetes de loteria.                           | Validada a validar | r.      |                        |                        |                           |            |
|                                                                                                    | 6G2T B              | -004 Pr        | otección de los derechos tutelados por la Ley del Derecho                     | Validada           |         |                        |                        |                           |            |
|                                                                                                    | 6611 E              | -003 Ac        | ministración de los fondos federales                                          | Enviada a validar  | r       |                        |                        |                           |            |
|                                                                                                    | 6AYG E              | -005 <u>Re</u> | copilación y producción de material informativo (Notimex                      | ) Validada         | _       |                        |                        |                           |            |
|                                                                                                    | 6HHE E              | -006 Pr        | omoción del acceso a la información pública<br>astación de Servicios Públicos | En registro        |         |                        |                        |                           |            |
|                                                                                                    | 6715 E              | -008 Di        | fusión del acervo cultural a cargo de la SHCP                                 | En registro        |         |                        |                        |                           |            |
|                                                                                                    | 6HJO E              | -010 Fir       | anciamiento a Entidades Financieras no Bancarias y                            | Validada           |         | 1                      |                        |                           |            |
|                                                                                                    | 6G3A E              | -011 Pr        | otección y Defensa de los Usuarios de Servicios<br>ancieros                   | En registro        |         |                        |                        |                           |            |
|                                                                                                    | 6H10 F              | -015 Fo        | mentar la Cantación del Aborro y los Servicios Financiero                     | s En renistro      | Γ,      | ×                      |                        |                           |            |
|                                                                                                    |                     |                | 3                                                                             |                    |         |                        |                        |                           |            |
|                                                                                                    |                     |                | Guardar Cambios                                                               |                    |         |                        |                        |                           |            |
|                                                                                                    | l.                  |                |                                                                               |                    |         |                        |                        |                           |            |

# GESTIÓN MIR (ENVÍO DE MIR A VALIDACIÓN) Procedimiento

1. Ubicado en la pantalla Parámetros de Consulta, podrá enviar a Validar una o varias MIR's [1] o seleccionar todas [2]dando clic en la casilla de verificación (Checkbox)

2. Dé clic en el botón GUARDAR CAMBIOS [3]

|                                    |                                                                                                    | _                                                                                                    | TUTORIAL DE LA FUNCIONALI                                                                                                    | DAD DEL MOL                                                                                                    | JULO DE             |            | NEL PORTA             | L APLICATIVO DE LA SHCP     |                          | 19  |
|------------------------------------|----------------------------------------------------------------------------------------------------|----------------------------------------------------------------------------------------------------|----------------------------------------------------------------------------------------------------|----------------------------------------------------------------------------------------------------|---------------------|------------|-----------------------|-----------------------------|--------------------------|-----|
| Simbologí                          | a                                                                                                    |                                                                                                    | Acceso al Sistema Gest                                                                                                    | ión MIR                                                                                                    |                     | Modificac  | ón MIR                | Envío MIR a validación      | Validación MIR           |     |
| Regreso MIR a r                    | egistro                                                                                                    |                                                                                                    | Registro nueva MIR Registro Re                                                                                                    | ecomendaciór                                                                                                    | Ge                  | estión Ind | icadores              | Validación Indicadores      | Regreso Indic. a registr | 0   |
|                                    |                                                                                                    |                                                                                                    |                                                                                                    | Consulta <sup>-</sup>                                                                                                    | Fablero C           | Control    |                       |                             |                          | SHC |
| 🥖 S.H.C.P Secretaría de Har        | ienda v Crédito                                                                                                    | Público                                                                                                    | Windows Internet Explorer                                                                                                    |                                                                                                    | _                   |            |                       |                             |                          |     |
| http://www.sistemas.hacie          | nda.gob.mx/PA                                                                                                    | SH/jsps/                                                                                                    | rMenu.jsp                                                                                                    |                                                                                                    |                     |            |                       |                             |                          |     |
|                                    |                                                                                                    |                                                                                                    |                                                                                                    |                                                                                                    |                     |            |                       |                             |                          |     |
| SHCP 🥘                             | - 1                                                                                                    |                                                                                                    | PLDD -                                                                                                    |                                                                                                    |                     |            |                       |                             |                          |     |
|                                    | Evalu                                                                                                    | acio                                                                                                    | n del Desempeno                                                                                                    |                                                                                                    |                     |            |                       |                             |                          |     |
| DE HACIENDA Y                      | Usuario                                                                                                    | : HUG                                                                                                    | RAMOS ESPINOSA                                                                                                    |                                                                                                    |                     |            | Cicle                 |                             |                          |     |
|                                    |                                                                                                    |                                                                                                    |                                                                                                    |                                                                                                    |                     |            |                       |                             |                          |     |
| PbR - Evaluación del D             | PbR - Evalua                                                                                                    | ción del [                                                                                                    | esempeño Cerrar                                                                                                    |                                                                                                    |                     |            |                       |                             |                          |     |
| PND y sus Programas                |                                                                                                    |                                                                                                    |                                                                                                    |                                                                                                    |                     |            |                       |                             |                          |     |
| Gestión MIR<br>Gestión Indicadores | Parámet                                                                                                    | ros d                                                                                                    | e Consulta                                                                                                    |                                                                                                    |                     |            |                       | 72                          |                          |     |
| Consultas                          |                                                                                                    |                                                                                                    |                                                                                                    |                                                                                                    |                     |            |                       |                             |                          |     |
|                                    | Ramo:                                                                                                    |                                                                                                    | 6 - Hacienda y Crédito Público                                                                                                    |                                                                                                    | ~                   |            |                       |                             | ΔΤΛ                      |     |
|                                    | Unidad Resp                                                                                                    | onsable                                                                                                    | L                                                                                                    |                                                                                                    |                     |            |                       | TOME IN                     |                          |     |
|                                    | Clave MIR:                                                                                                    |                                                                                                    |                                                                                                    |                                                                                                    |                     |            |                       | La DCPOR musica validar     | motrices une ver         |     |
|                                    |                                                                                                    |                                                                                                    | Consultar Matrices                                                                                                    | Agregar Mir                                                                                                    | Đ                   |            |                       | aue revise todos sus elem   | matrices, una vez        |     |
|                                    |                                                                                                    |                                                                                                    |                                                                                                    | Adredation                                                                                                    | -                   |            |                       | dando clic en el bot        | ón de validación         |     |
|                                    | Resultad                                                                                                    | 200111208-01400                                                                                                    |                                                                                                    |                                                                                                    |                     |            |                       |                             |                          |     |
|                                    |                                                                                                    | o de                                                                                                    | Consulta                                                                                                    |                                                                                                    |                     |            |                       | disponible en la estructura | de la MIR completa       |     |
|                                    | Ramo UR                                                                                                    | Pp                                                                                                    | Descripción                                                                                                    | Estatus MIR                                                                                                    | Enviar a            | Validar    | Habilitar             | disponible en la estructura | de la MIR completa       |     |
|                                    | Ramo UR                                                                                                    | Pp                                                                                                    | Descripción                                                                                                    | Estatus MIR                                                                                                    | Enviar a<br>Validar | Validar    | Habilitar<br>Registro | disponible en la estructura | de la MIR completa       |     |
|                                    | Ramo UR                                                                                                    | Pp<br>B-001                                                                                                    | Consulta<br>Descripción<br>Matriz de la Dirección General de Talleres de Impresión d                                                                                                    | Estatus MIR                                                                                                    | Enviar a<br>Validar | Validar    | Habilitar<br>Registro | disponible en la estructura | de la MIR completa       |     |
|                                    | Ramo UR<br>6713<br>6HHQ                                                                                                    | Pp<br>B-001<br>B-002                                                                                                    | Consulta<br>Descripción<br>Matriz de la Dirección General de Talleres de Impresión o<br>Estampillas y Valores<br>Producción y comercialización de billetes de lotería.                                                                                                    | Estatus MIR<br>En registro<br>En viada a validar                                                                                                    | Enviar a<br>Validar | Validar    | Habilitar<br>Registro | disponible en la estructura | de la MIR completa       |     |
|                                    | Ramo UR<br>6713<br>6HHQ<br>6HJY                                                                                                    | Pp<br>B-001<br>B-002<br>B-003<br>B-004                                                                                                    | Consulta Descripción Matriz de la Dirección General de Talleres de Impresión o Estampillas y Valores Producción y comercialización de billetes de lotería. Producción y comercialización de billetes de lotería. Producción y comercialización de billetes por la Lev del Derec                                                                                                    | Estatus MIR<br>En registro<br>En registro<br>Enviada a validar<br>Validada                                                                                                    | Enviar a<br>Validar | Validar 2  | Habilitar<br>Registro | disponible en la estructura | de la MIR completa       |     |
|                                    | Ramo UR<br>6713<br>6HHQ<br>6HJY<br>6G2T<br>6611                                                                                                    | Pp<br>B-001<br>B-002<br>B-003<br>B-004<br>E-003                                                                                                | Consulta<br>Descripción<br>Matriz de la Dirección General de Talleres de Impresión o<br>Estampilas y Valores<br>Producción y comercialización de billetes de lotería.<br>Producción y comercialización de billetes y productos<br>Protección de los derechos tutelados por la Ley del Derec<br>de Autor<br>Administración de los fondos federales                                                                                                    | Estatus MIR<br>Estatus MIR<br>En registro<br>En registro<br>Enviada a validar<br>Validada<br>Enviada a validar                                                                                                    | Enviar a<br>Validar | Validar    | Habilitar<br>Registro | disponible en la estructura | de la MIR completa       |     |
|                                    | Ramo UR<br>6713<br>6HHQ<br>6HJY<br>6G2T<br>6611<br>6AYG                                                                                                    | B-001<br>B-002<br>B-003<br>B-004<br>E-003<br>E-005                                                                                             | Consulta<br>Descripción<br>Matriz de la Dirección General de Talleres de Impresión o<br>Estampillas y Valores<br>Producción y comercialización de billetes de lotería.<br>Producción y comercialización de billetes de lotería.<br>Producción y comercialización de billetes de lotería.<br>Producción y comercialización de billetes de lotería.<br>Protección de los derechos tutelados por la Ley del Derec<br>de Autor<br>Administración de los fondos federales<br>Recopilación y producción de material informativo (Notim                                                                                                    | Estatus MIR<br>En registro<br>Enviada a validar<br>Validada<br>Enviada a validar<br>ex) Validada                                                                                                    | Enviar a<br>Validar | Validar    | Habilitar<br>Registro | disponible en la estructura | de la MIR completa       |     |
|                                    | Ramo UR<br>6713<br>6HHQ<br>6HJY<br>6G2T<br>6611<br>6AYG<br>6HHE                                                                                                    | B-001<br>B-002<br>B-003<br>B-004<br>E-003<br>E-005<br>E-006                                                                                    | Descripción      Matriz de la Dirección General de Talleres de Impresión o Estampillas y Valores Producción y comercialización de billetes de lotería. Producción y comercialización de iuegos y productos Producción de los derechos tutelados por la Ley del Derec de Autor Administración de los fondos federales Recopilación y producción de material informativo (Notim Promoción del acceso a la información pública                                                                                                    | Estatus MIR<br>En registro<br>Enviada a validar<br>Validada<br>Ovalidada<br>Enviada a validar<br>Enviada a validar<br>Enviada a validar                                                                              | Enviar a<br>Validar | Validar    | Habilitar<br>Registro | disponible en la estructura | de la MIR completa       |     |
|                                    | Ramo         UR           6713         6HHQ           6HHQ         6HJY           6G2T         6611           6AYG         6HHE           6HHE         6HHE                                                                                                    | <ul> <li>Pp</li> <li>B-001</li> <li>B-002</li> <li>B-003</li> <li>B-004</li> <li>E-005</li> <li>E-006</li> <li>E-007</li> <li>E-007</li> </ul> | Consulta<br>Descripción<br>Matriz de la Dirección General de Talleres de Impresión o<br>Estampillas y Valores<br>Producción y comercialización de billetes de lotería,<br>Producción y comercialización de billetes de lotería,<br>Producción y comercialización de billetes y<br>Administración de los fondos federales<br>Recopilación y producción de material informativo (Notim<br>Promoción del acceso a la información pública<br>Prestación de Servicios Públicos<br>Dístición del acceso a la información pública                                                                                                    | Estatus MIR<br>En registro<br>En registro<br>Enviada a validar<br>Validada<br>Enviada a validar<br>Enviada a validar<br>En registro<br>En registro<br>En registro                                                    | Enviar a<br>Validar | Validar    | Habilitar<br>Registro | disponible en la estructura | de la MIR completa       |     |
|                                    | Ramo         UR           6713         6HHQ           64JY         6G2T           6611         6AYG           6HHE         6HHE           6HHE         6HHE           6HHE         6HHE                                                                                                    | B-001<br>B-002<br>B-003<br>B-004<br>E-003<br>E-006<br>E-007<br>E-008<br>E-010                                                                  | Descripción  Matriz de la Dirección General de Talleres de Impresión o  Estampillas y Valores Producción y comercialización de billetes de lotería. Producción y comercialización de billetes de lotería. Producción y comercialización de juegos y productos Protección de los derechos tutelados por la Ley del Derec de Autor Administración de los fondos federales Recopilación de los condos federales Prestación del acceso a la información pública Prestación del acervo cultural a cargo de la SHCP Financiamiento a Entidades Financieras no Bancarias y Cobierco.                                                                                                    | Estatus MIR<br>En registro<br>Enviada a validar<br>Validada<br>Enviada a validar<br>en registro<br>En registro<br>En registro<br>Validada                                                                            | Enviar a<br>Validar | Validar    | Habilitar<br>Registro | disponible en la estructura | de la MIR completa       |     |
|                                    | Ramo         UR           6713         6HHQ           64HJY         6G2T           6611         6AYG           64HE         6HHE           6715         6HJO           6314         6G3A                                                                                                    | B-001<br>B-002<br>B-003<br>B-004<br>E-003<br>E-005<br>E-006<br>E-007<br>E-008<br>E-010<br>E-011                                                | Descripción  Matriz de la Dirección General de Talleres de Impresión o Estampillas y Valores  Producción y comercialización de billetes de lotería. Producción y comercialización de billetes de lotería. Producción y comercialización de billetes de lotería. Protección de los derechos tutelados por la Ley del Derec de Autor  Administración de los fondos federales Recopilación y producción de material informativo (Notim Promoción del aceso a la información pública Prestación de Servicios Públicos Dífusión del acervo cultural a cargo de la SHCP Financiemiento a Entidades Financieras no Bancarias y Gobierno Protección y Defensa de los Usuarios de Servicios                                                                                                    | Estatus MIR<br>En registro<br>Enviada a validar<br>Validada<br>Enviada a validar<br>Enviada a validar<br>Enviada a validar<br>En registro<br>En registro<br>En registro<br>Validada<br>En registro                   | Enviar a<br>Validar | Validar    | Habilitar<br>Registro | disponible en la estructura | de la MIR completa       |     |
|                                    | Ramo         UR           6713         6HHQ           6HHQ         6HHQ           6611         6AYG           6614         6HHE           6HHE         6HHE           6HHQ         6HHA           6HHE         6HHE           6HHO         6G3A           6HHQ         6HHQ                                                         | B-001<br>B-001<br>B-002<br>B-003<br>B-004<br>E-003<br>E-005<br>E-006<br>E-007<br>E-008<br>E-010<br>E-011<br>E-011<br>F-015                     | Descripción      Descripción  Matriz de la Dirección General de Talleres de Impresión o Estampillas v Valores Producción v comercialización de billetes de lotería. Producción v comercialización de billetes de lotería. Producción v comercialización de billetes de lotería. Producción v comercialización de billetes de lotería. Protección de los derechos tutelados por la Lev del Derec de Autor  Administración de los fondos federales Recopilación v producción de material informativo (Notim Promoción del acceso a la información pública Prestación de Servicios Públicos Difusión del acervo cultural a cargo de la SHCP Financiamiento a Entidades Financieras no Bancarias y Gobierno Protección v Defensa de los Usuarios de Servicios Financieros Fomentar la Cantación del Ahorro v los Servicios Financieros | Estatus MIR<br>En registro<br>En registro<br>Enviada a validar<br>Validada<br>Enviada a validar<br>ex Validada<br>En registro<br>En registro<br>En registro<br>Validada<br>En registro<br>En registro<br>Fn registro | Enviar a<br>Validar | Validar    | Habilitar<br>Registro | disponible en la estructura | de la MIR completa       |     |
|                                    | Ramo         UR           6713         6HHQ           6HHQ         6HHQ           6G2T         6611           6AYG         6HHE           6HHE         6HHE           6HHQ         6HHE           6HHE         6HHE           6HHE         6HHE           6HHE         6HHE           6HHO         6G3A           6HIO         6HIO | B-001<br>B-001<br>B-002<br>B-003<br>B-004<br>E-003<br>E-005<br>E-006<br>E-007<br>E-008<br>E-010<br>E-011<br>F-015                              | Consulta Descripción Matriz de la Dirección General de Talleres de Impresión o Estampillas y Valores Producción y comercialización de billetes de lotería, Producción y comercialización de billetes de lotería, Protección de los derechos tutelados por la Lev del Derec de Autor Administración de los fondos federales Recopilación y producción de material informativo (Notim Promoción del acesso a la información pública Prestación de Servicios Públicos Difusión del acervo cultural a cargo de la SHCP Financiamiento a Entidades Financieras no Bancarias y Gobierno Protección y Defensa de los Usuarios de Servicios Financieros Fomentar la Cantación del Ahorro y los Servicios Financiera                                                                                                    | Estatus MIR<br>En registro<br>En registro<br>Enviada a validar<br>Validada<br>Enviada a validar<br>ex Validada<br>En registro<br>En registro<br>Validada<br>En registro<br>Validada<br>En registro<br>Validada       | Enviar a<br>Validar | Validar    | Habilitar<br>Registro | disponible en la estructura | de la MIR completa       |     |
|                                    | Ramo         UR           6713         6HHQ           6411         6HYQ           6621         6611           6AYG         6HHE           6HHE         6715           6HD0         6G3A           6H10         6H10                                                                                                    | B-001<br>B-001<br>B-002<br>B-003<br>B-004<br>E-003<br>E-005<br>E-007<br>E-008<br>E-010<br>E-011<br>F-015                                       | Consulta  Descripción  Matriz de la Dirección General de Talleres de Impresión o Estampillas y Valores Producción y comercialización de billetes de lotería. Producción y comercialización de billetes de lotería. Protección de los derechos tutelados por la Ley del Derec de Autor Administración de los fondos federales Recopilación y producción de material informativo (Notim Promoción del aceevo cultural a cargo de la SHCP Pinancienas Difusión del acervo cultural a cargo de la SHCP Pinancienas Protección y Defensa de los Usuarios de Servicios Financieros Fomentar la Cantación del Aborro y los Servicios Enancieros Guardar Cambios                                                                                                    | Estatus MIR<br>En registro<br>En registro<br>Enviada a validar<br>Validada<br>Enviada a validar<br>ex Validada<br>En registro<br>En registro<br>En registro<br>Validada<br>En registro<br>Fn registro<br>Validada    | Enviar a<br>Validar | Validar    | Habilitar<br>Registro | disponible en la estructura | de la MIR completa       |     |
|                                    | Ramo UR<br>6713<br>6713<br>64HQ<br>64JY<br>6621<br>6411<br>6476<br>6411<br>6475<br>6410<br>6634<br>6715<br>6410<br>6634<br>6410                                                                                                    | B-001<br>B-001<br>B-002<br>B-003<br>B-004<br>E-003<br>E-005<br>E-006<br>E-007<br>E-008<br>E-010<br>E-011<br>F-015                              | Consulta  Descripción  Matriz de la Dirección General de Talleres de Impresión o Estambilas y Valores Producción y comercialización de billetes de lotería. Producción y comercialización de billetes de lotería. Producción de los derechos tutelados por la Ley del Derec de Autor Administración de los fondos federales Recopilación y producción de material informativo (Notim Promoción del acceso a la información pública Prestación de Servicios Públicos Difusión del acceso cultural a cargo de la SHCP Einanciamiento a Entidades Financieras no Bancarias y Gobierno Protección y Defensa de los Usuarios de Servicios Einancieros Eomentar la Cantación del Aborro y los Servicios Einancier 3 Guardar Cambios                                                                                                    | Estatus MIR<br>En registro<br>En registro<br>Enviada a validar<br>Validada<br>En registro<br>En registro<br>En registro<br>En registro<br>En registro<br>En registro<br>En registro<br>En registro                   | Enviar a<br>Validar | Validar 2  | Habilitar<br>Registro | disponible en la estructura | de la MIR completa       |     |

# GESTIÓN MIR (VALIDACIÓN DE MIR) Procedimiento

1. Ubicado en la pantalla Parámetros de Consulta, puede validar una o varias MIR's [1] o seleccionar todas [2], dando clic en la casilla de verificación (Checkbox)

2. Dé clic en el botón GUARDAR CAMBIOS [3]

| Simbologí                                                                 | a              |                | Acceso al Sistema                                                                                            | ALIDAD DEL MOI<br>iestión MIR |                     | LA MIR     | ión MIR               | Envío MIR a validación | Validación MIR           |      |
|---------------------------------------------------------------------------|----------------|----------------|----------------------------------------------------------------------------------------------------|-------------------------------|---------------------|------------|-----------------------|------------------------|--------------------------|------|
| Regreso MIR a r                                                           | ogistro        |                | Pagistro pueva MIP Pagistro                                                                                  | Pecomendaciór                 |                     | estión Ind | licadores             | Validación Indicadores | Regreso Indic a registro | 0    |
| Regreso Milk ar                                                           | egistro        |                |                                                                                                    | Consulta                      |                     | Control    |                       |                        |                          | SHCP |
| A SHCD - Secretaria da Hac                                                | iondou Crédite | Dública        | Window Internet Evalues                                                                                      | Consulta                      |                     | Control    |                       |                        |                          |      |
| S.H.C.P Secretaria de Hac http://www.sistemas.hacie                       | nda.gob.mx/PA  | SH/isps/       | - windows internet explorer                                                                                  |                               |                     |            |                       |                        |                          |      |
|                                                                           |                | 1311           |                                                                                                    |                               |                     |            |                       |                        |                          |      |
| SHCP 🧶                                                                    | Evalu          |                | n Pal Decompaña                                                                                              |                               |                     |            |                       |                        |                          |      |
| SECRETARÍA                                                                | Evalu          | acro           | in der besempeno                                                                                             |                               |                     |            |                       |                        | 606                      | 900  |
| DE HACIENDA Y<br>CRÉDITO PÚBLICO                                          | Usuario        | : HUG          | D RAMOS ESPINOSA                                                                                             |                               |                     |            | Ciclo                 |                        |                          |      |
| ( )                                                                       | PbR - Evalua   | ación del I    | esempeño Cerrar                                                                                              |                               |                     |            |                       |                        |                          |      |
| PbR - Evaluación del D<br>PbR - Presupuesto Basado<br>PND y sus Programas |                |                |                                                                                                    |                               |                     |            |                       |                        |                          |      |
| Evaluación del Desempei                                                   | Darámat        | troc d         | Conculto                                                                                                    |                               |                     |            |                       |                        |                          |      |
| Gestión Indicadores<br>Consultas                                          | Paramet        | liosu          | e consulta                                                                                                   |                               |                     |            |                       | <u>.</u>               |                          |      |
|                                                                           | Ramo:          |                | 6 - Hacienda y Crédito Público                                                                               |                               | •                   |            |                       |                        |                          |      |
|                                                                           | Unidad Resp    | onsable        | ·                                                                                                    |                               | •                   |            |                       |                        |                          |      |
|                                                                           | Clave MIR:     |                |                                                                                                    |                               |                     |            |                       |                        |                          |      |
|                                                                           |                |                | Consultar Matrices                                                                                           | Agregar Mi                    | 0                   |            |                       |                        |                          |      |
|                                                                           |                |                |                                                                                                    |                               | _                   |            |                       |                        |                          |      |
|                                                                           | Resultad       | lo de          | Consulta                                                                                                    |                               |                     |            |                       |                        |                          | ,    |
|                                                                           | Ramo UR        | R Pp           | Descripción                                                                                                  | Estatus MIR                   | Enviar a<br>Validar | Validar    | Habilitar<br>Registro |                        |                          |      |
|                                                                           |                |                |                                                                                                    |                               |                     |            |                       |                        |                          |      |
|                                                                           | 6713           | B-001          | Matriz de la Dirección General de Talleres de Impres<br>Estampillas y Valores                                | sión de En registro           |                     | _          | _                     | TOME                   | NOTA                     |      |
|                                                                           | 6HHQ<br>6HJY   | B-002<br>B-003 | Producción y comercialización de billetes de lotería.<br>Produccion y comercialización de juegos y productos | Enviada a validar<br>Validada |                     |            |                       |                        |                          |      |
|                                                                           | 6G2T           | B-004          | Protección de los derechos tutelados por la Lev del I<br>de Autor                                            | Derecho Validada              |                     |            | (1)                   | La UPCP y la DGPOF     | tienen permisos para     |      |
|                                                                           | 6611           | E-003          | Administración de los fondos federales                                                                       | Enviada a validar             |                     |            |                       | regresar una o vari    | as MIR a la Unidad       |      |
|                                                                           | 6AYG           | E-005          | Recopilación y producción de material informativo (I                                                         | <u>lotimex)</u> Validada      | _                   |            |                       | Bespenschle            |                          |      |
|                                                                           | 6HHE           | E-008          | Prestación de Servicios Públicos                                                                             | En registro                   |                     |            |                       | Responsable            |                          |      |
|                                                                           | 6715           | E-008          | Difusión del acervo cultural a cargo de la SHCP                                                              | En registro                   |                     |            |                       |                        |                          |      |
|                                                                           | 6HJO           | E-010          | Financiamiento a Entidades Financieras no Bancarias<br>Gobierno                                              | Validada                      |                     |            |                       |                        |                          | ·    |
|                                                                           | 6G3A           | E-011          | Protección y Defensa de los Usuarios de Servicios<br>Financieros                                             | En registro                   |                     |            |                       |                        |                          |      |
|                                                                           | 6H1O           | E-015          | Fomentar la Cantación del Ahorro y los Servicios Fin                                                         | ancieros En registro          |                     |            |                       |                        |                          |      |
|                                                                           |                |                | Guardar Combias                                                                                              |                               |                     |            |                       |                        |                          |      |
|                                                                           |                |                | Guardar Cambios                                                                                              |                               |                     |            |                       |                        |                          |      |
|                                                                           |                |                |                                                                                                    |                               |                     |            |                       |                        |                          |      |
|                                                                           | 1              |                |                                                                                                    |                               |                     |            |                       |                        |                          |      |

# **GESTIÓN MIR (REGRESO DE MIR A REGISTRO)**

### Procedimiento

- 1. Ubicado en la pantalla Parámetros de Consulta, puede regresar una o varias MIR's [1] a la Unidad Responsable (UR) o seleccionar todas [2], dando clic en la casilla de verificación (Checkbox)
- 2. Dé clic en el botón GUARDAR CAMBIOS [3]

| Simbología                                                                                                    | a                                               |                                       | Acceso al Sistema                                                                  | Gestión                        | MIR                           |                          | Modificac  | ión MIR               | Envío MIR a validació | on in | Validación MIR          |              |
|----------------------------------------------------------------------------------------------------|-------------------------------------------------|---------------------------------------|------------------------------------------------------------------------------------|--------------------------------|-------------------------------|--------------------------|------------|-----------------------|-----------------------|-------|-------------------------|--------------|
| Regreso MIR a re                                                                                                    | egistro                                         |                                       | Registro nueva MIR                                                                 | Registro Reco                  | mendaciór                     | n Ge                     | estión Inc | licadores             | Validación Indicadore | es Re | greso Indic. a registro |              |
|                                                                                                    |                                                 |                                       |                                                                                    |                                | Consulta <sup>·</sup>         | Tablero (                | Control    |                       |                       |       |                         | SHO          |
| <i>(</i> S.H.C.P Secretaría de Haci                                                                                                    | ienda y Crédito                                 | Público                               | - Windows Internet Explorer                                                        |                                |                               |                          |            |                       |                       |       |                         | 2 <b>  X</b> |
| littp://www.sistemas.hacien                                                                                                    | nda.gob.mx/PA                                   | SH/jsps/                              | frMenu.jsp                                                                         |                                |                               |                          |            |                       |                       |       |                         |              |
| SHCP                                                                                                    | Evalu                                           | асіć                                  | n del Desempeño<br>o ramos espinosa                                                |                                |                               |                          |            | ciclo                 |                       |       |                         | 8            |
| PbR - Evaluación del De<br>PbR - Presupuesto Basado<br>PND y sus Programas<br>Evaluación del Desempel<br>Rectos prin<br>Gestión Indicadores<br>Consultas | PbR - Evalua<br>Parámet<br>Ramo:<br>Unidad Resp | ción del 1<br><b>ros d</b><br>onsable | e Consulta<br>6 - Hacienda y Crédito Público                                       |                                |                               | ×                        |            |                       |                       |       |                         |              |
|                                                                                                    | Clave MIR:<br>Resultad                          | o de<br>Pp                            | Consultar Matrices<br>Consulta<br>Descripción                                      | [                              | Agregar Min<br>Estatus MIR    | 1<br>Enviar a<br>Validar | Validar    | Habilitar<br>Registro |                       |       |                         |              |
|                                                                                                    | <b>v</b>                                        |                                       |                                                                                    |                                | ×                             |                          |            |                       |                       |       |                         |              |
|                                                                                                    | 6713                                            | B-001                                 | Matriz de la Dirección General de Taller<br>Estampillas y Valores                  | es de Impresión de l           | En registro                   |                          |            | ^                     |                       |       |                         |              |
|                                                                                                    | 6HHQ<br>6H1Y                                    | B-002<br>B-003                        | Producción y comercialización de billete<br>Produccion y comercialización de juego | s de lotería.<br>S v productos | Enviada a validar<br>Validada |                          |            |                       |                       |       |                         |              |
|                                                                                                    | 6G2T                                            | B-004                                 | Protección de los derechos tutelados po<br>de Autor                                | r la Ley del Derecho           | /alidada                      |                          |            |                       |                       |       |                         |              |
|                                                                                                    | 6611                                            | E-003                                 | Administración de los fondos federales                                             |                                | Enviada a validar             |                          |            |                       |                       |       |                         |              |
|                                                                                                    | 6AYG<br>6HHE                                    | E-005                                 | Promoción del acceso a la información                                              | pública                        | Validada<br>En registro       |                          |            |                       |                       |       |                         |              |
|                                                                                                    | 6HHE                                            | E-007                                 | Prestación de Servicios Públicos                                                   | E                              | En registro                   |                          |            |                       |                       |       |                         |              |
|                                                                                                    | 6715                                            | E-008                                 | Difusion del acervo cultural a cargo de<br>Financiamiento a Entidades Financieras  | no Bancarias y                 | En registro                   |                          |            |                       |                       |       |                         |              |
|                                                                                                    | OLID                                            | E-010                                 | Gobierno                                                                           | Camilaina                      | validada                      |                          |            |                       |                       |       |                         |              |
|                                                                                                    | 6G3A                                            | E-011                                 | Financieros                                                                        | e Servicios                    | En registro                   |                          |            |                       |                       |       |                         |              |
|                                                                                                    | 6H10                                            | E-015                                 | Fomentar la Cantación del Ahorro y los                                             | Servicios Financieros F        | En renistro                   |                          |            |                       |                       |       |                         |              |
|                                                                                                    |                                                 |                                       | Guardar Cambios                                                                    |                                |                               |                          |            |                       |                       |       |                         |              |

GESTIÓN MIR (REGISTRO DE NUEVA MIR) Procedimiento...

1. Ubicado en la pantalla Parámetros de Consulta, dé clic en la opción AGREGAR MATRIZ [1]

El sistema desplegará la pantalla de búsqueda del programa presupuestario al cual se agregará la MIR

| Simbología                                                                                                    | 1                | Acceso                  | al Sistema                       | Gestión M                   | IR         | Modi                      | ficación MIR                                                   | E APLIC<br>Enví | o MIR a validación | Validación MIR           |      |
|----------------------------------------------------------------------------------------------------|------------------|-------------------------|----------------------------------|-----------------------------|------------|---------------------------|----------------------------------------------------------------|-----------------|--------------------|--------------------------|------|
| Regreso MIR a re                                                                                                 | egistro          | Registro                | nueva MIR                        | Registro Recome             | endación   | Gestió                    | n Indicadores                                                  | Valio           | lación Indicadores | Regreso Indic. a registr |      |
|                                                                                                    |                  |                         |                                  | C                           | onsulta Ta | ablero Contr              | ol                                                             |                 |                    |                          | SHCP |
| 🥖 S.H.C.P Secretaría de Hacie                                                                                    | enda y Crédito P | úblico - Windows In     | ternet Explorer                  |                             |            |                           |                                                                |                 |                    |                          |      |
| http://www.sistemas.hacience                                                                                     | da.gob.mx/PASF   | l/jsps/frMenu.jsp       |                                  |                             |            |                           |                                                                |                 |                    |                          |      |
| знср 🥘                                                                                                    | Evalua           | ción del                | Desempeño                        |                             |            |                           |                                                                |                 |                    |                          |      |
| SECRETARÍA<br>DE HACIENDA Y<br>CRÉDITO PÚBLICO                                                                   | Usuario:         | HUGO RAMOS I            | SPINOSA                          |                             |            |                           | Ciclo                                                          |                 |                    |                          |      |
| PbR - Evaluación del De                                                                                          | PbR - Evaluaci   | on del Desempeño C      | errar                            |                             |            |                           |                                                                |                 |                    |                          |      |
| PbR - Presupuesto Basado<br>PND y sus Programas<br>Evaluación del Desempen<br>Gestión MIR<br>Cestión Indicadores | Detalle Ma       | triz                    |                                  |                             |            |                           |                                                                |                 | × 8 _              |                          |      |
| Consultas                                                                                                    | Re               | gistro de MI            | R                                |                             |            |                           |                                                                |                 |                    | -                        |      |
|                                                                                                    | Ram<br>6-Ha      | o:<br>acienda y Crédito | Público                          |                             |            | <b>1</b>                  |                                                                |                 |                    |                          |      |
|                                                                                                    | Sele             | eccione Unidad          | P                                | rograma                     | PP         | Finalidad                 | Función                                                        |                 | 6                  |                          |      |
|                                                                                                    |                  | O G1C                   | Actividades de apoyo             | administrativo              | M-001      | 2-Desarrollo<br>Social    | 2-Vivienda y Servicios a                                       | 1-Ur            |                    |                          |      |
|                                                                                                    |                  | C GIC                   | Actividades de apoyo<br>gobierno | a la función pública y buen | O-001      | 1-Gobierno                | 3-Coordinación de la<br>Política de Gobierno                   | 4-FL            | 2                  |                          |      |
|                                                                                                    |                  | GON GON                 | Actividades de apoyo             | administrativo              | M-001      | 3-Desarrollo<br>Económico | 1-Asuntos Económicos,<br>Comerciales y Laborales<br>en General | 1-As<br>Con     | 2                  |                          |      |
|                                                                                                    |                  | C GON                   | Actividades de apoyo<br>gobierno | a la función pública y buen | O-001      | 1-Gobierno                | 3-Coordinación de la<br>Política de Gobierno                   | 4-Fu            |                    |                          |      |
|                                                                                                    | K                |                         |                                  | III                         |            |                           |                                                                | >               |                    |                          |      |
|                                                                                                    | 4 Obje           | tivo Estratégico        | o de la Dependencia              | ó Entidad:                  |            |                           |                                                                | ~               |                    |                          |      |
|                                                                                                    |                  |                         |                                  |                             |            |                           |                                                                |                 |                    |                          |      |
|                                                                                                    |                  |                         |                                  |                             |            |                           |                                                                |                 |                    |                          |      |
|                                                                                                    |                  |                         |                                  |                             |            |                           |                                                                |                 |                    |                          |      |
|                                                                                                    |                  |                         |                                  |                             |            |                           |                                                                | ×               |                    |                          |      |
|                                                                                                    |                  | Registrar Matriz        | 5                                |                             |            |                           |                                                                |                 |                    |                          |      |
|                                                                                                    |                  | J                       |                                  |                             |            |                           |                                                                |                 |                    | 11                       |      |

**GESTIÓN MIR (REGISTRO DE NUEVA MIR)** 

Procedimiento...

- Seleccione el Ramo [1]. El sistema mostrará la lista de Pp's que no tienen asociada una MIR [2] 2.
- Seleccione el programa dando clic sobre el botón de selección [3] 3.
- 4.
- Registre el Objetivo Estratégico de la Dependencia o Entidad [4] Dé clic en el botón REGISTRAR MATRIZ [5] 5. Puede acotar la búsqueda de los Pp con los filtros específicos de éste (Unidad, Programa, Pp, Finalidad, Función, Subfunción y/o Actividad Institucional [6])

| Circle al <del>cor</del> ía                                                                                                    |                                                                                                    | LA FUNCIONALIDAD DEL MODU                      |                                   |                                |                           |
|----------------------------------------------------------------------------------------------------|----------------------------------------------------------------------------------------------------|------------------------------------------------|-----------------------------------|--------------------------------|---------------------------|
| Simbologia                                                                                                    | Acceso al Sistema                                                                                               | Gestion MIR                                    | Modificacion MIR                  | Envio MIR a validacion         | Validacion MIR            |
| Regreso MIR a regi                                                                                                    | stro Registro nueva MIR                                                                                         | Registro Recomendación                         | Gestión Indicadores               | Validación Indicadores         | Regreso Indic. a registro |
|                                                                                                    |                                                                                                    | Consulta Tal                                   | blero Control                     |                                |                           |
| A SHCR - Secretaría de Hacienda                                                                                                    | a v Crédito Dúblico - Windows Internet Evolorer                                                                 |                                                |                                   |                                |                           |
| http://www.sistemas.hacienda.g                                                                                                    | ach my/PASH/isns/fr/Menu isn                                                                                    |                                                |                                   |                                |                           |
| Intepi) interior interior interinterior interior interior interior interior interior inter | and so the second second second second second second second second second second second second second second se |                                                |                                   |                                |                           |
| SHCP 🏽 🛞                                                                                                    | Evaluación del Desempeñ                                                                                         | 10                                             |                                   |                                |                           |
| SECRETARÍA<br>DE HACIENDA Y<br>CRÉDITO PÚBLICO                                                                                                    | Usuario: HUGO RAMOS ESPINOSA                                                                                    |                                                | Ciclo D .                         |                                |                           |
| PbR - Evaluación del De                                                                                                    | bR - Evaluación del Desempeño Cerrar                                                                            |                                                |                                   |                                |                           |
| PND y sus Programas<br>Evaluación del Desempeñ                                                                                                    |                                                                                                    |                                                |                                   |                                |                           |
| Gestión MIR<br>Gestión Indicadores                                                                                                    | Detalle Matriz                                                                                                  |                                                |                                   | × 8 _                          |                           |
| Consultas                                                                                                    | Contenido                                                                                                    |                                                |                                   | < >                            |                           |
|                                                                                                    | 🗶 🖹 🥥 🕦                                                                                                    |                                                |                                   | 2 Recomendaciones              |                           |
|                                                                                                    | O Mostr                                                                                                    | ar Depominación del Po II Ocultar Depominación | del Po                            | Documentos Adjuntos 🗸 🗸 🗸      |                           |
|                                                                                                    | Datas da Idantifica sión del Deservo                                                                            |                                                |                                   | - Agregar Documento            |                           |
|                                                                                                    | Pamo:                                                                                                    | 6 Hacianda y Crédita Bública                   |                                   | Tipo Documento Arbol de Objeti |                           |
|                                                                                                    | Linidad Responsable:                                                                                            | GON-Banco Nacional de Comercio Exterior, S.N.  |                                   | Descripción                    |                           |
|                                                                                                    | Clave v Modalidad del Po:                                                                                       | M-Apovo al proceso procupuestario y para mo    | iorar la oficioncia institucional | Examina                        |                           |
|                                                                                                    | Denominación del Po:                                                                                            | M 001 Actividades de apevo administrativo      | jorar la enciencia institucional  | Adjuntar                       |                           |
|                                                                                                    | benommacion del Pp.                                                                                             | M-001-Actividades de apoyo administrativo      |                                   |                                |                           |
|                                                                                                    |                                                                                                    | Clasificación Funcional:                       |                                   | Extension Nombre               |                           |
|                                                                                                    | Finalidad:                                                                                                    | 3-Desarrollo Económico                         |                                   |                                |                           |
|                                                                                                    | Función:                                                                                                    | 1-Asuntos Económicos, Comerciales y Laborale   | es en General                     |                                |                           |
|                                                                                                    | SubFunción:                                                                                                    | 1-Asuntos Económicos y Comerciales en Gene     | ral                               |                                |                           |
|                                                                                                    | Actividad Institucional:                                                                                        | 2-Servicios de apoyo administrativo            |                                   |                                |                           |
|                                                                                                    |                                                                                                    |                                                | V                                 |                                |                           |
|                                                                                                    |                                                                                                    |                                                |                                   |                                |                           |
| 2                                                                                                    | 2                                                                                                    |                                                |                                   |                                |                           |
|                                                                                                    | OBJETIVOS                                                                                                    | ORDEN REFERENCIA                               | SUPUESTOS                         |                                |                           |
|                                                                                                    |                                                                                                    |                                                |                                   |                                |                           |
|                                                                                                    | Ŧ                                                                                                    | 1 No Aplica                                    |                                   |                                |                           |
|                                                                                                    | 🗆 Propósito ( 1 )                                                                                               |                                                |                                   |                                |                           |
|                                                                                                    | +                                                                                                    | 1                                              |                                   |                                |                           |
|                                                                                                    | componente ( 1 )                                                                                                | 1                                              |                                   |                                |                           |
|                                                                                                    | 🗆 Actividad ( 1 )                                                                                               |                                                |                                   |                                |                           |
|                                                                                                    | Ŧ                                                                                                    | 1                                              |                                   |                                |                           |
|                                                                                                    |                                                                                                    |                                                |                                   |                                |                           |

# **GESTIÓN MIR (REGISTRO DE NUEVA MIR)**

### Procedimiento

Se desplegará la ventana para el registro de la MIR del Pp, la sección de Datos de Identificación del Programa y Clasificación Funcional [1] los cuales no pueden ser editados. La estructura de la MIR vacía [2] y Documentos Adjuntos [3] sí podrán editarse

6. El registro deberá realizarse con base al procedimiento de MODIFICACIÓN MIR

| Simbología                                                                                                    |                                                                                                    | Acceso al Sistema                                                                                                    | Gestión MIR                                                                | Modificación MIR                                                                                      | Envío MIR a validación                                                             | Validación MIR            |              |
|----------------------------------------------------------------------------------------------------|----------------------------------------------------------------------------------------------------|----------------------------------------------------------------------------------------------------|----------------------------------------------------------------------------|----------------------------------------------------------------------------------------------------|------------------------------------------------------------------------------------|---------------------------|--------------|
| Regreso MIR a re                                                                                                    | egistro F                                                                                                    | Registro nueva MIR                                                                                                    | Registro Recomenda                                                         | ción Gestión Indicadores                                                                              | Validación Indicadores                                                             | Regreso Indic. a registro | с <b>т</b> . |
|                                                                                                    |                                                                                                    |                                                                                                    | Consu                                                                      | Ita Tablero Control                                                                                   |                                                                                    |                           | HC           |
| A. S.H.C.P Secretaría de Hacie                                                                                                    | enda v Crédito Público -                                                                                           | Windows Internet Explorer                                                                                                    |                                                                            |                                                                                                    |                                                                                    |                           | <u> </u>     |
| http://www.sistemas.hacience                                                                                                    | da.gob.mx/PASH/jsps/fi                                                                                             | rMenu.jsp                                                                                                    |                                                                            |                                                                                                    |                                                                                    |                           | Į            |
| 100 March 100 March 100 Ma |                                                                                                    | THE REAL PROPERTY OF THE REAL PROPERTY OF THE REAL |                                                                            |                                                                                                    |                                                                                    | <u> </u>                  |              |
| SHCP 🄇                                                                                                    |                                                                                                    | DUDD .                                                                                                    |                                                                            |                                                                                                    |                                                                                    |                           |              |
|                                                                                                    | Evaluació                                                                                                    | n del Desempeño                                                                                                    |                                                                            |                                                                                                    |                                                                                    | 80000                     |              |
| SECRETARÍA<br>DE HACIENDA Y                                                                                                    |                                                                                                    |                                                                                                    |                                                                            |                                                                                                    |                                                                                    |                           |              |
| CRÉDITO PÚBLICO                                                                                                    | Usuario: HUGO                                                                                                    | RAMOS ESPINOSA                                                                                                    |                                                                            | Ciclo                                                                                                 |                                                                                    |                           |              |
| PhR - Evaluación del De                                                                                                    | PbR - Evaluación del De                                                                                            | esempeño Cerrar                                                                                                    |                                                                            |                                                                                                    |                                                                                    |                           |              |
| PbR - Presupuesto Basado                                                                                                    |                                                                                                    |                                                                                                    |                                                                            |                                                                                                    |                                                                                    |                           |              |
| Evaluación del Desempeñ<br>Gestión MIR                                                                                                    | Detalle Matriz                                                                                                    |                                                                                                    |                                                                            |                                                                                                    |                                                                                    | a                         |              |
| Gestión Indicadores<br>Consultas                                                                                                    | Detaile Hatriz                                                                                                    |                                                                                                    |                                                                            |                                                                                                    | ^                                                                                  |                           |              |
|                                                                                                    | Contenido                                                                                                    |                                                                                                    |                                                                            |                                                                                                    | •                                                                                  |                           |              |
|                                                                                                    |                                                                                                    |                                                                                                    | Mostrar Denominación de                                                    | Pp    Ocultar Denominación del Pp                                                                     |                                                                                    |                           |              |
|                                                                                                    |                                                                                                    | OBJETIVOS                                                                                                    | ORDEN                                                                      | SUPUESTOS                                                                                             |                                                                                    |                           |              |
|                                                                                                    | <ul> <li>□ Fin ( 1 )</li> <li>Contribuir a g<br/>sistema mexic<br/>monetario par<br/>comerciales</li> </ul>        | arantizar la seguridad, solidez y es<br>cano, mediante la disposición de ef<br>ra la realización de operaciones fin                                                                                                    | atabilidad del Se cuenta u<br>jectivo 1 uso corrient<br>ancieras y demanda | in tipo de cambio estable; Se cuenta con estabili<br>ie de la moneda Que las órdenes de acuñación se  | dad económica en el país; Se mantiene el<br>ean las suficientes para satisfacer la |                           |              |
|                                                                                                    | <ul> <li>□ Propósito (1</li> <li>El Banco de M</li> <li>(monedas de<br/>(banca de des<br/>(sector produ</li> </ul> | )<br>lexico satisface la demanda de cuñ<br>curso legal), de parte del sector fin<br>sarrollo y privada), los entes econó<br>civo y comercial), y la población e                                                                                                    | o corriente Se cuenta u<br>nanciero 1 uso corrient<br>micos demanda        | in tipo de cambio estable; Se cuenta con estabilio<br>le de la moneda Que las órdenes de acuñación si | dad económica en el país; Se mantiene el<br>ean las suficientes para satisfacer la |                           |              |
|                                                                                                    | 1 Componente<br>Monedas ac<br>entregadas                                                                           | (1)<br>uñadas para el Banco de Méxic                                                                                                    | 2 Se cuenta u                                                              | n tipo de cambio estable; Se cuenta con estabilio<br>moneda Que las órdenes de acuñación se           | dad económica en el país; Se mantiene el<br>ean las suficientes para satisfacer la |                           |              |
|                                                                                                    |                                                                                                    | Indicador                                                                                                    | Definición                                                                 | Método de Cálculo                                                                                     | Tipo de Valor Unidad de Tip<br>de la Meta Medida Ind                               |                           |              |
|                                                                                                    | Porcentaie de                                                                                                    | e libranza (moneda entregada) <sup>El</sup> in<br>mor                                                                                                    | dicador mide la proporcion de la<br>eda entregada con relacion al tota     | (Total de libranza de moneda en el<br>al de período/Total de moneda producida en el                   | Relativo Porcentaie Como                                                           |                           |              |
|                                                                                                    | 🗆 Actividad ( 3                                                                                                    | )                                                                                                    |                                                                            |                                                                                                    |                                                                                    |                           |              |
|                                                                                                    |                                                                                                    | de la producción de monedas                                                                                                    | 1 Se cuenta c                                                              | on condiciones climatológicas estables que perm                                                       | niten el transporte de las monedas                                                 |                           |              |
|                                                                                                    | Elaboración de     Recducción de                                                                                   | e diseños de monedas y medallas<br>materia prima (metales) en mone                                                                                                    | 2 Se cuenta c                                                              | on condiciones climatológicas estables que perm                                                       | niten el transporte de las monedas                                                 |                           |              |
|                                                                                                    |                                                                                                    | con los diseños proporcionados por                                                                                                    | el 3 Se cuenta c                                                           | on condiciones climatológicas estables que perm                                                       | iten el transporte de las monedas                                                  |                           |              |
|                                                                                                    |                                                                                                    |                                                                                                    |                                                                            |                                                                                                    |                                                                                    |                           |              |
|                                                                                                    |                                                                                                    |                                                                                                    |                                                                            |                                                                                                    |                                                                                    |                           |              |
|                                                                                                    |                                                                                                    |                                                                                                    |                                                                            |                                                                                                    |                                                                                    |                           |              |
|                                                                                                    |                                                                                                    |                                                                                                    |                                                                            |                                                                                                    |                                                                                    |                           |              |

GESTIÓN MIR (REGISTRO DE RECOMENDACIONES)

# Procedimiento

- 1. Ubicado en la pantalla principal de la MIR, seleccione el Elemento de la MIR al que desee agregar una recomendación [1] (Objetivos, Supuestos, elementos del Indicador Resumido)
- 2. Dé clic derecho y seleccione la opción Agregar Recomendación [2]

| Simbología                                                                 |                                                      | Acceso al Sistema                                                                                                    | Gestión MIR                                                                                        | Modificación MIR                                                                                                    | Envío MIR                                     | a validación                                                                                              | Validación MIR            |    |
|----------------------------------------------------------------------------|------------------------------------------------------|----------------------------------------------------------------------------------------------------|----------------------------------------------------------------------------------------------------|----------------------------------------------------------------------------------------------------|-----------------------------------------------|----------------------------------------------------------------------------------------------------|---------------------------|----|
| Regreso MIR a re                                                           | aistro                                               | Registro nueva MIR                                                                                                    | Registro Recomendación                                                                             | Gestión Indicadores                                                                                                    | Validaciór                                    | n Indicadores                                                                                             | Regreso Indic. a registro |    |
|                                                                            | <u> </u>                                             |                                                                                                    | Consulta T                                                                                         | ablero Control                                                                                                    |                                               |                                                                                                    |                           | SH |
| 🏉 S.H.C.P Secretaría de Hacie                                              | nda y Crédito P                                      | úblico - Windows Internet Explorer                                                                                                    |                                                                                                    |                                                                                                    | _                                             | _                                                                                                    |                           |    |
| http://www.sistemas.haciend                                                | la.gob.mx/PASł                                       | H/jsps/frMenu.jsp                                                                                                    |                                                                                                    |                                                                                                    |                                               |                                                                                                    |                           |    |
| SHCP 🄇                                                                     | Evalua                                               | ción del Desempeño                                                                                                    |                                                                                                    |                                                                                                    |                                               |                                                                                                    |                           | ×  |
| SECRETARÍA<br>DE HACIENDA Y<br>CRÉDITO PÚBLICO                             | Usuario:                                             | HUGO RAMOS ESPINOSA                                                                                                    |                                                                                                    | cido, pr.                                                                                                    |                                               |                                                                                                    |                           | 9  |
| PbR - Evaluación del De                                                    | PbR - Evaluadi                                       | ón del Desempeño Cerrar                                                                                                    |                                                                                                    |                                                                                                    |                                               |                                                                                                    |                           |    |
| PbR - Presupuesto Basado<br>PND y sus Programas<br>Evaluación del Desemper |                                                      |                                                                                                    |                                                                                                    |                                                                                                    |                                               |                                                                                                    |                           |    |
| Gestión MIR<br>Gestión Indicadores                                         | Detalle M                                            | latriz                                                                                                    |                                                                                                    |                                                                                                    |                                               | ×a.                                                                                                    |                           |    |
| Consultas                                                                  | Contenido                                            |                                                                                                    |                                                                                                    |                                                                                                    | 3                                             | > >                                                                                                    |                           |    |
|                                                                            |                                                      | O Mc                                                                                                    | ostrar Denominación del Pp    Ocultar Den                                                          | ominación del Pp                                                                                                    | <u> </u>                                      | Recomendaciones 🗸                                                                                         | 1                         |    |
|                                                                            |                                                      | OBJETIVOS                                                                                                    | ORDEN                                                                                              | SUPUESTOS                                                                                                    | 5                                             |                                                                                                    | _                         |    |
|                                                                            | E Fin ( 1<br>Contrib<br>sistema<br>moneta<br>comerce | )<br>puir a garantizar la seguridad, solidez y e<br>a mexicano, mediante la disposición de e<br>ario para la realización de operaciones fiu<br>ciales | stabilidad del Se cuenta un tipo<br>fectivo 1 país; Se mantiene<br>nancieras y sean las suficiente | de cambio estable; Se cuenta con estabilid<br>el uso corriente de la moneda Que las órd<br>s para satisfacer la demanda | lad económica en el<br>Jenes de acuñación     | Contribuir a la superac<br>la pobreza y al mejorar<br>de la calidad de vida de<br>habitantes de las zonas |                           |    |
|                                                                            | E Propósi                                            | ito ( 1 )<br>co de Maxico satisface la demanda de cu                                                                                                  | õo corriente                                                                                       |                                                                                                    |                                               | urbano-marginadas, al<br>fortalecer y mejorar la                                                          |                           |    |
|                                                                            | ⊕ (mone)<br>(banca)<br>(sector                       | das de curso legal), de parte del sector fi<br>de desarrollo y privada), los entes econ<br>productivo y comercial), y la población                    | ómicos<br>en general                                                                               | de cambio estable; Se cuenta con estabilid<br>el uso corriente de la moneda Que las órd<br>s para satisfacer la demanda | lad económica en el<br>lenes de acuñació<br>4 | organización y participa<br>social, así como el ento<br>urbano de dichos<br>asentamientos                 |                           |    |
|                                                                            | Compor                                               | nente ( 1 )<br>das acuñadas para el Banco de Méxi                                                                                                    | ico 1 Se cuenta un tino i                                                                          | de cambio estable: Se cuenta con estabilid                                                                              | lad económica en el                           | Condiciones físicas y sociales de las zonas                                                               |                           |    |
|                                                                            | entre                                                | gadas                                                                                                    | país; Se mantiene<br>sean las suficiente                                                           | el uso corriente de la moneda Que las órd<br>s para satisfacer la demanda                                               | lenes de acuñación                            | urbano-marginadas pa<br>desarrollo de sus                                                                 |                           |    |
|                                                                            |                                                      | Indicador                                                                                                    | Definición                                                                                         | Método de Cálculo                                                                                                    | Tipo de Valor<br>de la Meta                   | habitantes, mejoradas                                                                                     | 4                         |    |
|                                                                            | Porcer                                               | ntaje de libranza (moneda entregada) <sup>El i</sup><br>mo                                                                                            | ndicador mide la proporcion de la (<br>neda entregada con relación al total de n                   | Total de libranza de moneda en el<br>eríodo/Total de moneda producida en el                                             | Relativo Po                                   |                                                                                                    |                           |    |
|                                                                            | Activid                                              | ad ( 3 )                                                                                                    |                                                                                                    |                                                                                                    |                                               |                                                                                                    |                           |    |
|                                                                            |                                                      | ación de la producción de monedas                                                                                                    | 1 Se cuenta con con<br>las monedas                                                                 | diciones climatológicas estables que permit                                                                             | iten el transporte de                         |                                                                                                    |                           |    |
|                                                                            |                                                      |                                                                                                    |                                                                                                    |                                                                                                    |                                               |                                                                                                    |                           |    |
|                                                                            |                                                      |                                                                                                    |                                                                                                    |                                                                                                    |                                               |                                                                                                    |                           |    |
|                                                                            |                                                      |                                                                                                    |                                                                                                    |                                                                                                    |                                               |                                                                                                    |                           |    |
|                                                                            |                                                      |                                                                                                    |                                                                                                    |                                                                                                    |                                               |                                                                                                    |                           |    |
|                                                                            |                                                      |                                                                                                    |                                                                                                    |                                                                                                    |                                               |                                                                                                    |                           |    |
|                                                                            |                                                      |                                                                                                    |                                                                                                    |                                                                                                    |                                               |                                                                                                    |                           |    |

GESTIÓN MIR (REGISTRO DE RECOMENDACIONES) Procedimiento...

El sistema agregará un nuevo renglón en el panel de Recomendaciones [3] donde se encontrarán los datos Unidad, Nombre y la Fecha

- 1. Registre el Comentario [4] requerido dando doble clic sobre este campo
- 2. Dé clic en el botón Guardar [5]. El sistema mostrará un símbolo de Recomendaciones: Elemento [6]

| Registro MR aregistro       Registro Ruso malla       Registro Ruso malla       Registro Ruso mall                                                                                                    | Simb <u>ología</u>                                  | Acceso al Sistema                                                                              | Gestión MIR                                                                          | LO DE LA MIR EN EL PORTA<br>Modificación MIR                                                                      | AL APLICATIVO DE LA S<br>Envío MIR a valida | SHCP<br>ción Valid <u>ación MIR</u>       |      |
|----------------------------------------------------------------------------------------------------|-----------------------------------------------------|------------------------------------------------------------------------------------------------|--------------------------------------------------------------------------------------|----------------------------------------------------------------------------------------------------|---------------------------------------------|-------------------------------------------|------|
| Consulta Tablero Control  Consulta Tablero Control  Control  Control  C            | Regreso MI <u>R a registro</u>                      | Registro nueva MIR                                                                             | Registro Recomendación                                                               | Gestión Indicadores                                                                                               | Validación Indicad                          | ores Regreso Indic. a registro            |      |
| BLC: Concentration       Concentration         BLC: Concentration       Concentration                                                                                                    | 55555                                               | j                                                                                              | Consulta Tal                                                                         | olero Control                                                                                                    |                                             |                                           | SHO  |
| But on demonstrated ageneration of the second ageneration of the second ageneration of the se              | H.C.P Secretaría de Hacienda y Crédi                | ito Público - Windows Internet Explorer                                                        |                                                                                      |                                                                                                    |                                             |                                           |      |
|                                                                                                    | ttp://www.sistemas. <mark>hacienda.gob.m</mark> x/l | PASH/jsps/frMenu.jsp                                                                           |                                                                                      |                                                                                                    |                                             |                                           |      |
| Control of Description       Control of Description       Control of Description       Control of Description         If which is a problem of the problem of Description of Description of Desc                                                                                               |                                                     |                                                                                                |                                                                                      |                                                                                                    | And so and so and                           |                                           |      |
| CENTRON IN: (REGISTRO DE RECOMENDACIONES):<br>Production de la paquadado e al lasado la Recomendacione que requiera eliminar [7]       Centron de la paquadado e al constrativa de la recomendacione que requiera eliminar [7]         1. De cine en el botion ELIMINAR [8]       2. De constrativa de la recomendacione que requiera eliminar [7]                                                                                                    | Eval                                                | uación del Desempeño                                                                           |                                                                                      |                                                                                                    |                                             |                                           |      |
| Contraction of the production of the producti              | ECRETARÍA<br>E HACIENDA Y                           | TO HUCO DAMOS ESDINOSA                                                                         |                                                                                      | Cick                                                                                                    |                                             | 0000                                      |      |
| All Control of the second of the second o              | EDITO PUBLICO                                       | III. HUGO KAMOS ESPINOSA                                                                       |                                                                                      | Ciclo P 2                                                                                                    |                                             |                                           |      |
| Between between bet                      | R - Evaluación del Der<br>R - Presupuesto Basado    | uación del Desempeño Cerrar                                                                    |                                                                                      |                                                                                                    |                                             |                                           |      |
| Contraction                                                                                                    | ND y sus Programas<br>Valuación del Desempen        |                                                                                                |                                                                                      |                                                                                                    |                                             |                                           |      |
| Contended Contended Con                                                                                                    | Gestión MIR<br>Gestión Indicadores<br>Consultas     | lle Matriz                                                                                     |                                                                                      |                                                                                                    |                                             | × 8 _                                     |      |
|                                                                                                    | Conter                                              | nido                                                                                           |                                                                                      |                                                                                                    | <b>*</b> 8                                  | 9                                         |      |
| OBJECTIVOS       ORDERTO       SUPUESTOS         OBJECTIVOS       ORDERTO       Supuesto       Supuesto         OBJECTIVOS       ORDERTO       Supuesto       Supuesto       Supue                                                                                                    |                                                     | <u> </u>                                                                                       | ostrar Denominación del Pp    Ocultar Denon                                          | ninación del Pp                                                                                                   | X To E                                      |                                           |      |
| Control = generative is explicitly, sile objective de explicit y establidide is described established is described established is described established is described established is described established established estab              | E Fin                                               | OBJETIVOS                                                                                      | ORDEN                                                                                | SUPUESTOS                                                                                                    |                                             | NOMBRE                                    |      |
| Section para la relaxación de operaciones financiers y <ul> <li></li></ul>                                                                                                    | Col                                                 | ntribuir a garantizar la seguridad, solidez y e<br>tema mexicano, mediante la disposición de e | stabilidad del Se cuenta un tipo de                                                  | cambio estable; Se cuenta con estabilida                                                                          | ad económica en el                          |                                           |      |
| Proposito (1) I Branco de Mexico adirácei la demanda de cuño corriente de la monda de cuño corriente (1) Se cuenta un tipo de cambio stabile; Se cuenta on estabilidad econdina en el cuito componente (1) Componente (1) I de cuito de Mexico adirácei la demanda de cuño corriente de la monda de cundo corriente de la monda de cundo corriente de la monda de cuendo curitade de monde de mond                                          | t mo<br>con                                         | netario para la realización de operaciones fi<br>merciales                                     | nancieras y 1 país; Se mantiene ei<br>sean las suficientes p                         | uso corriente de la moneda Que las orde<br>para satisfacer la demanda                                             | enes de acunación                           |                                           |      |
| <ul> <li>a. frontede de curva legal, de parte del sector financiano de legal de la debarde de antidade de defailed approximately. Legal de la debarde de antidade de defailed approximately de la debarde de antidade de defailed approximately. Legal de la debarde de antidade de defailed approximately de la debarde de antidade de defailed approximately. Legal de la debarde de antidade de defailed approximately de la debarde de antidade de defailed approximately. Legal de la debarde de defailed approximately de la debarde de defailed approximately. Legal de la debarde de defailed approximately de la debarde de defailed approximately de la debarde de defailed approximately. Legal de la debarde de defailed approximately de la debarde de defailed approximately de la debarde de defailed approximately de la debarde de defailed approximately de la debarde de defailed approximately de la debarde de defailed approximately de la debarde de defailed approximately de la debarde de defailed approximately de la debarde de debarde debarde debarde de debarde debard</li></ul>     | Prop                                                | pósito ( 1 )<br>Banco de Mexico satisface la demanda de cu                                     | ño corriente                                                                         |                                                                                                    | DGPOP LU                                    | Jis Rosas<br>strada                       |      |
| (sector produktivy comercial), y is postación en general       Definición       Definición                                                                                                    | ⊕ (me<br>(ba                                        | onedas de curso legal), de parte del sector f<br>inca de desarrollo y privada), los entes econ | inanciero 1 país; Se mantiene el<br>ómicos seap las suficientes r                    | cambio estable; Se cuenta con estabilida<br>uso corriente de la moneda Que las órde                               | ad economica en el<br>enes de acuñación     |                                           |      |
| <ul> <li>Bendedas subidads para el Banco de México          <ul> <li>Printegadas</li> <li>Bendedas subidads para el Banco de México              <li>Se cuenta un los subicientes para satidaeri la de meneda en el              <li>Bendedas subicientes para satidaeri la de meneda en el              <li>Bendedas subicientes para satidaeri la de meneda en el              </li> <li>Bendedas subicientes para satidaeri la de meneda en el              </li> <li>Bendedas subicientes para satidaeri la de meneda en el              </li> <li>Bendedas subicientes para satidaeri la de meneda en el              </li> <li>Bendedas subicientes para satidaeri la de meneda en el              </li> <li>Bendedas subicientes para satidaeri la de meneda en el              </li> <li>Bendedas subicientes para satidaeri la de meneda en el              </li> <li>Bendedas subicientes para satidaeri la de meneda en el              </li> <li>Bendedas subicientes para satidaeri la de meneda en el              </li> <li>Bendedas subicientes para satidaeri la de meneda en el              </li> <li>Bendedas subicientes para satidaeri la de meneda en el              </li> <li>Bendedas subicientes para el              </li> <li>Bendedas subicientes para el              </li> <li>Bendedas subicientes para el              </li> <li>Bendedas subicientes para el              </li> <li>Bendedas subicientes para el              </li> <li>Bendedas subicientes para el              </li> <li>Bendedas subicientes para el              </li> <li>Bendedas subicientes para el              </li> <li>Bendedas subicientes para el              </li> <li>Bendedas subicientes para el              </li> <li>Bendedas subicientes para el              </li> <li>Bendedas subicientes pa</li></li></li></li></ul></li></ul>                                                                                                    | (se                                                 | ctor productivo y comercial), y la población                                                   | en general sean las suficiences p                                                    |                                                                                                    | 7                                           |                                           |      |
| Indicador       Definición       Nétido de Cálculo       Tipo de Val<br>de la Media         Procentase de libraça (moneda entricadad on modeda entricadad on modeda entricadad on entricadad on entricadadadon entricadadadon ententricadadadon ent                                                                                            |                                                     | onedas acuñadas para el Banco de Méx<br>tregadas                                               | ico 💭 1 Se cuenta un tipo de<br>país; Se mantiene el<br>sean las suficientes p       | cambio estable; Se cuenta con estabilida<br>uso corriente de la moneda Que las órde<br>para satisfacer la demanda | ad económica e<br>enes de acuña             | ΤΟΜΕ ΝΟΤΑ                                 |      |
| Boccentaia de libração (moneda entreadad, en or releador no releador no releador en el predectada entreadad, en or releador en or releador en el elemento asociado       Las recomendaciones solo se mostrarán para el elemento asociado         El ícon de lupa se utiliza para mostrar todas las recomendaciones en enviar información a Excel, el sistema mostrará el mensaje: Vaya a este sitio web recomendaciones       El ícon de lupa se utiliza para mostrar todas las recomendaciones muestra 3 niveles:         GESTIÓN MIR (REGISTRO DE RECOMENDACIONES)       Pocuentos adjuntos MIR       Documentos recomendaciones         Procedimiento       3. Para eliminar una recomendación, seleccione del listado la Recomendación que requiera eliminar [7]       Existen varios casos de recomendaciones:         4. Dé clic en el botón ELIMINAR [8]       Dé clic en el botón GUARDAR[ 9]       Se pueden hacer recomendaciones a cada nivel de la         5. Dé clic en el botón                                                                                                    |                                                     | Indicador                                                                                      | Definición                                                                           | Método de Cálculo                                                                                                 | Tipo de Va<br>de la Meta                    |                                           |      |
| <ul> <li>elemento asociado</li> <li>El icono de lupa se utiliza para mostrar todas las recomendaciones del Pp</li> <li>Si se requiere enviar información a Excel, el sistema mostrará el mensaje: Vaya a este sitio web recomendaciones del Pp.</li> <li>Si se requiere enviar información a Excel, el sistema mostrará el mensaje: Vaya a este sitio web recomendaciones</li> <li>Documentos adjuntos MIR</li> <li>Documentos recomendaciones</li> <li>Existen varios casos de recomendaciones</li> <li>Existen varios casos de recomendaciones:</li> <li>Existen varios casos de recomendaciones:</li> <li>Existen varios casos de recomendaciones:</li> <li>Existen varios casos de recomendaciones:</li> <li>Existen varios casos de recomendaciones:</li> <li>Existen varios casos de recomendaciones:</li> <li>Existen varios casos de recomendaciones:</li> <li>Existen varios casos de recomendaciones:</li> <li>Validada</li> <li>Por mejorar (en este caso se regresará a registro)</li> <li>Se pueden hacer recomendaciones a cada nivel de la</li> </ul>                                                                                                    | Po Po                                               | rcentaje de libranza (moneda entregada)<br>mo                                                  | ndicador mide la proporcion de la (To<br>neda entregada con relacion al total de ner | tal de libranza de moneda en el<br>íodo/Total de moneda producida en elF                                          | Relativo Las recon                          | nendaciones solo se mostrarán para        | ı el |
| <ul> <li>Planificación de la producción de monedas</li> <li>Se cuenta con condiciones climatológicas estables que permiten el transpo<br/>las monedas</li> <li>Fi cono de lupa se utiliza para mostrar todas las<br/>recomendaciones del Pp<br/>Si se requiere enviar información a Excel, el sistema<br/>mostrará el mensaje: Vaya a este sitio web<br/>recomendaciones</li> <li>La ventana de recomendaciones muestra 3 niveles:<br/>- Recomendaciones</li> <li>Busurio de registro Solo podrá ver los 2 primeros<br/>niveles</li> <li>El usuario de registro solo podrá ver los 2 primeros<br/>niveles</li> <li>Existen varios casos de recomendaciones:<br/>- Estatus de registro</li> <li>Si de registro</li> <li>Si de registro</li> <li>So de clupa se utilizado la Recomendación que requiera eliminar [7]</li> <li>Dé clic en el botón GUARDAR[ 9]</li> <li>De cumentos recomendaciones a cada nivel de la</li> </ul>                                                                                                    | □ Acti                                              | vidad ( 3 )                                                                                    |                                                                                      |                                                                                                    | elemento a                                  | asociado                                  |      |
| Si se requiere enviar información a Excel, el sistema<br>mostrará el mensaje: Vaya a este sitio web<br>recomendado<br>La ventana de recomendaciones muestra 3 niveles:<br>- Recomendaciones<br>- Documentos adjuntos MIR<br>- Documentos recomendaciones<br>El usuario de registro solo podrá ver los 2 primeros<br>niveles<br>El usuario de registro solo podrá ver los 2 primeros<br>niveles<br>El usuario de registro solo podrá ver los 2 primeros<br>niveles<br>El usuario de registro<br>- Estatus de registro<br>- Enviar a validar<br>- Validada<br>- Por mejorar (en este caso se regresará a<br>registro)<br>Se pueden hacer recomendaciones a cada nivel de la                                                                                                    | ⊕ Pla                                               | nificación de la producción de monedas                                                         | 1 Se cuenta con condio<br>las monedas                                                | ciones climatológicas estables que permit                                                                         | ten el transpo El ICONO C<br>recomenda      | de lupa se utiliza para mostrar todas     | las  |
| GESTIÓN MIR (REGISTRO DE RECOMENDACIONES)         Procedimiento         3. Para eliminar una recomendación, seleccione del listado la Recomendación que requiera eliminar [7]         4. Dé clic en el botón ELIMINAR [8]         5. Dé clic en el botón GUARDAR[ 9]           Filidad da meter ecomendaciones a cada nivel de la registro)                                                                                                    |                                                     |                                                                                                |                                                                                      |                                                                                                    | Si se requ                                  | iere enviar información a Excel, el siste | ema  |
| GESTIÓN MIR (REGISTRO DE RECOMENDACIONES)         Procedimiento         3. Para eliminar una recomendación, seleccione del listado la Recomendación que requiera eliminar [7]         4. Dé clic en el botón ELIMINAR [8]         5. Dé clic en el botón GUARDAR[ 9]                                                                                                    |                                                     |                                                                                                |                                                                                      |                                                                                                    | mostrará                                    | el mensaje: Vaya a este sitio v           | veb  |
| GESTIÓN MIR (REGISTRO DE RECOMENDACIONES)         Procedimiento         3. Para eliminar una recomendación, seleccione del listado la Recomendación que requiera eliminar [7]         4. Dé clic en el botón ELIMINAR [8]         5. Dé clic en el botón GUARDAR[ 9]                                                                                                    |                                                     |                                                                                                |                                                                                      |                                                                                                    | recomenta                                   | 100                                       |      |
| <ul> <li>GESTIÓN MIR (REGISTRO DE RECOMENDACIONES)</li> <li>Procedimiento</li> <li>3. Para eliminar una recomendación, seleccione del listado la Recomendación que requiera eliminar [7]</li> <li>4. Dé clic en el botón ELIMINAR [8]</li> <li>5. Dé clic en el botón GUARDAR[ 9]</li> <li>FIN DEL DEDOCEDIMIENTO</li> </ul>                                                                                                    |                                                     |                                                                                                |                                                                                      |                                                                                                    | La ventana                                  | a de recomendaciones muestra 3 niveles    | s:   |
| GESTIÓN MIR (REGISTRO DE RECOMENDACIONES)       - Documentos recomendaciones         Procedimiento       - Documentos recomendaciones         3. Para eliminar una recomendación, seleccione del listado la Recomendación que requiera eliminar [7]       - Estatus de registro         4. Dé clic en el botón ELIMINAR [8]       - Validada         5. Dé clic en el botón GUARDAR[9]       - Por mejorar (en este caso se regresará a registro)         Se pueden hacer recomendaciones a cada nivel de la                                                                                                    |                                                     |                                                                                                |                                                                                      |                                                                                                    | - Recon                                     | nendaciones<br>Dentos adjuntos MIR        |      |
| GESTIÓN MIR (REGISTRO DE RECOMENDACIONES)       El usuario de registro solo podrá ver los 2 primeros niveles         Procedimiento       Existen varios casos de recomendaciones:         3. Para eliminar una recomendación, seleccione del listado la Recomendación que requiera eliminar [7]       - Estatus de registro         4. Dé clic en el botón ELIMINAR [8]       - Enviar a validar         5. Dé clic en el botón GUARDAR[ 9]       - Por mejorar (en este caso se regresará a registro)         Se pueden hacer recomendaciones a cada nivel de la       Nel el indicementaciones a cada nivel de la                                                                                                    |                                                     |                                                                                                |                                                                                      |                                                                                                    | - Docun                                     | nentos recomendaciones                    |      |
| Procedimiento       Iniveles         3. Para eliminar una recomendación, seleccione del listado la Recomendación que requiera eliminar [7]       Existen varios casos de recomendaciones:         4. Dé clic en el botón ELIMINAR [8]       - Enviar a validar         5. Dé clic en el botón GUARDAR[ 9]       - Por mejorar (en este caso se regresará a registro)         Se pueden hacer recomendaciones a cada nivel de la       Nel este caso se regresará a registro)                                                                                                    | <b>GESTIÓN MIR (REGIST</b>                          | RO DE RECOMENDACIONES)                                                                         |                                                                                      |                                                                                                    | El usuario                                  | de registro solo podrá ver los 2 prime    | ros  |
| <ul> <li>3. Para eliminar una recomendación, seleccione del listado la Recomendación que requiera eliminar [7]</li> <li>4. Dé clic en el botón ELIMINAR [8]</li> <li>5. Dé clic en el botón GUARDAR[ 9]</li> <li>5. Dé clic en el botón GUARDAR[ 9]</li> <li>5. DE CLIC EN ELIMINAR [8]</li> <li>5. Dé clic en el botón GUARDAR[ 9]</li> <li>5. DE CLIC EN ELIMINAR [8]</li> <li>6. DE CLIC EN ELIMINAR [8]</li> <li>7. DE CLIC EN ELIMINAR [8]</li> <li>8. DE CLIC EN ELIMINAR [8]</li> <li>8. DE CLIC EN ELIMINAR [8]</li> <li>9. DE CLIC EN ELIMINAR [8]</li> <li>9. DE CLIC EN ELIMINA</li></ul> | Procedimiento                                       | · · · · · · · · · · · · · · · · · · ·                                                          |                                                                                      |                                                                                                    | niveles<br>Existen va                       | rios casos de recomendaciones:            |      |
| <ul> <li>4. Dé clic en el botón ELIMINAR [8]</li> <li>5. Dé clic en el botón GUARDAR[ 9]</li> <li>5. Dé clic en el botón GUARDAR[ 9]</li> <li>5. Dé clic en el</li></ul>                                                                                                    | 3. Para eliminar una                                | recomendación, seleccione de                                                                   | el listado la Recomendación qu                                                       | ıe requiera eliminar [7]                                                                                          | - Estatu                                    | s de registro                             |      |
| <ul> <li>4. De clic en el boton ELIMINAR [8]</li> <li>5. Dé clic en el botón GUARDAR[ 9]</li> <li>6. Dé clic en el botón GUARDAR[ 9]</li> <li>7. Dé clic en el botón GUARDAR[ 9]</li> <li>7. Dé clic en el</li></ul>                                                                                                    | 4 Dé alla an al hatfa                               |                                                                                                |                                                                                      |                                                                                                    | - Enviar                                    | a validar                                 |      |
| 5. Dé clic en el botón GUARDAR[ 9]<br>EN DEL DE OCEDIMIENTO                                                                                                    | 4. De clic en el boton                              |                                                                                                |                                                                                      |                                                                                                    | - valida<br>- Por me                        | ua<br>ejorar (en este caso se regresará a |      |
| Se pueden hacer recomendaciones a cada nivel de la                                                                                                    | 5. Dé clic en el botón                              | GUARDAR[ 9]                                                                                    |                                                                                      |                                                                                                    | registr                                     | o)                                        |      |
|                                                                                                    |                                                     |                                                                                                |                                                                                      |                                                                                                    | Se pueden                                   | hacer recomendaciones a cada nivel de     | e la |

| Simbología                                                                | a                 | Acce             | so al Sistem         | a la FUNG | Gesti          | IND DEL | MODUL       | O DE LA N<br>Modif | icación MIF | RIAL | Envío MIR a validación | Validación MIR       |        |
|---------------------------------------------------------------------------|-------------------|------------------|----------------------|-----------|----------------|---------|-------------|--------------------|-------------|------|------------------------|----------------------|--------|
| Regreso MIR a r                                                           | egistro           | Regis            | stro nueva MI        | R Re      | gistro Re      | comenda | ación       | Gestiór            | Indicador   | es   | Validación Indicadores | Regreso Indic. a reg | gistro |
|                                                                           |                   |                  |                      |           |                | Cons    | ulta Tabl   | ero Contro         | ol          |      |                        |                      | SHC    |
| 🏉 S.H.C.P Secretaría de Hac                                               | ienda y Crédito I | 9úblico - Windov | ws Internet Explorer |           |                |         |             |                    |             |      |                        |                      |        |
| http://www.sistemas.hacier                                                | nda.gob.mx/PAS    | H/jsps/frMenu.j: | sp                   |           |                |         |             |                    |             | _    |                        |                      |        |
| SHCP 🄇                                                                    | - 1               |                  | 1DD                  | ~         |                |         |             |                    |             |      |                        | 00                   |        |
| SECRETARÍA                                                                | Evalua            | acion de         | el Desemp            | eno       |                |         |             |                    |             |      |                        | 6                    | 9000   |
| DE HACIENDA Y<br>Crédito público                                          | Usuario           | HUGO RAMO        | OS ESPINOSA          |           |                |         |             |                    | Ciclo       | P/   |                        |                      |        |
| PbR - Evaluación del D                                                    | PbR - Evaluad     | ión del Desempeñ | Cerrar               |           |                |         |             |                    |             |      |                        |                      |        |
| PbR - Presupuesto Basado<br>PND y sus Programas<br>Evaluación del Desempe |                   |                  |                      |           |                |         |             |                    |             |      |                        |                      |        |
| Gestión MIR<br>Gestión Indicadores<br>Consultas                           | Parámetros        | de Consulta      | 1                    |           |                |         |             |                    |             |      |                        |                      |        |
|                                                                           | Ramo:             | [                |                      |           |                |         |             | •                  |             |      |                        |                      |        |
|                                                                           | Unidad Resp       | onsable:         |                      |           |                |         |             | •                  |             |      |                        |                      |        |
|                                                                           | Programa Pr       | esupuestario:    |                      |           |                |         |             | •                  |             |      |                        |                      |        |
|                                                                           |                   |                  |                      | Cons      | ultar Indicado | ores    |             |                    |             |      |                        |                      |        |
|                                                                           | Resultado d       | le Consulta      |                      |           |                |         |             |                    |             |      |                        |                      |        |
|                                                                           | LID Do            | Te               | udicados             | Dimonsión | Tine           | Nival   | Execuencia  | Seleccionad        | Ectatur     |      |                        |                      |        |
|                                                                           |                   | 1                |                      | -         | •              | -       | T Tecuencia | en PEF             | - status    |      |                        |                      |        |
|                                                                           | h                 |                  |                      |           |                |         |             |                    |             |      |                        |                      |        |
|                                                                           |                   |                  |                      |           |                |         |             |                    |             |      |                        |                      |        |
|                                                                           |                   |                  |                      |           |                |         |             |                    |             |      |                        |                      |        |
|                                                                           |                   |                  |                      |           |                |         |             |                    |             |      |                        |                      |        |
|                                                                           |                   |                  |                      |           |                |         |             |                    |             |      |                        |                      |        |
|                                                                           |                   |                  |                      |           |                |         |             |                    |             |      |                        |                      |        |
|                                                                           |                   |                  |                      |           |                |         |             |                    |             |      |                        |                      |        |
|                                                                           |                   |                  |                      |           |                |         |             |                    |             |      |                        |                      |        |
|                                                                           |                   |                  |                      |           |                |         |             |                    |             |      |                        |                      |        |
|                                                                           | J                 |                  |                      |           |                |         |             |                    |             |      |                        |                      |        |
|                                                                           |                   |                  |                      |           |                |         |             |                    |             |      |                        |                      |        |

# **GESTIÓN INDICADORES**

### Procedimiento

Después de haber terminado el registro o modificación de uno o varios Indicadores , deberán enviarse a validar, el envío puede realizarse desde la ficha técnica del indicador, dando clic en el botón correspondiente o a través del siguiente procedimiento:

- 1. Seleccione el RAMO que desee consultar, y/o
- 2. Seleccione la UNIDAD RESPONSABLE, y/o
- 3. Capture la clave de la MIR deseada
- 4. Dé clic en el botón CONSULTAR INDICADORES

| Simbologí                                                                                                    | a                                                                                                    | Acceso al Siste                                                                                                    | ma                                                                                                    | Gestión                                                  |                                                    | I I I I I I I I I I I I I I I I I I I | LA MIR E<br>Nodificac                                                                  | ión MIR             | Envío MIR a validación                                                                                                    | Validación MIR                                                                                     |     |
|----------------------------------------------------------------------------------------------------|----------------------------------------------------------------------------------------------------|----------------------------------------------------------------------------------------------------|----------------------------------------------------------------------------------------------------|----------------------------------------------------------|----------------------------------------------------|---------------------------------------|----------------------------------------------------------------------------------------|---------------------|----------------------------------------------------------------------------------------------------|----------------------------------------------------------------------------------------------------|-----|
| Regreso MIR a r                                                                                                    | registro                                                                                                    | Registro nueva M                                                                                                    | /IR Regis                                                                                             | stro Reco                                                | mendación                                          | Ge                                    | estión Ind                                                                             | icadores            | Validación Indicadores                                                                                                    | Regreso Indic. a registro                                                                          | SHC |
|                                                                                                    |                                                                                                    |                                                                                                    |                                                                                                    |                                                          | Consulta T                                         | ablero C                              | Control                                                                                |                     |                                                                                                    |                                                                                                    |     |
| 🥔 S.H.C.P Secretaria de Hac<br>🔊 http://www.sistemas.hacie                                                                                          | cienda y Crédito Público<br>inda.gob.mx/PASH/jsps;                                                                                                    | ) - Windows Internet Explore<br>/frMenu.jsp                                                                                                    |                                                                                                    |                                                          |                                                    |                                       |                                                                                        |                     |                                                                                                    |                                                                                                    |     |
| SHCP                                                                                                    | Evaluació<br>Usuario: HUG                                                                                                    | ón del Desem<br>10 RAMOS ESPINOSA<br>Desempeño Cerrar                                                                                                    | реño                                                                                                  |                                                          |                                                    |                                       |                                                                                        | Ciclo               |                                                                                                    |                                                                                                    | 2   |
| PDR - Evaluacion del D<br>PDR - Pesupuesto Basad<br>PND y sus Programas<br>Evaluación del Desempe<br><u>Gestión MIR</u><br>Gestión MIR<br>Consultas | Parámetros d<br>Ramo:<br>Unidad Responsable<br>Programa Presupue:                                                                                                    | le Consulta<br>6 - Hacienda y Créd<br>stario:                                                                                                    | ito Público<br>Consultar I                                                                            | /atrices                                                 |                                                    | •                                     |                                                                                        |                     | TC<br>El DGPOP podrá registra<br>pero también podrá valid<br>La información se puede                                                                       | OME NOTA<br>r y enviar a validar indicadores<br>arlos y/o regresarlos a la UR<br>validar en bloque | ,   |
|                                                                                                    | UR Pp                                                                                                    | Indicador                                                                                                    | Dimensión Tip                                                                                         | o Nive                                                   | Frecuencia                                         | Seleccionae<br>en PEF                 | d Estatus                                                                              | Enviar 2<br>Validar | Cuando se está en estatu<br>registro no podrá modifio                                                                                                    | s de validación, el usuario de<br>ar ningún dato de la MIR                                         |     |
|                                                                                                    | HHG U-011 Índice<br>Génerr<br>HAN F-003 Tasa d<br>Increm<br>AYB P-014 el dess<br>Increm<br>AYB S-184 Tasa d<br>S-184 Tasa d<br>S-184 | de Desarrollo Relativo al<br>2 e variación en la producción<br>a<br>anto del presupuesto para<br>arrollo de los pueblos<br>nas,<br>tas,<br>tas de Carecimiento del ingreso d<br>neficiarios<br>tais de Beneficiarios que<br>cio su patrimonio cultural<br>de Apovos para Fomentare<br>y la Inclusión Financiere. | Eficacia Estratég<br>Eficacia Estratég<br>Eficacia Estratég<br>Eficacia Estratég<br>Eficacia Estratég | CO Fin<br>CO Fin<br>CO Fin<br>CO Fin<br>CO Fin<br>CO Fin | Sexenal<br>Sexenal<br>Anual<br>Trianual<br>Sexenal | N<br>N<br>N<br>N<br>N                 | En registro<br>En registro<br>En registro<br>En registro<br>En registro<br>En registro |                     | Principales roles:<br>- Registro<br>- Validar<br>- Validar y registro<br>Fases MIR:<br>Registro (deper<br>Enviar y validar                                 | idencia y DGPOP)<br>(dependencia y DGPOP)                                                          |     |
| GESTIÓN INDIC                                                                                                    | HJO U-OLO SERVIC<br>forment<br>Tecnol                                                                                                    | <ul> <li>via inclusion mienicera,<br/>orialecer el Uso de Redes<br/>tribución de Productos y<br/>los Financieros y para el<br/>to y uso de la Plataforma<br/>óqica de BANSEFI</li> </ul>                                                                                                    | Eficacia Estratég<br>Guardar C                                                                        | co Fin<br>ambios                                         | Trimestral                                         | N                                     | En registro                                                                            |                     | Validar (DGPOF<br>Habilitar registr<br>Fases INDICADORES:<br>Registro (deper<br>Enviar y validar<br>Validar o Por M<br>Validado (UPCF<br>Habilitar registr | o (DGPOP y UPCP)<br>(dependencia y DGPOP)<br>ejorar (UPCP, Coneval, SFP)<br>)<br>o (DGPOP y UPCP)  |     |

### Procedimiento

- 5. Para enviar a validar uno o varios indicadores, dé clic en la casilla de verificación (Checkbox) de la columna Enviar a Validar [1], ésta se activará. Si desea enviar todos los indicadores a validar, dé clic en el encabezado de la columna Enviar a Validar [2]. Se marcarán todos los indicadores de la MIR
- 6. Dé clic en el botón GUARDAR CAMBIOS [3]

| Simbología                               | Acceso al Sistema                                                                                          | a Gestión MI <u>R</u>                                                        | Modificació <u>n MIR</u>                 |                             | nvío MIR a val  | idación   | Validación MIR                                                                                                    |                      |
|------------------------------------------|----------------------------------------------------------------------------------------------------|------------------------------------------------------------------------------|------------------------------------------|-----------------------------|-----------------|-----------|----------------------------------------------------------------------------------------------------|----------------------|
| egreso MIR a registro                    | Registro nueva MI                                                                                          | R Registro Recomendación                                                     | Gestión Indicadores                      | s Vi                        | alidación Indio | cadores   | Regreso Indic. a registr                                                                                                    | 0                    |
|                                          |                                                                                                    | Consulta T                                                                   | ablero Control                           |                             |                 |           |                                                                                                    |                      |
| C.P Secretaría de Hacienda y Crédi       | to Público - Windows Internet Evolorer                                                                     |                                                                              |                                          |                             |                 |           |                                                                                                    |                      |
| //www.sistemas.hacienda.gob.mx/l         | ASH/jsps/frMenu.jsp                                                                                        |                                                                              |                                          |                             |                 |           |                                                                                                    |                      |
| ICP                                      | uación del Desemp                                                                                          | eño                                                                          |                                          |                             |                 |           |                                                                                                    | 366                  |
| ETARÍA<br>ACIENDA Y<br>ITO PÚBLICO USUAI | io: HUGO RAMOS ESPINOSA                                                                                    |                                                                              | Ciclo                                    |                             |                 |           |                                                                                                    |                      |
| PbR - Eval                               | uación del Desempeño Cerrar                                                                                |                                                                              |                                          |                             |                 |           |                                                                                                    |                      |
| Presupuesto Basado<br>y sus Programas    |                                                                                                    |                                                                              |                                          |                             |                 |           |                                                                                                    |                      |
| ación del Desemper Detalle               | Matriz                                                                                                    |                                                                              |                                          |                             |                 |           |                                                                                                    | × @ _                |
| sultas Contenid                          | .0                                                                                                    |                                                                              |                                          | <                           | :               |           |                                                                                                    | >                    |
| 4                                        |                                                                                                    |                                                                              |                                          |                             | Recomendacione  | S         |                                                                                                    | ~                    |
|                                          | Mostrar Alineación al                                                                                      | PND Mostrar Denominación del Po II Ocul                                      | tar Denominación del Pp                  |                             | 🗶 🖪 🗎 🌘         | 2 🖏       |                                                                                                    |                      |
| - Datos                                  | de Identificación del Program                                                                              |                                                                              |                                          |                             | Usuario         | Perfil    | Recomendación                                                                                                    | Fecha                |
| Ram                                      | o:                                                                                                    | 10-Economía                                                                  |                                          |                             | RAEH700712IL1   | UPCP      | Solicitudes atendidas es sinónimo de<br>solicitudes recibidas?                                                                              | 16T20:17             |
| Unida                                    | ad Responsable:                                                                                            | LAT-Procuraduría Federal del Consumidor                                      |                                          |                             |                 |           | Hay 4 actividades que están relacionadas                                                                                                    | 05:00                |
| Clave                                    | e y Modalidad del Pp:                                                                                      | E-Prestación de Servicios Públicos                                           |                                          |                             |                 |           | con el componente 1. Debe de haber al<br>menos una actividad con su indicador po                                                            | r 2011-08-           |
| Denc                                     | minación del Pp:                                                                                           | E-005-Prevención y corrección de práctic<br>entre consumidores y proveedores | as abusivas en las relaciones de consur  | no 🔺                        | RAEH700712IL1   | UPCP      | cada componente. Hay 2 componentes qui<br>no se relacionan con ninguna actividad,<br>esto afecta la lógica vertical. Favor de<br>verificar. | ue 16T20:57<br>05:00 |
|                                          |                                                                                                    | Clasificación Funcional:                                                     |                                          |                             | BAEU700710114   | UBCD      | Se adjuntan 2 archivos con                                                                                                    | 2011-08-             |
| Finali                                   | dad:                                                                                                    | 3-Desarrollo Económico                                                       |                                          |                             | KAEH/00/12ILI   | UPCP      | MIR. Favor de considerar.                                                                                                    | 05:00                |
| Funci                                    | ón:                                                                                                    | 1-Asuntos Económicos, Comerciales y La                                       | oorales en General                       |                             |                 |           |                                                                                                    |                      |
| SubF                                     | unción:                                                                                                    | 1-Asuntos Económicos y Comerciales en                                        | Seneral                                  |                             |                 |           |                                                                                                    |                      |
| Activ                                    | dad Institucional:                                                                                         | 7-Equidad en las relaciones de consumo                                       |                                          | 4.1                         |                 |           |                                                                                                    |                      |
|                                          |                                                                                                    |                                                                              |                                          |                             |                 |           |                                                                                                    |                      |
|                                          | OBJETIVOS                                                                                                  | ORDEN                                                                        | SUPUESTOS                                |                             |                 |           |                                                                                                    |                      |
| Fin ( 3     Contractions of the log      | )<br>ibuir a impulsar la equidad en las relai<br>mo mediante la protección y vigilancia<br>s consumidores. | iones de<br>de los derechos                                                  | ibuyen a la equidad de las relaciones di | e consumo                   |                 |           |                                                                                                    |                      |
|                                          | Indicador                                                                                                  | Definición                                                                   | Método de Cálculo                        | lipo de Valor<br>de la Meta |                 |           |                                                                                                    |                      |
|                                          |                                                                                                    |                                                                              |                                          |                             |                 |           |                                                                                                    | 2010                 |
|                                          |                                                                                                    | Mide la calificación promedio de los                                         |                                          |                             | Documentos Adju | intos MIR |                                                                                                    | ^                    |

GESTIÓN INDICADORES (VALIDACIÓN DE INDICADORES) Procedimiento

- 1. Para validar indicadores, la UPCP, CONEVAL y la SFP podrán realizar esta función se desde la consulta de cada una de las matrices que esté revisando
- 2. Dé clic en la descripción del indicador [1] para que se despliegue su ficha técnica

| Simbologi                                                                | ía                   | Acceso a                | al Sistema          | Gestión MI                     |                      | Modificación MIR          |            | Envío MIR a val      | idación   | Validación MI       | ર      |         |
|--------------------------------------------------------------------------|----------------------|-------------------------|---------------------|--------------------------------|----------------------|---------------------------|------------|----------------------|-----------|---------------------|--------|---------|
| Regreso MIR a                                                            | registro             | Registro                | nueva MIR           | Registro Recomer               | ndación G            | estión Indicadores        |            | Validación Indie     | cadores   | Regreso Indic. a re | gistro | · • · · |
|                                                                          |                      |                         |                     | Со                             | nsulta Tablero       | Control                   |            |                      |           |                     |        | SIL     |
| 🏉 S.H.C.P Secretaría de Ha                                               | cienda y Crédito Púb | ilico - Windows Inte    | ernet Explorer      |                                |                      |                           |            |                      |           |                     |        |         |
| 🔊 http://www.sistemas.haci                                               | enda.gob.mx/PASH/j   | sps/frMenu.jsp          |                     |                                |                      |                           |            |                      |           |                     |        | Ţ.      |
| знср 🌘                                                                   | Evaluad              | ión del I               | Desempeñ            | 0                              |                      |                           | _          |                      |           |                     |        |         |
| SECRETARÍA<br>DE HACIENDA Y<br>CRÉDITO PÚBLICO                           | Usuario: H           | UGO RAMOS E             | SPINOSA             |                                |                      | Ciclo                     |            |                      |           | U                   |        |         |
| PbR - Evaluación del D<br>PbR - Presupuesto Basad<br>PND y sus Programas | PbR - Evaluación     | del Desempeño Ce        | mar                 |                                |                      | _                         | _          |                      |           |                     |        |         |
| Evaluación del Desempe<br>Gestión MIR                                    | Consulta Ind         | dicador                 |                     |                                |                      |                           |            |                      |           |                     | × a _  |         |
| Consultas                                                                | Datos de identifi    | cación del Indicac      | lor                 | -                              | 4.                   | 1                         | 10         | 32 E 4               | Ъ         | -                   | × 1    |         |
|                                                                          | Nombre               | Apellido<br>Paterno     | Apellido<br>Materno | Área                           | Puesto               | Correo                    | Lada       | Teléfono             | Extensión |                     |        |         |
|                                                                          |                      |                         | Justificaci         | ón de Modificación al indicado | r en los campos: (Mé | todo de cálculo, Unidad d | e medida y | y/o Frecuencia de me | dición)   |                     | -      |         |
| 1                                                                        | No estaba bien d     | efinida la razon del in | idicador a medir    |                                |                      |                           |            |                      |           | *                   | E      |         |
|                                                                          |                      |                         |                     |                                |                      |                           |            |                      |           |                     | -      |         |
|                                                                          | Línea Base, Para     | ametrización y Me       | tas del Indicador   |                                |                      |                           |            |                      |           |                     | ~      |         |
|                                                                          | Características o    | le las Variables        |                     |                                |                      |                           |            |                      |           |                     | ^      |         |
|                                                                          |                      |                         |                     |                                |                      |                           |            |                      |           |                     |        |         |

**GESTIÓN INDICADORES (VALIDACIÓN DE INDICADORES)** 

Procedimiento...

3. Después de haber revisado la información de los indicadores, se pueden poner en el estatus de Validado [1] o en estatus de Condicionado [2] con el botón correspondiente en la ficha del indicador.

| Simbología                                                                                                    | a         |           | Acceso al Sistema                                                     | a          | Ges             | tión MIR   |            | Modi                  | ficación M           |             | Envío MIR a                  | validació             | ón Validación MIR            |
|----------------------------------------------------------------------------------------------------|-----------|-----------|-----------------------------------------------------------------------|------------|-----------------|------------|------------|-----------------------|----------------------|-------------|------------------------------|-----------------------|------------------------------|
| Regreso MIR a re                                                                                                    | egist     | ro        | Registro nueva MI                                                     | R R        | egistro R       | ecomend    | ación      | Gestió                | n Indicado           | ores        | Validación In                | dicadore              | es Regreso Indic. a registro |
|                                                                                                    |           |           |                                                                       |            |                 | Cons       | sulta Tabl | ero Contr             | ol                   |             |                              |                       | SAC                          |
| 🏉 S.H.C.P Secretaría de Haci                                                                                                    | ienda y I | Crédito P | úblico - Windows Internet Explorer                                    |            |                 |            |            |                       |                      |             |                              |                       |                              |
| http://www.sistemas.hacien                                                                                                    | nda.gob.  | .mx/PAS   | H/jsps/frMenu.jsp                                                     |            |                 |            |            |                       |                      |             |                              |                       |                              |
| SHCP 🏽                                                                                                    | Ev        | alua      | ción del Desemp                                                       | eño        |                 |            |            |                       |                      |             |                              |                       |                              |
| SECRETARÍA<br>DE HACIENDA Y<br>CRÉDITO PÚBLICO                                                                                                   | U         | uario:    | HUGO RAMOS ESPINOSA                                                   |            |                 |            |            |                       | Cicl                 |             |                              |                       |                              |
| PbR - Evaluación del Dr<br>PbR - Presupuesto Basado<br>PND y sus Programas<br>Evaluación del Desempel<br>Gestión MIR<br>Destión MIR<br>Consultas | PbR -     | Evaluaci  | ón del Desempeño <sup>r</sup> Cerrar<br>de Consulta                   |            |                 |            |            |                       | _                    |             |                              | _                     |                              |
|                                                                                                    | Ram       | o:        | 10 - Economía                                                         |            |                 |            |            |                       |                      |             |                              |                       |                              |
|                                                                                                    | Unida     | ad Resp   | onsable:                                                              |            |                 |            |            | V                     |                      |             |                              |                       |                              |
|                                                                                                    | Prog      | rama Pr   | esupuestario: E005                                                    |            |                 |            |            | •                     |                      |             |                              |                       |                              |
|                                                                                                    |           |           |                                                                       | Co         | nsultar Indica  | doros      |            |                       |                      |             |                              |                       |                              |
|                                                                                                    |           |           |                                                                       |            | insultar indica | uoles      |            |                       |                      |             |                              |                       |                              |
|                                                                                                    | Resu      | ltado d   | e Consulta                                                            |            |                 |            |            |                       |                      |             |                              |                       |                              |
|                                                                                                    | UR        | Рр        | Indicador                                                             | Dimensión  | Tipo            | Nivel      | Frecuencia | Seleccionad<br>en PEF | Estatu 1             | Validar / F | Por Seleccionarlos<br>en PEF | Habilitar<br>registro |                              |
|                                                                                                    |           |           |                                                                       | -          | •               | •          | •          | •                     | •                    |             |                              |                       |                              |
|                                                                                                    | K2N       | B-001     | <u>Toneladas Transportadas</u><br><u>Disponibilidad de equipos de</u> | Eficiencia | Gestión         | Componente | Trimestral | N                     | Por mejorar          | Validar     |                              |                       |                              |
|                                                                                                    | K2N       | B-001     | <u>transporte</u><br>Producir Sal Marina y de mesa                    | Eficacia   | Estratégico     | Propósito  | Trimestral | N                     | Enviado a            | Por Mejorar | - 0                          |                       |                              |
|                                                                                                    | K2N       | B-001     | Transportar Sal Marina y de mesa                                      | Eficacia   | Estratégico     | Propósito  | Trimestral | N                     | validar<br>Enviado a | -           |                              |                       |                              |
|                                                                                                    | K2N       | B-001     | Comercializacion de sal marina                                        | Eficacia   | Estratégico     | Fin        | Trimestral | N                     | validar<br>Enviado a | -           | •                            |                       |                              |
|                                                                                                    | K2N       | B-001     | Comercialización de Sal Marina                                        | Eficacia   | Estratégico     | Propósito  | Trimestral | N                     | Enviado a            |             | • •                          |                       |                              |
|                                                                                                    | LAT       | B-002     | Número de productos informativos                                      | Eficacia   | Gestión         | Actividad  | Mensual    | N                     | Enviado a            | -           | •                            |                       |                              |
|                                                                                                    |           |           | Número de nárinas vistas de los                                       |            |                 |            |            |                       |                      |             |                              |                       | ×                            |
|                                                                                                    |           |           |                                                                       |            | 2               | _          |            |                       |                      |             |                              |                       |                              |
|                                                                                                    |           |           |                                                                       | 0          | Guardar Camb    | pios       |            |                       |                      |             |                              |                       |                              |
|                                                                                                    |           |           |                                                                       |            |                 |            |            |                       |                      |             |                              |                       |                              |
|                                                                                                    |           |           |                                                                       |            |                 |            |            |                       |                      |             |                              |                       |                              |
| * ×                                                                                                    |           |           |                                                                       |            |                 |            |            |                       |                      |             |                              |                       |                              |

# **GESTIÓN INDICADORES (VALIDACIÓN DE INDICADORES)**

### Procedimiento

- 4. También puede Validar un Indicador o poner en estatus de Por Mejorar desde la pantalla donde aparecen los Parámetros de Consulta
- 5. Seleccione la opción Validar o Por Mejorar, [1] según corresponda. Puede validar un bloque de indicadores seleccionando el encabezado de la columna Validar/Por Mejorar y seleccione el valor que desee asignar
- 6. Dé clic en el botón GUARDAR CAMBIOS [2] FIN DEL PROCEDIMIENTO

| Simbologí                                                                 | a          |           | Acceso al Sistem                                        | a                     | Ges            | stión MIR  |            | Modi          | ficación M           |               | Envío MIR a                  | validación       | Validación MIR            |     |
|---------------------------------------------------------------------------|------------|-----------|---------------------------------------------------------|-----------------------|----------------|------------|------------|---------------|----------------------|---------------|------------------------------|------------------|---------------------------|-----|
| Regreso MIR a r                                                           | regist     | ro        | Registro nueva MI                                       | R R                   | Registro F     | Recomend   | lación     | Gestió        | n Indicado           | ores          | Validación In                | dicadores        | Regreso Indic. a registro | SHO |
|                                                                           |            |           |                                                         |                       |                | Con        | sulta Tab  | lero Contr    | ol                   |               |                              |                  |                           | SHU |
| 🏉 S.H.C.P Secretaría de Hac                                               | cienda y I | Crédito P | úblico - Windows Internet Explorer                      |                       |                |            |            |               |                      |               |                              |                  |                           |     |
| http://www.sistemas.hacier                                                | nda.gob.   | mx/PASH   | 1/jsps/frMenu.jsp                                       |                       |                |            |            |               |                      |               |                              |                  |                           |     |
| SHCP 🌘                                                                    | Ev         | alua      | ción del Desemp                                         | eño                   |                |            |            |               |                      |               |                              |                  |                           | 3   |
| SECRETARÍA<br>DE HACIENDA Y<br>CRÉDITO PÚBLICO                            | U          | uario:    | HUGO RAMOS ESPINOSA                                     |                       |                |            |            |               | Cicl                 |               |                              |                  |                           |     |
| PbR - Evaluación del D                                                    | PbR        | Evaluació | on del Desempeño Cerrar                                 |                       |                |            |            |               |                      |               |                              |                  |                           |     |
| PbR - Presupuesto Basado<br>PND y sus Programas<br>Evaluación del Desempe |            |           |                                                         |                       |                |            |            |               |                      |               |                              |                  |                           |     |
| Gestión MIR<br>Gestión Indicadores<br>Consultas                           | Pará       | metros    | de Consulta                                             |                       |                |            |            |               |                      |               |                              |                  |                           |     |
|                                                                           | Ram        | <b>:</b>  | 10 - Economía                                           |                       |                |            |            |               |                      |               |                              |                  |                           |     |
|                                                                           | Unida      | ad Respo  | insable:                                                |                       |                |            |            |               |                      |               |                              |                  |                           |     |
|                                                                           |            |           |                                                         | Co                    | nsultar Indica | dores      |            |               |                      |               |                              |                  |                           |     |
|                                                                           | Resu       | ultado d  | e Consulta                                              |                       |                |            |            |               |                      |               |                              |                  |                           |     |
|                                                                           | UR         | Рр        | Indicador                                               | Dimensión             | n Tipo         | Nivel      | Frecuenci  | a Seleccionad | Estatus              | Validar / Por | Seleccionarlos               | Habilitar        |                           | _   |
|                                                                           |            |           |                                                         | -                     | -              |            | 1          | · •           |                      | Tiejorai +    |                              |                  |                           |     |
|                                                                           | K2N        | B-001     | Toneladas Transportadas<br>Disposibilidad do oquipos do | Eficiencia            | Gestión        | Componente | Trimestral | N             | Por mejorar          |               |                              |                  |                           |     |
|                                                                           | K2N        | B-001     | transporte                                              | Eficiencia            | Gestión        | Actividad  | Trimestral | N             | Por mejorar          |               |                              |                  |                           |     |
|                                                                           | K2N        | B-001     | Producir Sal Marina y de mesa                           | Eficacia              | Estratégico    | Propósito  | Trimestral | N             | validar              |               |                              | 1                |                           |     |
|                                                                           | K2N        | B-001     | Transportar Sal Marina y de mesa                        | Eficacia              | Estratégico    | Propósito  | Trimestral | N             | validar              |               |                              |                  |                           |     |
|                                                                           | K2N        | B-001     | Comercializacion de sal marina<br>industrial y de mesa  | Eficacia              | Estratégico    | Fin        | Trimestral | N             | Enviado a<br>validar |               |                              |                  |                           |     |
|                                                                           | K2N        | B-001     | Comercialización de Sal Marina                          | Eficacia              | Estratégico    | Propósito  | Trimestral | N             | Enviado a<br>validar | -             |                              |                  |                           |     |
|                                                                           | LAT        | B-002     | Número de productos informativo<br>realizados           | <sup>9</sup> Eficacia | Gestión        | Actividad  | Mensual    | N             | Enviado a<br>validar |               |                              |                  |                           |     |
|                                                                           |            |           | Número de nárinas vistas de los                         |                       | 3              |            |            |               | - 11 11              | -             | Т                            | OME NOTA         | A                         |     |
|                                                                           |            |           |                                                         |                       | <b>J</b>       |            |            |               |                      |               |                              |                  |                           |     |
|                                                                           |            |           |                                                         |                       | Guardar Caml   | bios       |            |               |                      | La l<br>Indic | JPCP tiene<br>ador a registr | permisos pa<br>o | ara regresar un           |     |

GESTIÓN INDICADORES (REGRESO DE INDICADOR A REGISTRO)

### Procedimiento

- 1. Para regresar uno o varias Indicadores a estatus de Registro, dé clic en la casilla de verificación (Checkbox) de la columna Habilitar Registro [1]. Si dese a regresar todos los indicadores, dé clic en el encabezado de la columna Habilitar Registro[2]. Se marcarán todos los indicadores de la MIR
- 2. Dé clic en el botón GUARDAR CAMBIOS [3]

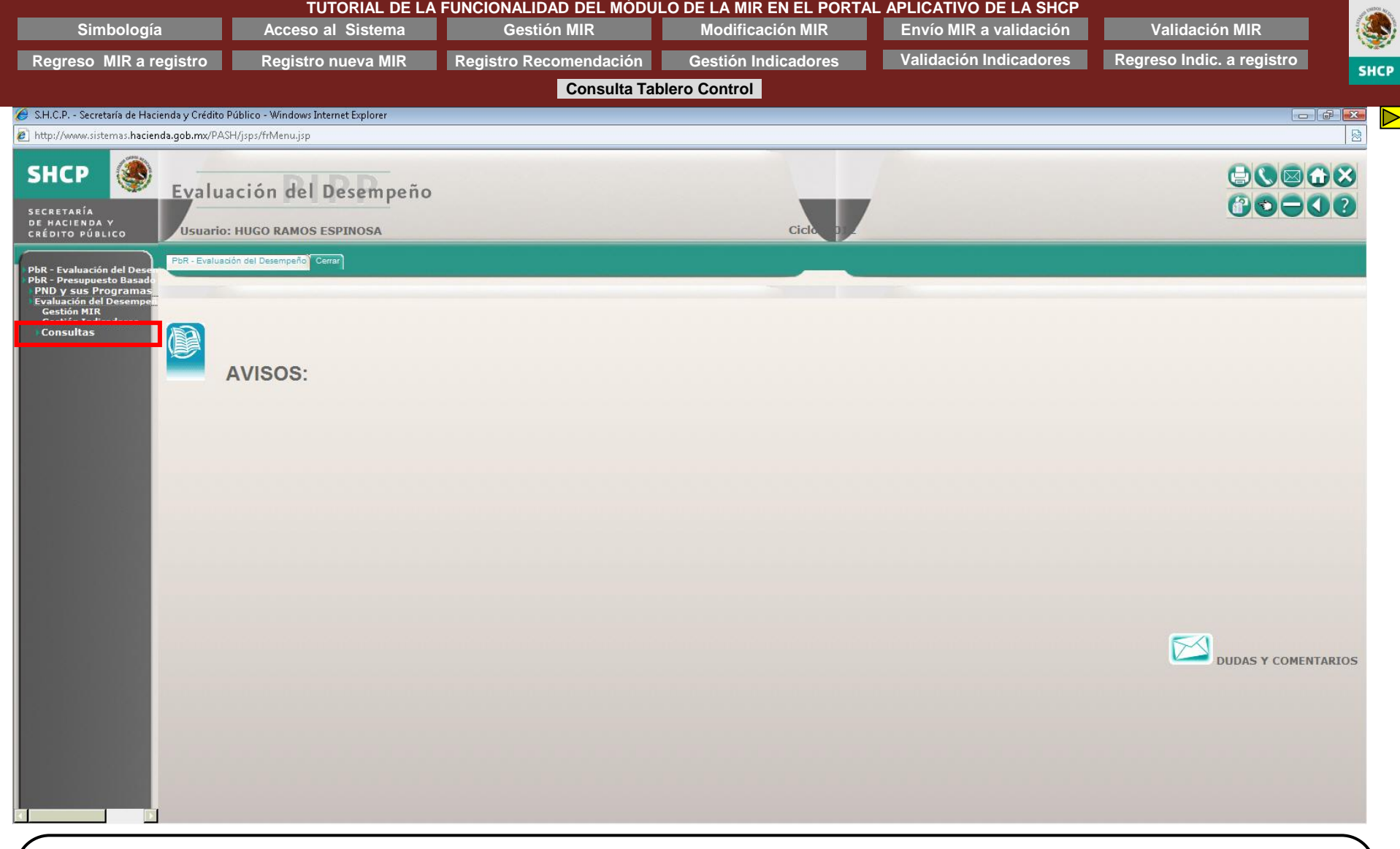

CONSULTAS TABLERO DE CONTROL Procedimiento

1. Del menú principal del sistema , seleccione la opción CONSULTAS

| Simbología                                                                                                    | Acceso al Sistema                       | Gestión MIR            | Modificación MIR    | Envío MIR a validación | Validación MIR            |                       |
|----------------------------------------------------------------------------------------------------|-----------------------------------------|------------------------|---------------------|------------------------|---------------------------|-----------------------|
| Regreso MIR a registro                                                                                                    | Registro nueva MIR                      | Registro Recomendación | Gestión Indicadores | Validación Indicadores | Regreso Indic, a registro | 1                     |
|                                                                                                    |                                         | Consulta Ta            | blero Control       |                        |                           | SHC                   |
| 🥖 S.H.C.P Secretaría de Hacienda y Crédi                                                                                                    | ito Público - Windows Internet Explorer | oonoulu fu             |                     |                        |                           | a <mark>/     </mark> |
| http://www.sistemas.hacienda.gob.mx/l                                                                                                    | PASH/jsps/frMenu.jsp                    |                        |                     |                        |                           |                       |
| SHCP                                                                                                    | uación del Desempeño                    |                        |                     |                        |                           |                       |
| SECRETARÍA<br>DE HACIENDA Y                                                                                                    | rio: HUGO RAMOS ESPINOSA                |                        | Cicle               |                        |                           |                       |
| CRÉDITO PÚBLICO<br>USUAL<br>PDR - Evaluación del D<br>PDR - Presupuesto Basado<br>PMD y sus Programas<br>Castión MR<br>Cestión Indicadores<br>Tablero de Control | AVISOS:                                 |                        |                     |                        | DUDAS Y COMEN             | TARIOS                |
|                                                                                                    |                                         |                        |                     |                        |                           |                       |

CONSULTAS TABLERO DE CONTROL *Procedimiento...* 

2. Seleccione la opción Tablero de Control de las MIR

| Simbología                            | Acceso al Sistema                                                                                  | Gestión MIR                   | Мо         | dificación MIR |          | Envío MIR a validación | Validación MIR            |
|---------------------------------------|----------------------------------------------------------------------------------------------------|-------------------------------|------------|----------------|----------|------------------------|---------------------------|
| greso MIR a regist                    | tro Registro nueva MIR                                                                             | Registro Recomendación        | Gest       | ión Indicadore | es       | Validación Indicadores | Regreso Indic. a registro |
|                                       |                                                                                                    | Consulta Ta                   | ablero Cor | ntrol          |          |                        |                           |
| P Secretaría de Hacienda v            | Crédito Público - Windows Internet Explorer                                                        |                               |            |                |          |                        |                           |
| www.sistemas.hacienda.qob             | .mx/PASH/jsps/frMenu.jsp                                                                           |                               |            |                |          |                        |                           |
| , constant                            |                                                                                                    |                               |            |                |          |                        |                           |
| CP 🋞 <sub>Ev</sub>                    | aluación del Desempeño                                                                             |                               |            | _              | _        |                        |                           |
| TARÍA<br>CIENDA Y<br>TO PÚBLICO       | suario: HUGO RAMOS ESPINOSA                                                                        |                               |            | Ciclo          |          |                        |                           |
| PbR                                   | - Evaluación del Desempeño Cerrar                                                                  |                               |            |                |          |                        |                           |
| valuación del Den<br>esupuesto Basado |                                                                                                    |                               |            |                | -        |                        |                           |
| sus Programas<br>ción del Desempeñ    |                                                                                                    |                               |            |                |          |                        |                           |
| ión MIR<br>ión Indicadores<br>ultas   | Ramo                                                                                               | En Registro Enviada a Validar | Validada   | Por Mejorar    | Factible | Total                  |                           |
| lero de Control de la 3 - 0           | Poder Judicial                                                                                     | (1)                           | (16)       | (762)          | (12)     | (791)                  |                           |
| 1-0                                   | Sobernación                                                                                        |                               |            | ± 20           | 2        | 24                     | <u> </u>                  |
| 4-0                                   | Sobernacion<br>Selecience Exteriores                                                               |                               |            | 12             | 4        | 14                     |                           |
| 5 - R                                 | Relaciones Exteriores                                                                              |                               |            | 13             | 1        | 14                     |                           |
| 6 - F                                 | Hacienda y Credito Publico                                                                         |                               |            | 92             | <u>_</u> | 99                     |                           |
| 7-1                                   | Defensa Nacional                                                                                   |                               |            | 5              |          | 5                      |                           |
| 8 - A                                 | Agricultura, Ganaderia, Desarrollo Rural, Pesca y                                                  |                               |            | 27             |          | 27                     |                           |
| Alim                                  | ientación                                                                                          |                               |            |                |          |                        |                           |
| 9 - 0                                 | Comunicaciones y Transportes                                                                       |                               |            | <u> </u>       |          | 54                     |                           |
| 10 -                                  | Economía                                                                                           |                               |            | 44             |          | 44                     |                           |
| 11 -                                  | Educación Pública                                                                                  | 1                             |            | 120            |          | 127                    |                           |
| 12 -                                  | Salud                                                                                              |                               |            | 27             |          | 27                     |                           |
| 13 -                                  | Marina                                                                                             |                               |            | 4              |          | 4                      |                           |
| 14 -                                  | Trabajo v Previsión Social                                                                         |                               |            | 16             |          | 16                     | =                         |
| 15                                    | Peforma Agraria                                                                                    |                               |            | 16             |          | 16                     |                           |
| 15                                    | Media Ambianta y Desurges Naturalas                                                                |                               |            | 22             |          | 70                     |                           |
| 18 -                                  | Medio Ambiente y Recursos Naturales                                                                |                               |            |                | +        | 78                     |                           |
| 17-                                   | Procuraduria General de la Republica                                                               |                               |            | 2              | 1        | 10                     |                           |
| 18 -                                  | Energia                                                                                            |                               |            | 59             |          | 59                     |                           |
| 19 -                                  | Aportaciones a Seguridad Social                                                                    |                               |            | 1              |          | 1                      |                           |
| 20 -                                  | Desarrollo Social                                                                                  |                               |            | <u>37</u>      |          | 37                     |                           |
| 21 -                                  | Turismo                                                                                            |                               |            | 17             |          | 17                     |                           |
| 23 -                                  | Provisiones Salariales y Económicas                                                                |                               |            | 11             |          | 11                     |                           |
| 25 -<br>Educ                          | Previsiones y Aportaciones para los Sistemas de<br>cación Básica, Normal, Tecnológica y de Adultos |                               |            | 4              |          | 4                      |                           |
| 27 -                                  | Función Pública                                                                                    |                               | 16         | 3              |          | 19                     |                           |
| 31 -                                  | Tribunales Agrarios                                                                                |                               |            | 2              |          | 2                      |                           |
| 32 -                                  | Tribunal Federal de Justicia Fiscal y Administrativa                                               |                               |            | 1              |          | 1                      |                           |
| 35 -                                  | Comisión Nacional de los Derechos Humanos                                                          |                               |            | 29             |          | 29                     |                           |
| 36 -                                  | Seguridad Pública                                                                                  |                               |            | 7              |          | 7                      | ·                         |
|                                       |                                                                                                    |                               |            | 100            |          |                        |                           |
|                                       |                                                                                                    |                               |            |                |          |                        | <b>N</b>                  |
|                                       |                                                                                                    |                               |            |                |          |                        |                           |

### **CONSULTAS TABLERO DE CONTROL**

### Procedimiento...

3. El sistema mostrará el Tablero de Control de las MIR en donde podrá consultar el estatus en que se encuentran todas las MIR registradas

- En Registro
- Enviada a Validar
- Validada
- Por Mejorar
- Factible
- 4. Al dar clic en el estatus de algún ramo, el sistema mostrará más información [1]

| Regreso MIR a registro            |                   |               | Registro nueva MIR Registro Recomendación Gestión Indicadores Validación Indicado |                                                                                                    |                            |         |          |            | /alidación Indicadore | Regreso Indic. a registro |         |  |  |  |
|-----------------------------------|-------------------|---------------|-----------------------------------------------------------------------------------|----------------------------------------------------------------------------------------------------|----------------------------|---------|----------|------------|-----------------------|---------------------------|---------|--|--|--|
|                                   |                   |               |                                                                                   | Cc                                                                                                    | onsulta Tab                | lero Co | ontrol   |            |                       |                           |         |  |  |  |
| - Secretaría de Haciend           | la v Créd         | ito Público   | - Windo                                                                           | ws Internet Explorer                                                                                                |                            |         |          |            |                       |                           |         |  |  |  |
| www.sistemas.hacienda.c           | aob.mx/l          | PASH/jsps/    | /frMenu.j                                                                         | sp                                                                                                    |                            |         |          |            |                       |                           |         |  |  |  |
|                                   | 5                 |               |                                                                                   |                                                                                                    |                            |         |          |            |                       |                           |         |  |  |  |
| (P)                               | -                 |               |                                                                                   | 100                                                                                                    |                            |         |          |            |                       |                           | 🖨 🔍 🖂 🔂 |  |  |  |
|                                   | Eval              | uació         | on de                                                                             | el Desempeño                                                                                                    |                            |         |          |            |                       |                           | 8000    |  |  |  |
| ARÍA<br>IENDA Y                   |                   |               |                                                                                   |                                                                                                    |                            |         |          | Cial       |                       |                           |         |  |  |  |
|                                   | Usual             | io: HUG       | O RAM                                                                             | OS ESPINOSA                                                                                                    |                            |         |          | CICIO      |                       |                           |         |  |  |  |
| valuación del De                  | PbR - Eval        | luación del I | Desempeñ                                                                          | 0 Cerrar                                                                                                    |                            |         |          |            |                       |                           |         |  |  |  |
| esupuesto Basado<br>sus Programas |                   |               |                                                                                   |                                                                                                    |                            |         |          |            |                       |                           |         |  |  |  |
| ión del Desempeñ                  | onsu              | Detalle       | de Matri                                                                          | ices                                                                                                    |                            |         |          | _ >        | < .                   |                           |         |  |  |  |
| n Indicadores                     | 0.1.5             |               |                                                                                   |                                                                                                    |                            |         |          |            | Factible              | Total                     |         |  |  |  |
| ero de Control de la              | - Por             | Detalle o     | de Matr                                                                           | ices                                                                                                    |                            |         |          |            | (12)                  | (791)                     |         |  |  |  |
| 4                                 | - Go              | Ramo          | Рр                                                                                | Descripción                                                                                                    | Estatus                    | Indica  |          | Total      | 2                     | 34                        |         |  |  |  |
| 6                                 | - Ha              |               |                                                                                   |                                                                                                    |                            | , FLI   | NOPLI    |            | Ž                     | 99                        |         |  |  |  |
| 7                                 | - De              | 10            | B-001 (                                                                           | Producción, transportación y comercialización de sal marin                                                          | a Por mejorar              | 0       | 6        | 6 🔺        |                       | 5                         |         |  |  |  |
| A                                 | limer             | 10<br>10      | B-002 F                                                                           | Promoción de una cultura de consumo inteligente<br>Prevención y corrección de prácticas abusivas en las             | Por mejorar<br>Por mejorar | 0       | 10<br>10 | 10<br>11 E |                       | 27                        |         |  |  |  |
| 1                                 | 0 - E             | 10            | E-006                                                                             | relaciones de consumo entre consumidores y proveedores<br>Atención de las pecesidades metrológicas del país para la | Por mejorar                | 1       | 0        | 10         |                       | 44                        |         |  |  |  |
| 1                                 | 1 - E             | 10            | 1 000 1                                                                           | promoción de la uniformidad y la confiabilidad de las                                                               | r or mejorar               | -       | 5        | 10         |                       | 127                       |         |  |  |  |
| 1                                 | .2 - 5<br>.3 - M  | 10            | E-007 1                                                                           | Producción de información, sobre productos y servicios                                                              | Por mejorar                | 0       | 31       | 31         |                       | 4                         | _       |  |  |  |
| 1                                 | .4 - Ti<br>.5 - R | 10            | E-008                                                                             | jeológicos del territorio nacional<br>Protección y promoción de los derechos de propiedad                           | Por mejorar                | 0       | 11       | 11         |                       | 16                        |         |  |  |  |
| 1                                 | .6 - M            | 10            | E-009                                                                             | ndustrial<br>Atención a las solicitudes de servicios y promoción de los                                             | Por meiorar                | 0       | 4        | 4          | 1                     | 78                        |         |  |  |  |
| 1                                 | .8 - El           |               | 1                                                                                 | programas competencia de la Secretaría en el interior de la<br>Renública                                            | а                          |         |          |            | *                     | 59                        |         |  |  |  |
| 1                                 | 9 - A             | 10            | F-001 F                                                                           | Promoción del desarrollo y la competitividad de empresas                                                            | Por mejorar                | 0       | 15       | 15         |                       | 1 37                      |         |  |  |  |
| 2                                 | 1 - T(            | 10            | F-002                                                                             | Apoyo a la pequeña y mediana minería y su cadena                                                                    | Por mejorar                | 0       | 4        | 4 -        |                       | 17                        |         |  |  |  |
| 2                                 | 15 - Pl           | •             |                                                                                   | II                                                                                                    |                            |         |          | •          | 1                     | 4                         |         |  |  |  |
| 2                                 | duca<br>7 - Fi    |               |                                                                                   |                                                                                                    |                            |         |          |            |                       | 19                        |         |  |  |  |
| 3                                 | 1 - TI            |               |                                                                                   |                                                                                                    |                            |         |          |            |                       | 2                         |         |  |  |  |
| 3                                 | 5 - Com           | nisión Naci   | onal de                                                                           | los Derechos Humanos                                                                                                |                            |         |          | 29         |                       | 29                        |         |  |  |  |
| 3                                 | i6 - Segi         | Jridad Pub    | lica                                                                              |                                                                                                    |                            |         |          | 1          |                       | /                         | <br>    |  |  |  |
|                                   |                   |               |                                                                                   |                                                                                                    |                            |         |          |            |                       |                           | 18.I    |  |  |  |

| S                                                         | imbolo           | gía                       | TUTO<br>Acceso al         | ORIAL DE LA<br>Sistema              | FUNCIONALIDAD DE<br>Gestión MIF   | EL MODULO E<br>R     | DE LA MIR E<br>Modificac | N EL PC     | DRTAL A | APLICA<br>Envío | MIR a v  | E LA SF<br>/alidacio | iCP<br>ón   | V        | alidacić | on MIR                     |           |     |
|-----------------------------------------------------------|------------------|---------------------------|---------------------------|-------------------------------------|-----------------------------------|----------------------|--------------------------|-------------|---------|-----------------|----------|----------------------|-------------|----------|----------|----------------------------|-----------|-----|
| Regreso MIR a registro Registro nueva MIR Registro Recome |                  |                           |                           |                                     |                                   | dación               | Valida                   | ición In    | dicador | es              | Regres   | stro                 |             |          |          |                            |           |     |
|                                                           |                  |                           |                           |                                     | Co                                | nsulta Tablero       | Control                  |             |         |                 |          |                      |             |          |          |                            |           | SHC |
| 9                                                         |                  |                           |                           |                                     | gric                              | I[1] [Modo de compat | tibilidad] - Microso     | ft Excel    |         |                 |          |                      |             |          |          |                            | - 0       |     |
| Inicio                                                    | Inserta          | ar Diseño de pág          | ina Fórmulas D            | atos Revisar                        | Vista                             | 1                    |                          |             |         |                 |          |                      |             |          |          |                            |           | a x |
| Cor                                                       | tar              | Tahoma 👻                  | 10 • A A                  | = = >>-                             | Ajustar texto General             | -                    | s 🥠                      | Normal      | В       | uena            | <u> </u> | ÷• 🗗                 |             | Σ Autos  | uma * A  | - A                        |           |     |
| Pegar J Cop                                               | piar formato     | NKS-                      | - <u>* A</u> - E          | ■目律律 ■                              | 🛾 Combinar y centrar 🔹 🚺 🔹 %      | 000 58 98 For        | rmato Dar format         | o Incorrect | to N    | leutral         | ÷ Iı     | nsertar Elimir       | har Formato | 2 Borrar | Orde     | nar Buscar<br>ar seleccion | y<br>ar T |     |
| Portapape                                                 | les n            | 9 Fuent                   | ie 🖓                      | Alineació                           | in 🕞 Núi                          | mero 🕞               |                          | Estilos     | 5       |                 |          | Celd                 | las         |          | Modifie  | ar                         |           |     |
| <b>1 1 9 + 1 9 + 1</b>                                    | <mark>A</mark> ∓ |                           |                           |                                     |                                   |                      |                          |             |         |                 |          |                      |             |          |          |                            |           |     |
| A1                                                        |                  | ▼ ( <u>*</u> <i>f</i> ∗ R | amo                       |                                     |                                   |                      |                          |             |         |                 |          | 1                    |             |          |          |                            |           | *   |
| A                                                         | B                |                           |                           | C                                   |                                   | D                    | E                        | F           | G       | Н               |          | J                    | K           | L        | M        | N                          | 0         | -   |
| 1 Kamo                                                    | Pp<br>D. 001     | Due due altre due an      | U                         | Descripcion                         |                                   | Estatus              | alcadores F              | adores NU   | Total   |                 |          |                      |             |          |          |                            |           | _   |
| 2 10                                                      | B-001            | Producción, transp        | ortación y comercializa   | tolizonto                           |                                   | Por mejorar          | 0                        | 10          | 10      | -               |          |                      |             |          |          |                            |           | -   |
| 3 10                                                      | E-002            | Provonción y corra        | cultura de consumo im     | icengente<br>Isiyas on las rolacion | os do consumo ontro consumida     | Por mejorar          | 1                        | 10          | 11      |                 |          |                      |             |          |          |                            |           | _   |
| 4 10                                                      | E-005            | Atención de las ne        | cesidades metrológicas    | e del naíe nara la nr               | omoción de la uniformidad y la o  | Por mejorar          | 1                        | 10          | 10      | -               |          |                      |             |          |          |                            |           |     |
| 5 10                                                      | E-007            | Producción de info        | rmación, sobre produc     | tos v servicios deoló               | inicos del territorio nacional    | Por mejorar          | 0                        | 31          | 31      |                 |          |                      |             |          |          |                            |           |     |
| 7 10                                                      | E-008            | Protección y prom         | ninación, osore produc    | de propiedad industr                | rial                              | Por mejorar          | 0                        | 11          | 11      |                 |          |                      |             |          |          |                            |           | =   |
| 0 10                                                      | E-009            | Atención a las soli       | titudes de servicios y n  | romoción de los oro                 | oramas competencia de la Secr     | Por mejorar          | 0                        | 4           | 4       | -               |          |                      |             |          |          |                            |           |     |
| o 10                                                      | F-001            | Promoción del des         | arrollo v la competitivio | dad de empresas mi                  | neras                             | Por meiorar          | 0                        | 15          | 15      | -               |          |                      |             |          |          |                            |           |     |
| 10 10                                                     | F-002            | Apoyo a la pequeñ         | a y mediana minería y     | su cadena producti                  | va, mediante el otorgamiento de   | Por mejorar          | 0                        | 4           | 4       |                 |          |                      |             |          |          |                            |           |     |
| 11 10                                                     | F-003            | Promoción al Com          | ercio Exterior y Atracci  | ión de Inversión Extr               | anjera Directa                    | Por mejorar          | 1                        | 19          | 20      |                 |          |                      |             |          |          |                            |           |     |
| 12 10                                                     | F-005            | Asistencia y capac        | itación técnica a la peq  | queña y mediana mir                 | nería                             | Por mejorar          | 0                        | 6           | 6       |                 |          |                      |             |          |          |                            |           |     |
| 13 10                                                     | G-001            | Regulación de la in       | iversión extranjera en    | México                              |                                   | Por mejorar          | 0                        | 7           | 7       |                 |          |                      |             |          |          |                            |           |     |
| 14 10                                                     | G-002            | Regulación de las         | actividades en materia    | de normalización y                  | supervisión del sistema de norm   | Por mejorar          | 0                        | 12          | 12      |                 |          |                      |             |          |          |                            |           |     |
| 15 10                                                     | G-003            | Verificación y vigila     | ancia de los derechos c   | del consumidor plasi                | mados en la LFPC                  | Por mejorar          | 0                        | 14          | 14      |                 |          |                      |             |          |          |                            |           |     |
| 16 10                                                     | G-005            | Regulación y mode         | ernización del servicio d | del Registro Público                | de Comercio y apoyo a los Regis   | Por mejorar          | 0                        | 10          | 10      |                 |          |                      |             |          |          |                            |           |     |
| 17 10                                                     | G-006            | Prevención y elimi        | nación de prácticas y c   | oncentraciones mon                  | opólicas y demás restricciones a  | Por mejorar          | 0                        | 12          | 12      |                 |          |                      |             |          |          |                            |           |     |
| 18 10                                                     | P-001            | Administración de         | programas de apoyo a      | a la población de baj               | os ingresos con financiamiento a  | Por mejorar          | 0                        | 4           | 4       |                 |          |                      |             |          |          |                            |           |     |
| 19 10                                                     | P-002            | Fortalecimiento de        | l proceso de integració   | ón de México en la e                | conomía mundial                   | Por mejorar          | 0                        | 5           | 5       |                 |          |                      |             |          |          |                            |           |     |
| 20 10                                                     | P-003            | Promoción de las o        | condiciones de compete    | encia leal en México                | a través de la operación, defen   | Por mejorar          | 0                        | 10          | 10      |                 |          |                      |             |          |          |                            |           |     |
| 21 10                                                     | P-004            | Desarrollo de proy        | ectos productivos de e    | mpresas sociales y (                | de la población de bajos ingreso  | Por mejorar          | 0                        | 4           | 4       |                 |          |                      |             |          |          |                            |           |     |
| 22 10                                                     | P-005            | Desarrollo de la ec       | onomía digital, el com    | ercio, los servicios y              | la innovación                     | Por mejorar          | 0                        | 9           | 9       |                 |          |                      |             |          |          |                            |           |     |
| 23 10                                                     | P-006            | Apoyo a las activid       | ades de planeación, el    | laboración y seguimi                | iento de las políticas y programa | Por mejorar          | 0                        | 5           | 5       |                 |          |                      |             |          |          |                            |           |     |
| 24 10                                                     | P-007            | Generación de con         | diciones de competenc     | cia leal de comercio                | y emisión de normatividad eficie  | Por mejorar          | 0                        | 4           | 4       |                 |          |                      |             |          |          |                            |           | *   |

### **CONSULTAS TABLERO DE CONTROL**

### Procedimiento...

El sistema exportará a Excel la información de la consulta realizada